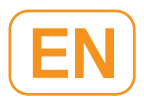

# Dana Diabecare RS

## USER'S GUIDE

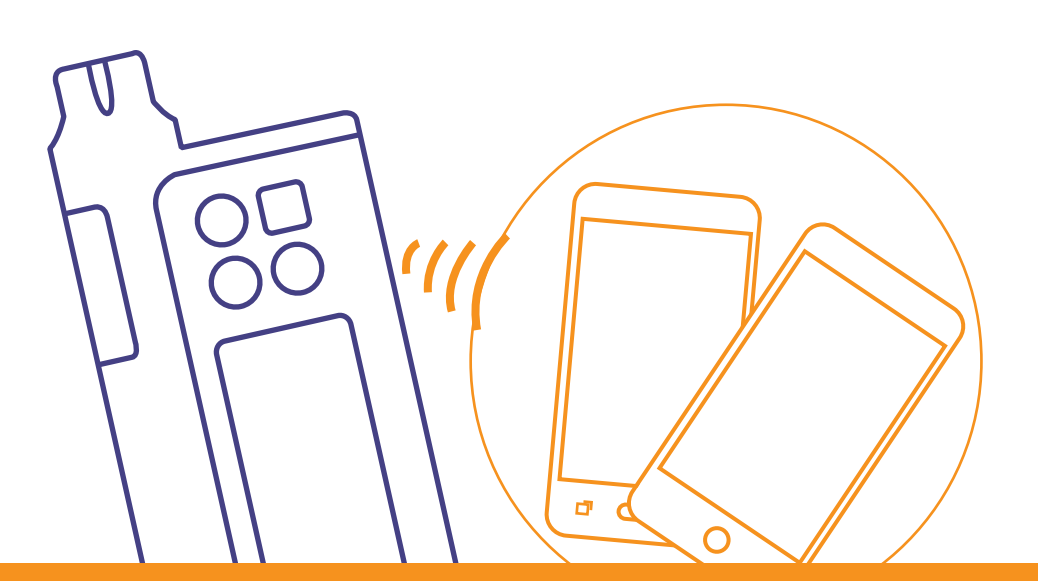

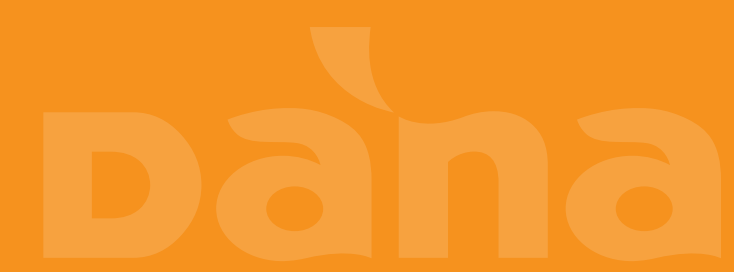

This page left blank intentionally

## Sooil Development Co.,Ltd.

62, Yonggu-dearo 2325beon-gil, Giheung-gu, Yongin-si, Gyeonggi-do, 16922, Republic of Korea Tel: 82-2-3463-0041 Fax: 82-2-3463-7707 E-mail: sooil@sooil.com www.sooil.com/eng/

#### EC REP

#### MT Promedt Consulting GmbH

Ernst-Heckel-Straße 7, 66386 St. Ingbert, Germany Tel: 49-6894-581020

#### Local Distributor / pump specialist

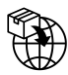

#### **BG** Bulgaria

Krasimir Kozhuharov Global MED LTD Sofia 1606/Bulgaria 18 Ami Bue str. Mobile: +359 88 4 607 700

## CZ Czech Republic

MTE spol. s r.o., Hybešova 43, 602 00 Brno/Czech Republic Phone: +420 606 023 624

## **DE** Germany

IME DC GmbH Fuhrmannstraße 11 95030 Hof/Germany Phone: +49 9281 85 01 6-444

## FR France

MEDLIFE SAS Centre Du Bien Etre 17 Bis Route de Lamorlaye 60580 Coye-la-Foret/France Phone: +33 622821565 +33 686167116

## **GR** Greece

HEMOGLOBE HELLAS Ellinikou Stratou 3, Anoixi 14569 Athens/Greece Phone: +30 2108131733

## IT Italy

Sede di Napoli Via Brecce a S. Erasmo, 114 80146 Napoli/Italy Phone: +39 0815621164 (int. 759)

## LT Lithuania

Zemaites 21 03118 Vilnius/Lithuania Nemokama linija: +370 800 20055

## SV Sweden

InfuTech Medical AB Sodra Kungsgatan 59 802 55 Gavle/Sweden

## UK United Kingdom

Advanced Therapeutics (UK ) Ltd 17–19 Athena Court/Athena Drive Tachbrook Park Warwick/UK/CV34 6RT Phone: +44 (0)1926 833 273

## **Table of Contents**

| 1.  | Introduction                                | 5  |  |  |
|-----|---------------------------------------------|----|--|--|
| 1.1 | DANA Diabecare RS Insulin Pump Introduction |    |  |  |
| 1.2 | Explanation of Warning Symbols              |    |  |  |
| 1.3 | Indications for Use                         | 6  |  |  |
| 1.4 | Contraindication                            | 6  |  |  |
| 1.5 | Potential Risks                             | 6  |  |  |
| 1.6 | Precautions                                 | 7  |  |  |
| 2.  | Getting Started                             | 9  |  |  |
|     | > Components of DANA Diabecare RS System    | 9  |  |  |
| 2.1 | Getting to know the DANA Insulin Pump       | 10 |  |  |
|     | > DANA Diabecare RS Insulin Pump            | 10 |  |  |
|     | > Control Panel                             | 10 |  |  |
| 2.2 | Installing a battery                        | 11 |  |  |
|     | Check the DANA Battery:                     | 12 |  |  |
| 2.3 | Display Screen                              | 13 |  |  |
|     | <ul> <li>Initial Screen</li> </ul>          | 13 |  |  |
|     | > Airplane mode                             | 15 |  |  |
|     | <ul> <li>Additional Options</li> </ul>      | 15 |  |  |
| 2.4 | Patient Education                           | 16 |  |  |
|     | <ul> <li>About Doctor Mode</li> </ul>       | 16 |  |  |
| 3.  | Programming the Insulin Pump                | 17 |  |  |
|     | Structure of DANA DIABECARE RS Menu:        | 17 |  |  |
| 3.1 | Setting the time and date                   | 18 |  |  |
| 3.2 | Setting the Basal Rate                      | 19 |  |  |
|     | Description of Basal Graph:                 | 20 |  |  |
|     | How to edit the Basal Rate:                 | 21 |  |  |
| 3.3 | View Basal Rate                             | 23 |  |  |
| 3.4 | Setting User Options                        | 24 |  |  |
|     | <ul> <li>User Options</li> </ul>            | 25 |  |  |
| 3.5 | More Information Screen                     | 28 |  |  |
| 4.  | Loading Insulin into the Pump               | 30 |  |  |
| 4.1 | Preparation                                 |    |  |  |

| 4.2 | Filling the Reservoir with Insulin                       |    |  |  |
|-----|----------------------------------------------------------|----|--|--|
| 4.3 | Adjust the length of link-screw with Easy Setter         |    |  |  |
|     | Using DANA Easy Setter :                                 | 34 |  |  |
| 4.4 | Inserting the Reservoir into the Insulin Pump            | 35 |  |  |
| 4.5 | Connecting the Infusion Set to the Insulin Pump          | 36 |  |  |
| 4.6 | Refill                                                   | 37 |  |  |
| 4.7 | Prime the Infusion Set Tubing                            |    |  |  |
|     | > PRIME procedure:                                       |    |  |  |
| 4.8 | Prime the Cannula                                        | 41 |  |  |
|     | > Connection of Pump & Reservoir                         | 43 |  |  |
| 4.9 | Inserting Infusion Set                                   | 45 |  |  |
|     | <ul> <li>Recommending insertion site location</li> </ul> | 46 |  |  |
| 5.  | Delivering a Bolus                                       | 47 |  |  |
|     | > Bolus calculation parameter                            | 47 |  |  |
|     | > Three type of Bolus Delivery                           | 48 |  |  |
| 5.1 | Bolus (Quick Bolus)                                      | 49 |  |  |
|     | > How to start the (Quick) bolus delivery:               | 49 |  |  |
|     | <ul> <li>Stop delivery during bolus:</li> </ul>          | 50 |  |  |
| 5.2 | BG Bolus Calculator (Smart Bolus)                        | 51 |  |  |
| 5.3 | Bolus Setting                                            | 53 |  |  |
|     | > Bolus Setting                                          | 54 |  |  |
|     | <ul> <li>Pre-set Bolus</li> </ul>                        | 56 |  |  |
| 6.  | Advanced features within Pump                            | 58 |  |  |
| 6.1 | Temporary Basal Rates                                    | 58 |  |  |
|     | > Starting a Temporary Basal Rate                        | 58 |  |  |
|     | > Review Temporary Basal Rate Whilst in Operation        | 59 |  |  |
|     | <ul> <li>Stopping a Temporary Basal Rate</li> </ul>      | 60 |  |  |
| 6.2 | Suspend                                                  | 61 |  |  |
| 6.3 | Button Lock                                              | 62 |  |  |
| 6.4 | Change Basal Profile                                     |    |  |  |
| 6.5 | HISTORY : Displays all the Pump History                  | 64 |  |  |
|     | > Review Menu                                            | 64 |  |  |
| 6.6 | SHIPPING INFORMATION                                     | 67 |  |  |
| 6.7 | Airplane mode                                            | 68 |  |  |

| 6.8 | Extended Bolus                                           | 69 |
|-----|----------------------------------------------------------|----|
|     | > Start Extended Bolus (Quick Bolus)                     | 69 |
|     | > Review Extended Bolus                                  | 70 |
|     | > Stop an Extended Bolus                                 | 70 |
| 6.9 | Dual Pattern Bolus                                       | 71 |
|     | <ul> <li>Starting a Dual Pattern Bolus</li> </ul>        | 71 |
|     | Stopping a Dual Pattern Bolus                            | 72 |
| 7.  | Alarms and Error Messages                                | 73 |
|     | > WARNING Message                                        | 74 |
|     | > ERROR Message                                          | 77 |
|     | > ALARM Message                                          | 78 |
| 8.  | Troubleshooting                                          | 83 |
| 8.1 | Hypoglycemia (low blood sugar)                           | 83 |
|     | > What is hypoglycemia (low blood sugar)?                | 83 |
|     | > Reasons for Hypoglycemia                               | 83 |
|     | > What to do in case of hypoglycemia                     | 83 |
|     | > Hypoglycemia Troubleshooting                           |    |
| 8.2 | Hyperglycemia (high blood sugar)                         | 85 |
|     | > What is hyperglycemia (high blood sugar)?              | 85 |
|     | Reasons for Hyperglycemia                                | 85 |
|     | > What to do in case of High Blood Sugar                 | 85 |
|     | > Troubleshooting for Hyperglycemia                      |    |
| 8.3 | Occlusion Alarm                                          |    |
|     | <ul> <li>Occlusion Alarm threshold</li> </ul>            | 87 |
|     | Real Occlusion (Usually within the Cannula or tube)      |    |
|     | <ul> <li>Occlusion caused by external factor</li> </ul>  |    |
| 8.4 | Troubleshooting the Insulin Pump                         | 90 |
| 8.5 | Battery for DANA Insulin Pump                            | 91 |
| 9.  | Maintenance of Pump & Accessory                          | 93 |
| 9.1 | Caring for the Insulin Pump                              | 93 |
|     | <ul> <li>Transport and Storage Condition</li> </ul>      |    |
|     | <ul> <li>Cleansing the pump &amp; accessories</li> </ul> | 94 |
| 10. | Specification                                            | 95 |

| 12.   | Warranty                                     | 109 |  |  |
|-------|----------------------------------------------|-----|--|--|
| 11.   | Index                                        | 107 |  |  |
| 10.10 | ) Explanation of Universal Symbols           |     |  |  |
| 10.9  | Declaration of EMC compatibility             |     |  |  |
| 10.8  | Adverse Event Reporting                      |     |  |  |
| 10.7  | Cyber Security                               |     |  |  |
| 10.6  | Essential Performance                        |     |  |  |
| 10.5  | Classification and Compliance with Standards |     |  |  |
| 10.4  | Delivery accuracy                            |     |  |  |
|       | > Cannula prime                              | 97  |  |  |
|       | > Prime tube                                 | 97  |  |  |
| 10.3  | Prime Volume of Infusion Sets                |     |  |  |
| 10.2  | Infusion Sets                                |     |  |  |
| 10.1  | Insulin Pump                                 |     |  |  |

## 1. Introduction

## **1.1 DANA Diabecare RS Insulin Pump Introduction**

The **DANA Diabecare RS** Insulin Pump herein after will be referred to as 'Insulin Pump' throughout the manual.

**Warning** The **DANA Diabecare RS** system is only to be used by patients who have received training from a certified diabetes educator and/or insulin pump trainer and by advice from a physician.

For safety and optimum benefits read the entire user manual before using the system.

**Caution** Read these instructions for use carefully and completely before using this device for the first time. Especially, users who have used other pumps should be cautious.

## **1.2 Explanation of Warning Symbols**

Warning Indicates the presence of a hazard which can cause severe personal injury, death or substantial property damage if the warning is ignored.

**Caution** Indicates the presence of a hazard which will or can cause minor personal injury or property damage if the warning is ignored.

**Notice** Advises the user of installation, operation or maintenance information which is important but not hazard related.

## 1.3 Indications for Use

The **DANA Diabecare RS** Insulin Pump is intended for the subcutaneous delivery of insulin for the treatment of diabetes mellitus. The device is not intended for use with blood or blood products.

## **1.4 Contraindication**

Insulin Pump therapy is not recommended for people whose vision or hearing does not allow recognition of pump signals and alarms.

#### **1.5 Potential Risks**

- Infection
- Skin irritation or redness
- Bruising

- Irritation
- Rash
- Hypoglycemia

• Discomfort or pain

• Hyperglycemia

- Bleeding
- Possible hypoglycemia (low blood glucose) from over-delivery of insulin due to a hardware detect
- Hyperglycemia (high blood glucose) and ketosis possibly leading to Diabetic Ketoacidosis (DKA) due to pump failure resulting in cessation of insulin delivery due to either a hardware detect or software anomaly.

## **1.6 Precautions**

- 1. Pump users need more than 4 blood glucose measurements per day, and vision and hearing to get the pump alarm.
- 2. Confirm regularly that the screen display turns on, you can hear audible beeps, and feel the vibrate. If these features are not working, discontinue use of the pump and contact a healthcare professional or technical support from the local Insulin Pump distributor.
- 3. Patients must not open the Pump housing or handle any internal components.
- 4. The **DANA Diabecare RS** Insulin Pump is intended for use with a proprietary Infusion Set, reservoir and other accessories specified in this booklet. DO NOT use the Pump with any other infusion system or accessories.
- 5. Press buttons with the pad of the finger. DO NOT use fingernails or any sharp objects.
- 6. The Insulin Pump comes with factory default settings and alarms, maximum daily totals, basal and bolus doses. These settings can be adjusted by a healthcare professional.

| Glucose Check Alarm | 120 min |
|---------------------|---------|
| Maximum Daily Total | 80 u    |
| Maximum Bolus       | 40 u    |
| Maximum Basal       | 3.3 u/h |

- 7. The reservoir and Infusion Set are supplied with sterile and intended for single use only. DO NOT reuse.
- 8. Change the reservoir and the Infusion Set regularly, as recommended by your healthcare professional. DO NOT use for longer than 72 hours.
- 9. Check the expiration dates and dispose of any expired accessories.
- 10. Avoid impact damage such as dropping. If there is any known damage of pump and accessory, contact your healthcare professional or technical support from the local Insulin Pump distributor.

- 11. For any trouble with any of the system components, turn off the Insulin Pump by removing the battery and contact your healthcare professional or your Insulin Pump trainer.
- 12. Remove the battery for long-term storage.
- 13. If remote control is not intended to be used, it is suggested to turn the BLE off by activating 'Airplane Mode' to prevent unintentional delivery.
- 14. If you forgot pump password, contact technical support from the local Insulin Pump distributor.
- 15. Check your infusion site daily for proper placement and leaks. If you notice leaks around the site replace infusion set.

## 2. Getting Started

To make proper use of **Dana Diabecare RS** Insulin pump, the accessories and other devices are necessarily needed. And Components of DANA Diabecare RS KIT makes you feel a lot more comfortable when using Dana Insulin Pump.

#### > Components of DANA Diabecare RS System

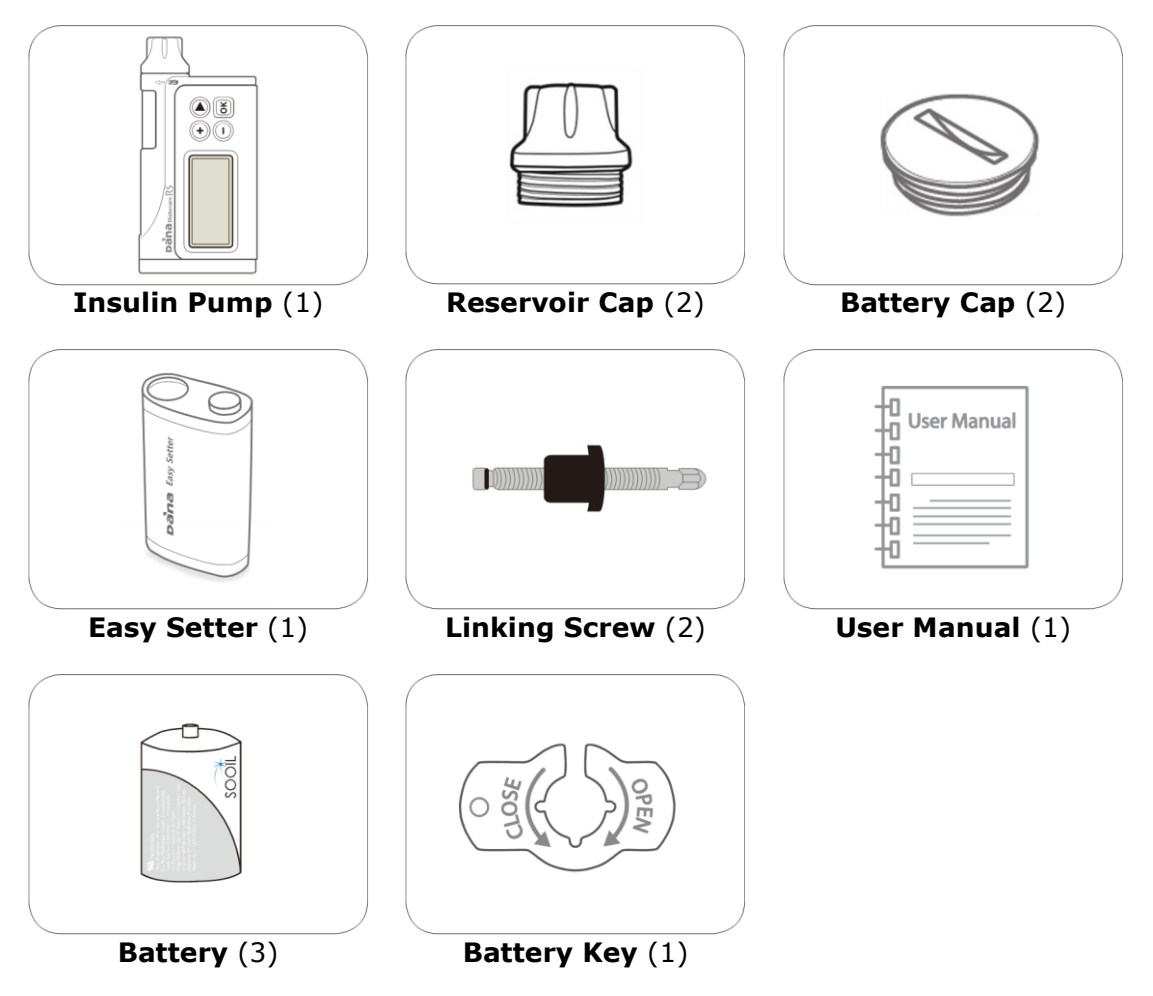

#### Notice

- For Battery, Infusion set and Reservoir, please carefully check the expiration date before use.
- Additional accessories may be purchased separately.

## 2.1 Getting to know the DANA Insulin Pump

#### (1) Reservoir Cap The reservoir and linking screw are inserted in this compartment. Turn the reservoir cap clockwise to open. 2 Battery Cap 1 Reservoir Cap The battery is inserted in this compartment. Turn the battery cap 2) Battery Cap counter-clockwise to open. ③ Reservoir Window ③ Reservoir Window **)**(ð Reservoir volume can be visually (4) Control Panel verified here. (+)(4) Control Panel Includes the four buttons which are (5) LCD screen used to navigate the insulin pump menus, adjust settings and select pana functions. (5) LCD screen Displays the pump status, system features and system messages. This is the user interface for operation of the Insulin Pump. Lights automatically when buttons are pressed.

#### > DANA Diabecare RS Insulin Pump

#### Control Panel

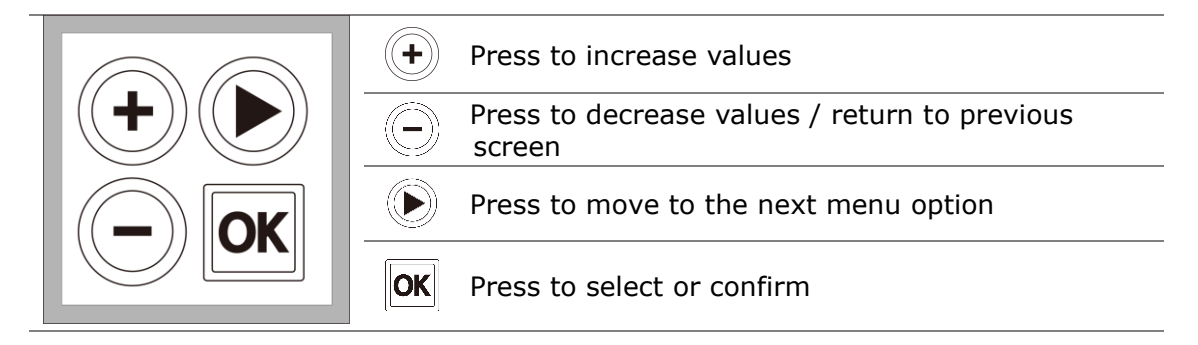

## 2.2 Installing a battery

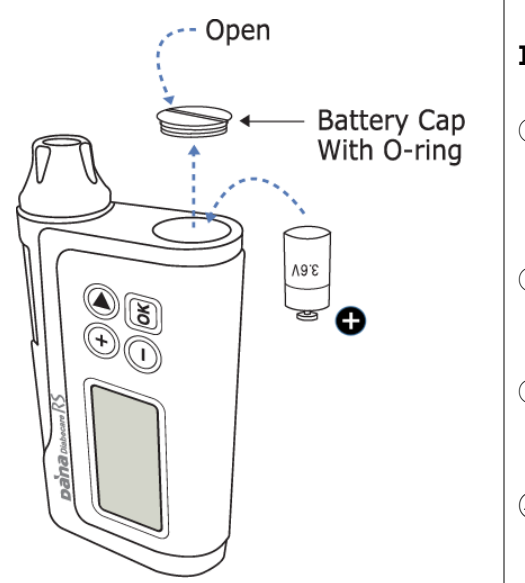

#### Insulin Pump

- Open the battery cap by inserting the Battery key into the battery cap slot and turning counter clock-wise.
- ② Insert the battery with the positive end down into the Insulin Pump.
- ③ Replace the battery cap and press down whilst turning it clock-wise.
- ④ Completed when the cap is tight and flush with the top of the insulin pump.

**Warning** Change the battery in a clean dry environment to prevent water/ ingress from entering the pump case. The battery cap is correctly installed and tightened when the battery cover is level with the Insulin Pump case. This prevents water/ingress.

Caution Do not over tighten battery cap as the pump or cap could be damaged.

#### Notice

- Be careful about the opening direction of battery cap
- If the **O-ring** with battery cap is frayed, torn, or worn out, contact your healthcare professional or your insulin pump trainer to replace it. If it is damaged, its waterproof ability to prevent from inflow could be impaired.

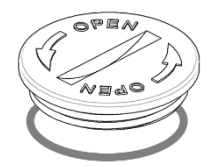

#### > Check the DANA Battery:

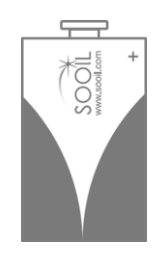

#### Caution

- Use of battery other than the 1/2AA size 3.6V battery manufactured exclusively for the DANA Insulin pump will void the Insulin pump warranty.
- DO NOT attempt to change the battery while a bolus is in progress.
- Dispose of used batteries in an environmentally friendly way at a collection depot or through the insulin pump dealer.
- It is recommended to keep 2 spare batteries as backup.
- For accurate reading of the remaining battery charge, check the battery display following the delivery of a bolus

#### Notice

• More information of battery, refer to chapter 8.5 Battery for DANA Insulin Pump.

## 2.3 Display Screen

## > Initial Screen

The initial screen is the first menu display. Enter by depressing any key from battery save mode

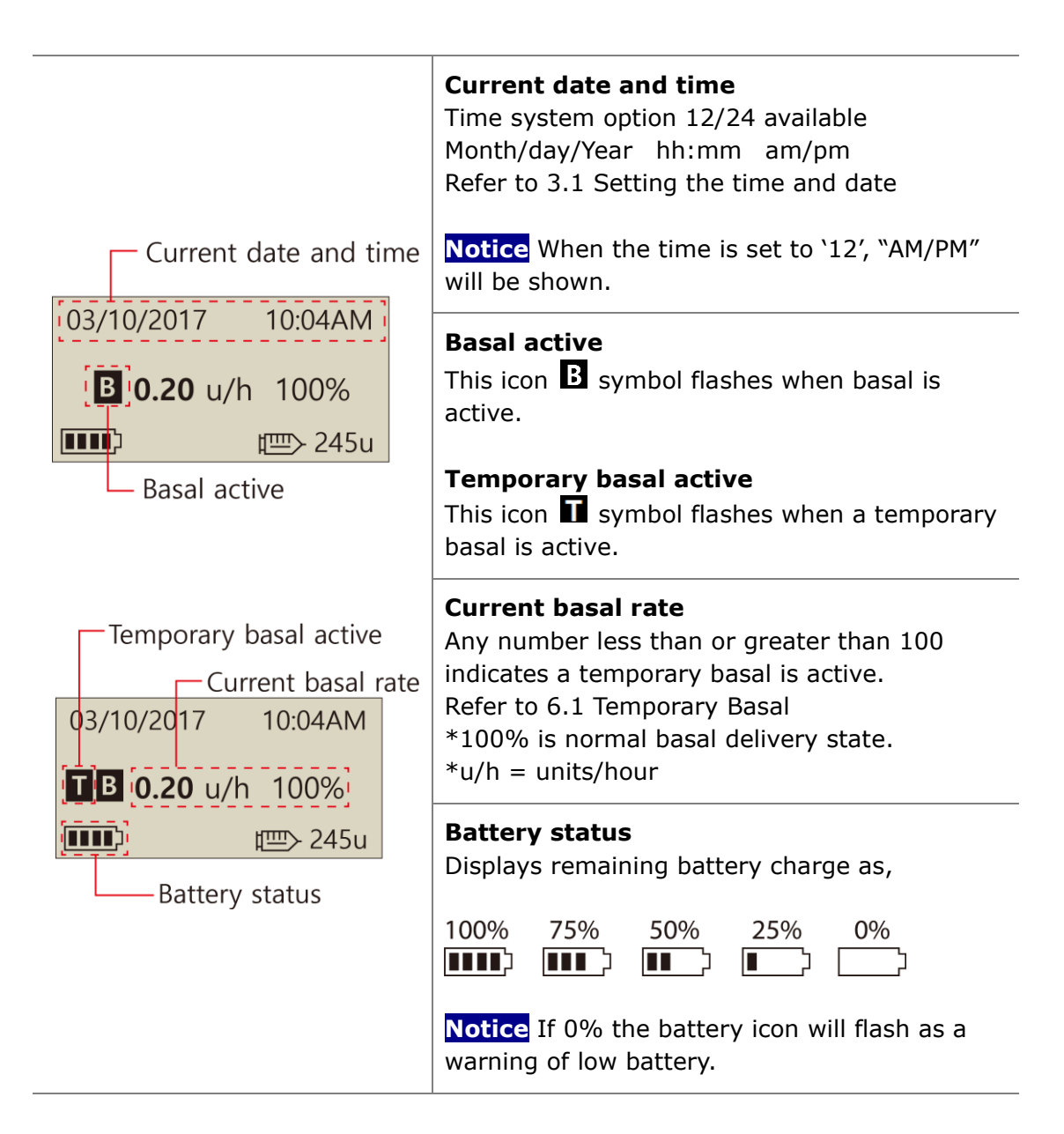

| 03/10/2017 10:04AM                                                  | <b>Button lock</b><br>Appears on the screen when it is locked.<br>Refer 6.3 Button Lock                                                                |
|---------------------------------------------------------------------|----------------------------------------------------------------------------------------------------|
| <b>1 B 0.20</b> u/h 100%                                            | <b>Insulin remaining volume</b><br>Displays volume of insulin in the reservoir.                                                                        |
| Button lock<br>Remaining Insulin volume                             | Notice Low Reservoir indicator  Will flash when insulin volume remaining is low.<br>Refer to chapter 7. Alarms and Error messages.                     |
| 03/10/2017 10:04AM<br>EXTENDED 1.20u/h<br>■ 0.20 u/h 100%<br>■ 245u | <b>Extended bolus status</b><br>This icon (EXTENDED 1.20u/h) will be displayed<br>only when extended bolus is active.<br>Refer to 6.8 Extended Bolus   |
| 03/10/2017 10:04AM<br>DUAL 1.20u/h<br>■ 0.20 u/h 100%               | <b>Dual bolus status</b><br>This icon (DUAL 2.20u/h) will be displayed only<br>when a dual pattern bolus is active.<br>Refer to 6.9 Dual Pattern Bolus |
| 03/10/2017 10:04AM<br><b>NO DELIVERY</b><br>∰ 245u                  | <b>No delivery</b><br>This screen will be displayed when pump does<br>not deliver insulin.<br>Refer to chapter.7 Alarms and Error messages.            |

## > Airplane mode

| 03/10/ | 2017            | 10:04AM   | Airplane mode                                                                                                    |
|--------|-----------------|-----------|----------------------------------------------------------------------------------------------------|
| В      | . <b>20</b> u/h | 100%      | This icon $\nleftrightarrow$ will be displayed only when airplane mode is ON. The Bluetooth function is interrupted. |
|        | 1               | ፹──> 245u | Refer to 6.7 Airplane Mode.                                                                                          |

#### > Additional Options

| – Bolus block          | Bolus block<br>This icon $ abla 	imes$ is displayed when bolus Block                               |  |
|------------------------|----------------------------------------------------------------------------------------------------|--|
| 03/10/2017 10:04AM     | is active. This prevents a bolus repetition during the pre-set block time period.                  |  |
| <b>B</b> 0.20 u/h 100% | Allowable Daily max                                                                                |  |
| <b>™</b> M:19u         | This icon ( <b>M:19u)</b> is displayed when the total daily dose is high and nearing the allocated |  |
| Allowable Daily max    | daily maximum set. Remaining units displayed from less than 20u (default) displayed.               |  |

#### Notice

- Additional options are configured by the Healthcare Provider or Insulin Pump Trainer.
- To save battery power the screen will automatically revert to blank after one minute without any button depressed. Pressing any button will illuminate the display and also activate the backlight for 10 seconds. (Refer to chapter 3.4 Setting User Options- "LCD on(s)" and "Backlight on(s)")

## 2.4 Patient Education

Follow up education is recommended for all insulin pump user.

- 1. When starting on insulin pump therapy, the patient should have daily contact with the pump trainer and/or medical professional.
- 2. Visit with the Endocrinologist, Diabetologist or Advanced Practice Nurse within 3-7 days.
- 3. At first schedule weekly/biweekly consults then periodically as needed and advised.
- 4. Visit specialist monthly until pump regimen is established and then at least once every three months or intervals advised by your medical professional.

## > About Doctor Mode

DOCTOR MODE is a configuration menu accessed only by healthcare professionals and certified insulin pump trainers. These settings are generally related to safety and to insulin dosages about individual patients.

- ✓ Preset Bolus
- ✓ Glucose Check Alarm
- ✓ Bolus Block
- ✓ Bolus Increment
- ✓ Basal Increment
- ✓ Ideal BG (Blood Glucose)
- Decrease Ratio (Active Insulin)
- ✓ Maximum Basal
- Maximum Bolus
- Maximum Daily Total
- ✓ Block Sensitive

You are required to contact your healthcare professional in order to change these settings.

## 3. Programming the Insulin Pump

#### > Structure of DANA DIABECARE RS Menu:

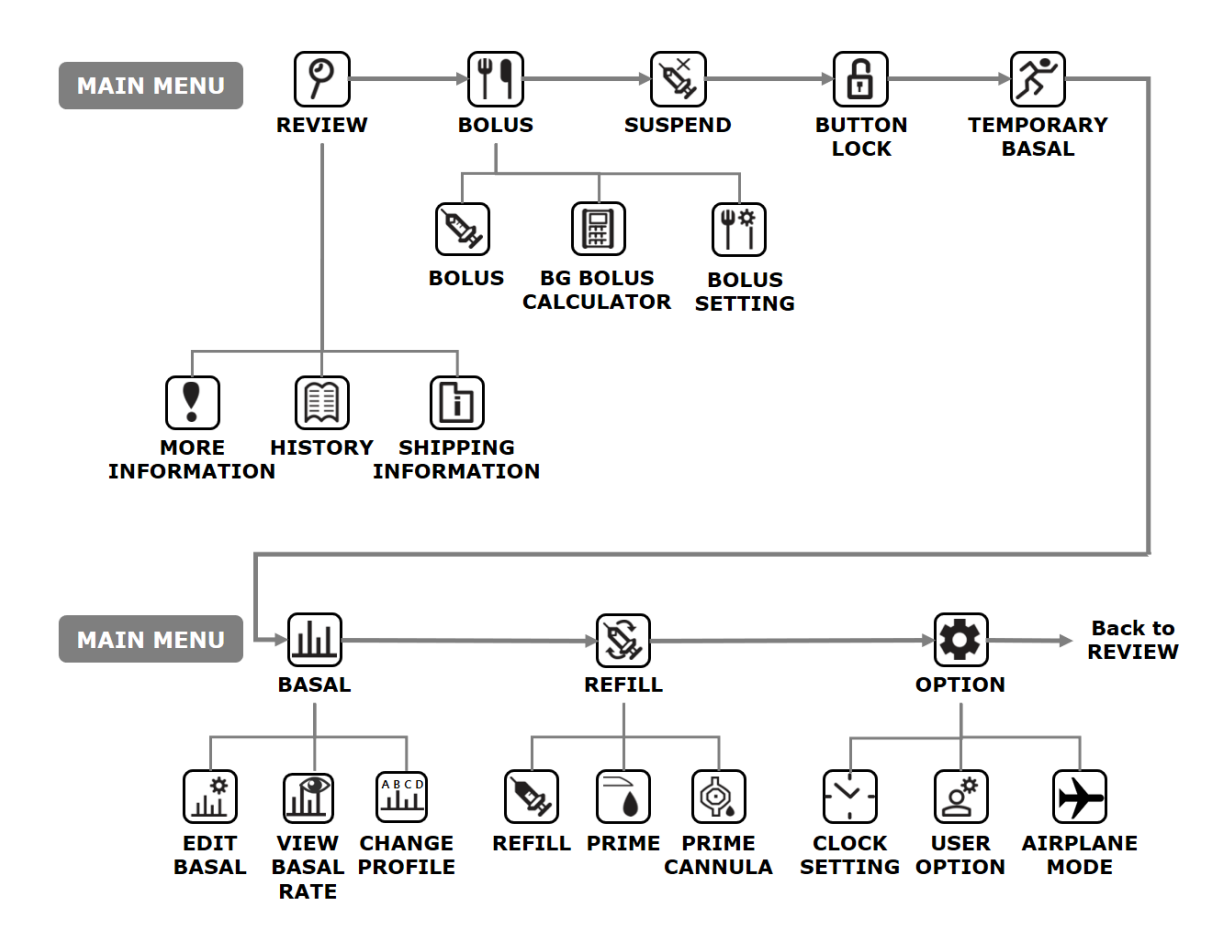

Warning Follow the training and advice of a pump specialist Healthcare professional and certified Insulin pump trainer whilst inputting the initial settings. Incorrect settings may cause serious harm.

## 3.1 Setting the time and date

Setting the correct date and time is necessary for accurate basal insulin delivery and for retaining an accurate record of all insulin delivery.

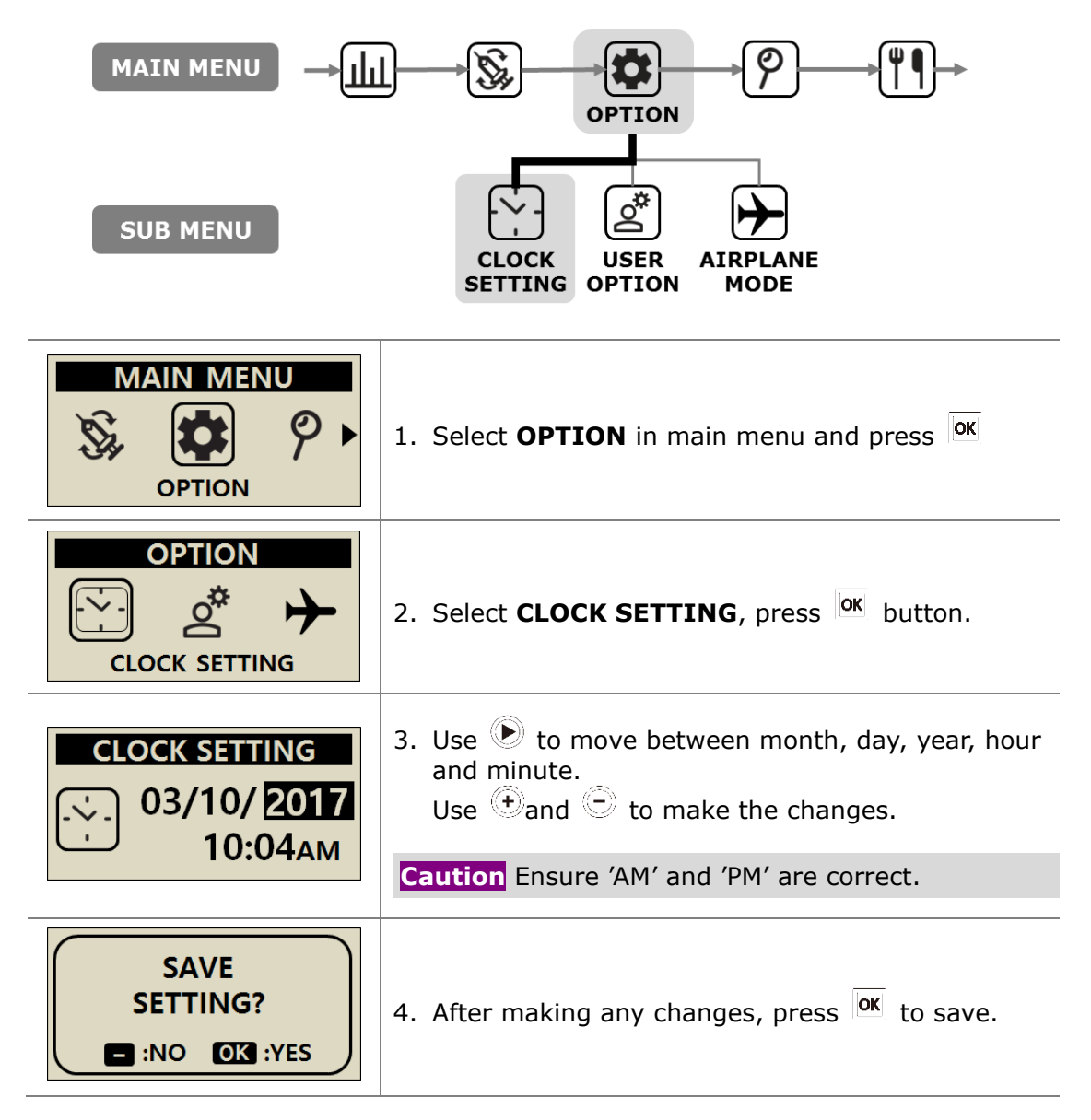

**Notice** Changing 12 or 24hour clock format refer to 3.4 Setting User Options.

Warning If the battery was removed from the pump for a long time, the pump is asking to re-set the **Clock Setting**. Do not ignore Clock Setting screen.

## 3.2 Setting the Basal Rate

Basal settings must be programed before using the insulin pump. Basal insulin is required to maintain an ideal glucose level while fasting.

Basal insulin infusion rates are specific to individual patients. There are 24 hourly rates each day, these may increase or decrease to match personal insulin resistance and other factors. The healthcare professional will advise what the initial rates need to be set at the start.

**Notice** It is only possible to EDIT the current (selected) Basal Profile. Default profile is #A. (To change Basal Profile refer to 6.4 Basal Profile)

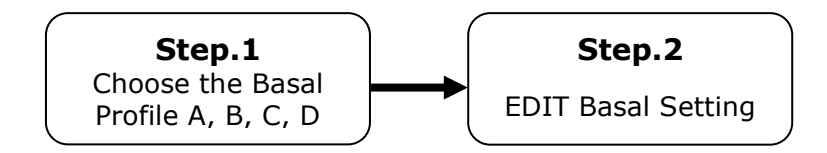

#### > Description of Basal Graph:

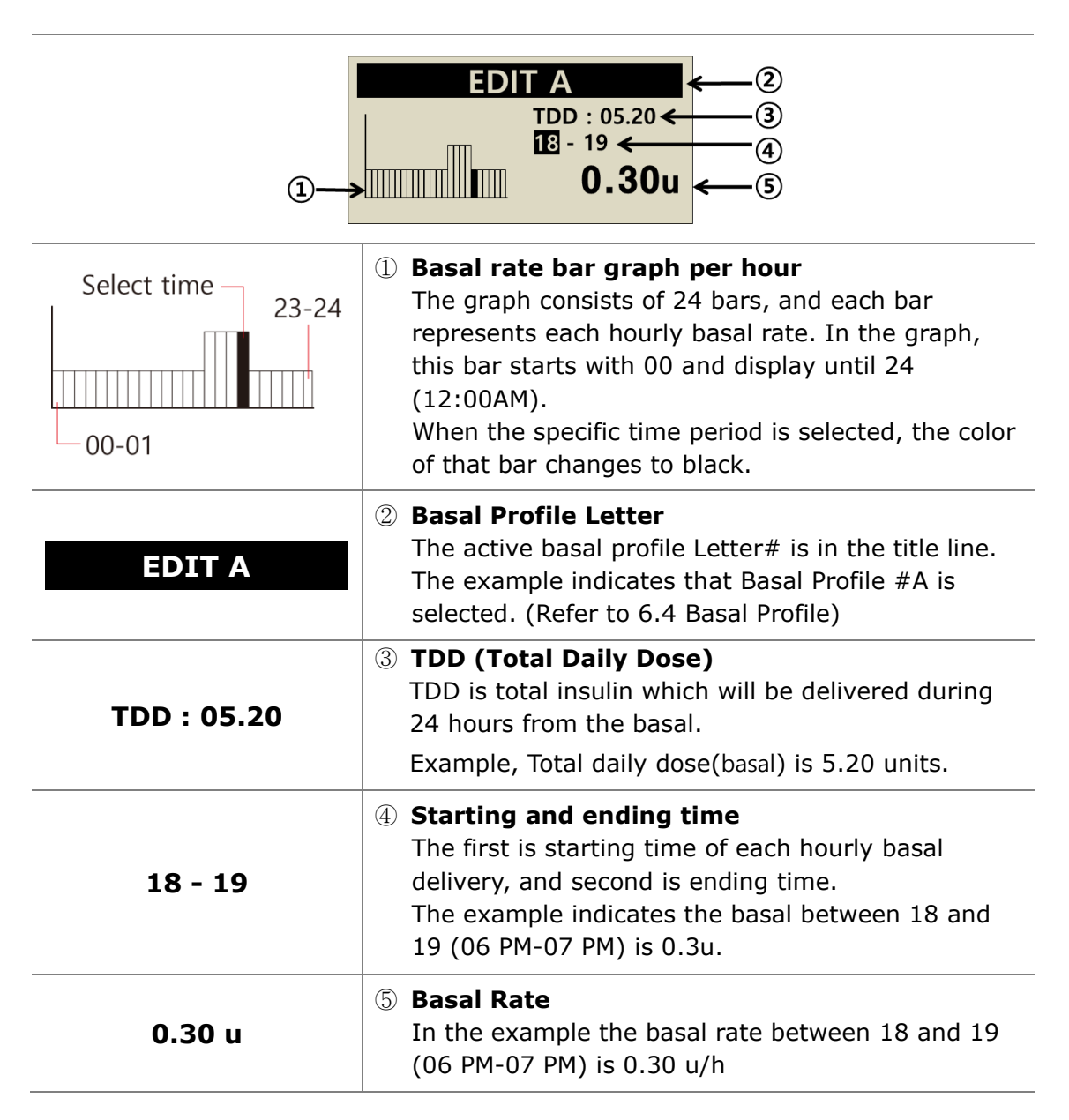

#### Notice

- Edit basal is only available in 24-hour format.
- Basal increments can be changed by the pump trainer.

#### > How to edit the Basal Rate:

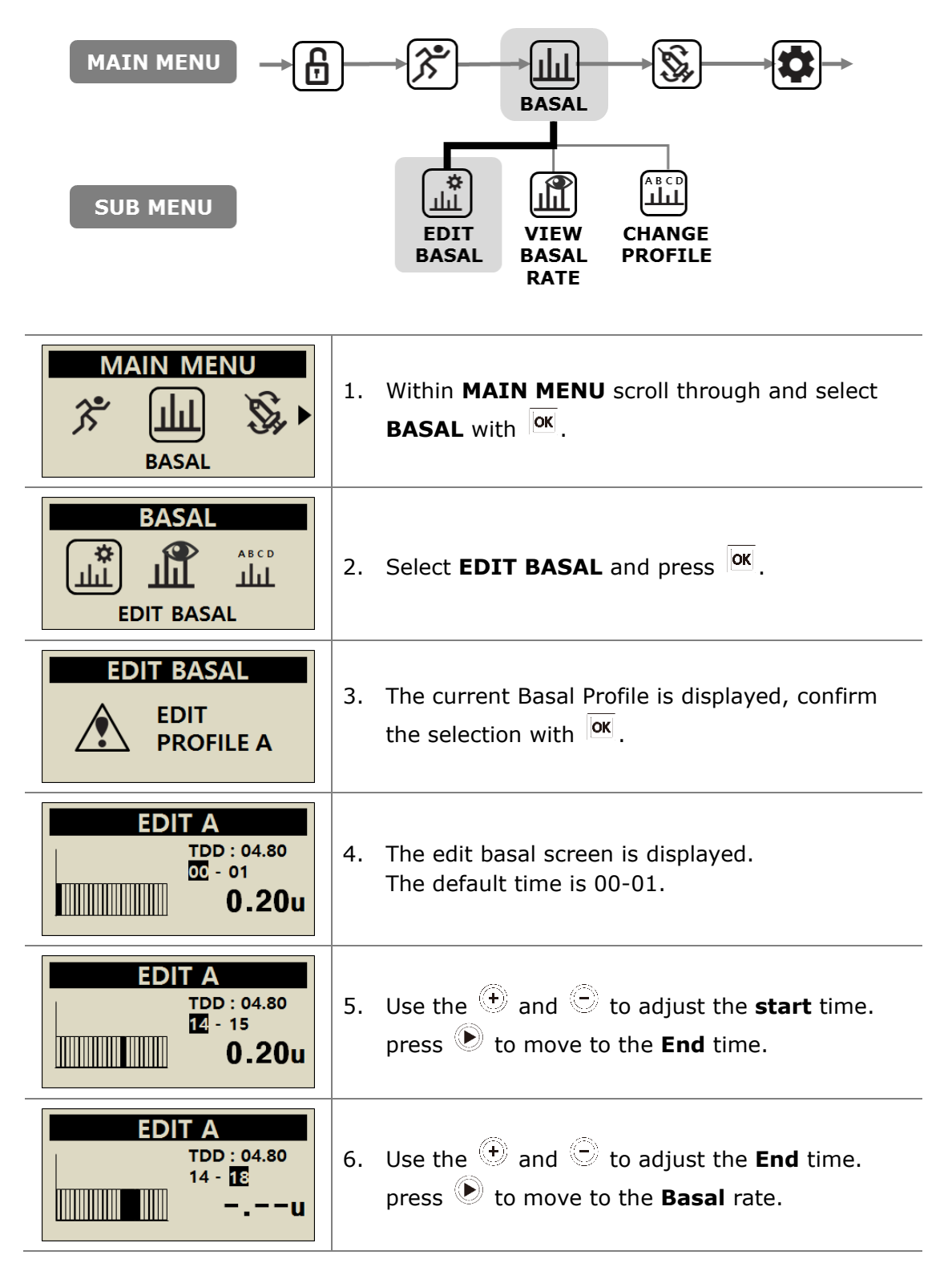

| EDIT A<br>TDD: 05.20<br>14 - 18<br>0.30u                             | <ul> <li>7. Use the + and buttons to adjust the Basal rate for the selected time.</li> <li>Press or to save the basal rate or press button to move to the start time(step.5).</li> </ul> |
|----------------------------------------------------------------------|----------------------------------------------------------------------------------------------------|
| SETTING SAVED           TDD: 05.20           14 - 18           0.30u | <ul> <li>8. When press ok to save, a 'SETTING SAVED' screen appears. Press ok to finish the setting, or press b to move to the start time to set next Basal rate.</li> </ul>             |
| EDIT A<br>PROFILE A<br>CHANGED                                       | <ol> <li>To save press <sup>OK</sup>. A confirmation message shows that the Basal Rate has changed. Press OK to confirm.</li> </ol>                                                      |

## 3.3 View Basal Rate

The view basal rate is used to view the current profile's time-specific settings.

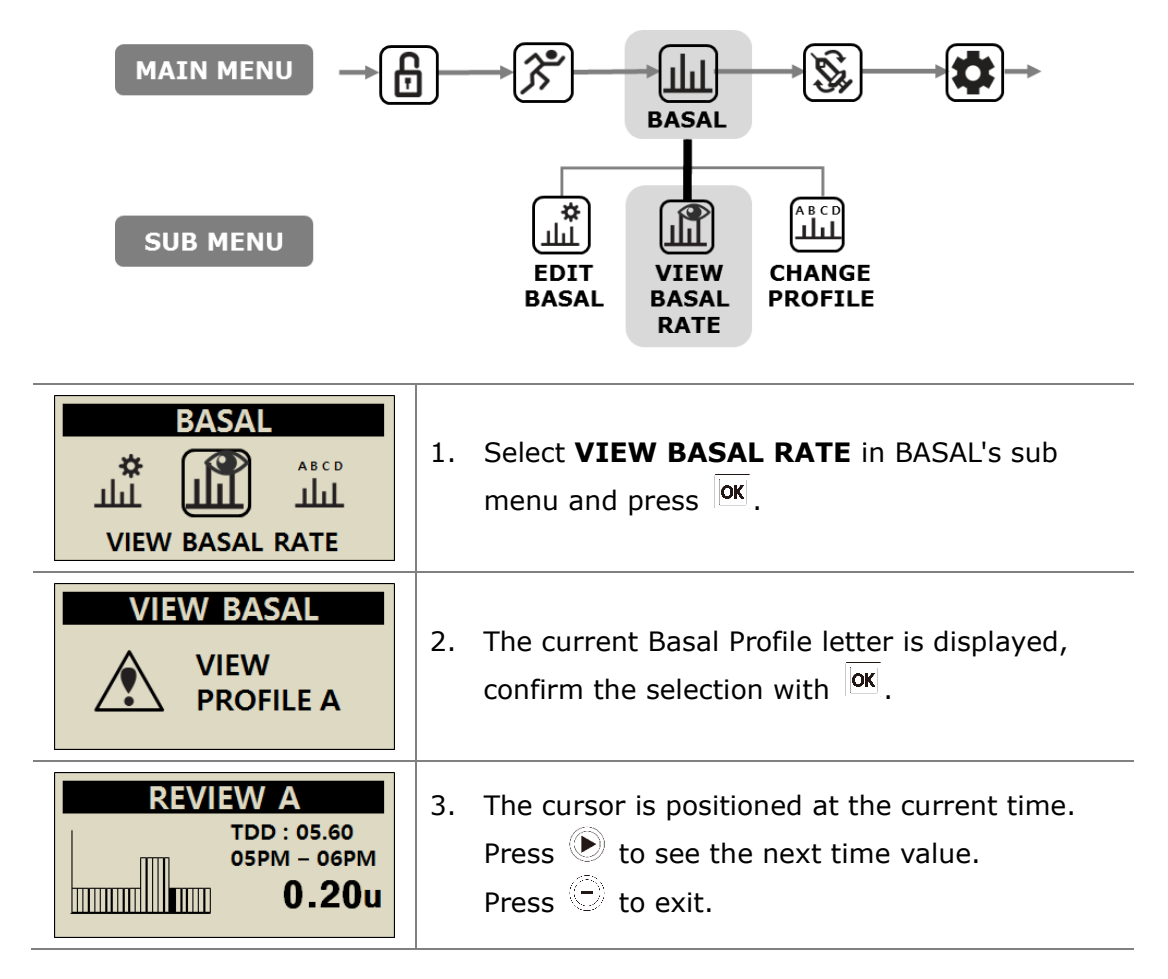

## 3.4 Setting User Options

The user can change the settings related to pump usage through the User option.

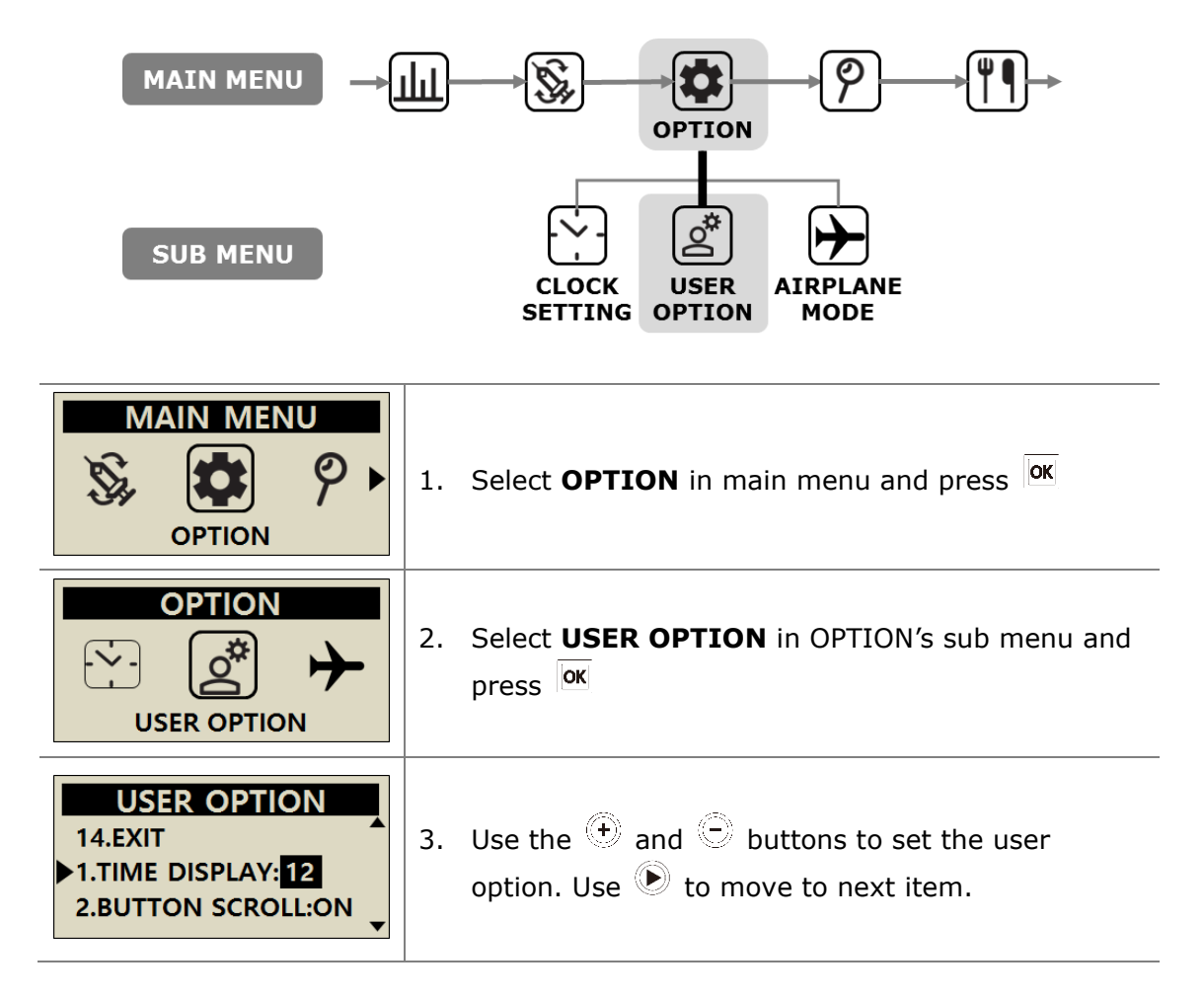

USER OPTION 1.TIME DISPLAY:12

2.BUTTON SCROLL:ON 3.BEEP:ON 4.ALARM:SOUND 5.LCD ON(S):60 6.BACKLIGHT ON(S):10 7.LANGUAGE:EN 8.GLUCOSE UNIT:MG 9.SHUTDOWN:0 10.LOW RESERVOIR:20 11.PASSWORD 12.CANNULA VOL.:0.4 13.MODIFY RATE:245U 14.EXIT

#### 1. TIME DISPLAY

Adjust the time display as 12hour or 24hour.

#### 2. BUTTON SCROLL

When  $\mathbf{ON}$  holding the  $\textcircled{\oplus}$  or = buttons adjusts the value quickly.

#### 3. BEEP

Key Beep ON/OFF enables an audio tone when buttons are depressed.

#### 4. ALARM

Change between **SOUND**, **VIBRATION** or **BOTH** for alerts and pump alarms.

**Notice** for safety some important alarms will **SOUND** even though **VIBRATION** is selected.

#### 5. LCD ON(S)

Adjust the duration the LCD remains on before changing to Screen Saver Mode. Set between (5 – 240) seconds.

#### 6. BACKLIGHT ON(S)

Adjust the duration that the LCD backlight remains on between button presses. Set between (1 - 60) seconds.

#### 7. LANGUAGE

Change different language option set by Country / Region.

| USER OPTION<br>1.TIME DISPLAY:12<br>2.BUTTON SCROLL:ON<br>3.BEEP:ON<br>4.ALARM:SOUND<br>5.LCD ON(S):60                                   | <ul> <li>8. GLUCOSE UNIT<br/>Adjust the unit of measure for Glucose results<br/>between ML (mmol/L) or MG (mg/dL).</li> <li>Warning Using wrong unit of measure could lead to<br/>Glucose results being misinterpret.</li> </ul>                                                                                                    |
|----------------------------------------------------------------------------------------------------|----------------------------------------------------------------------------------------------------|
| 6.BACKLIGHT ON(S):10<br>7.LANGUAGE:EN<br>8.GLUCOSE UNIT:MG<br>9.SHUTDOWN:0<br>10.LOW RESERVOIR:20<br>11.PASSWORD                         | <ul> <li>9. SHUTDOWN This is a safety setting, where if no buttons are depressed after the time set (0 – 24) the pump stops deliver and an alarm sounds. Set the time to (O) to disable this auto off. </li> </ul>                                                                                                    |
| 12.CANNULA VOL.:0.4<br>13.MODIFY RATE:245U<br>14.EXIT                                                                                    | <b>10. LOW RESERVOIR</b><br>Adjust the LOW RESERVOIR warning alarm<br>threshold (10, 20, 30, 40, 50) units of insulin<br>remaining.                                                                                                    |
| USER OPTION<br>10.LOW RESERVOIR:20<br>11.PASSWORD<br>12.CANNULA VOL.:0.4<br>USER OPTION<br>10.LOW RESERVOIR:20<br>11.PASSWORD<br>0 A 1 2 | <ul> <li><b>11. PASSWORD</b> <ul> <li>Change the BUTTON LOCK password. Enter the current PASSWORD and press or</li> <li>From the PASSWORD screen enter the new password then press or</li> <li>to save. The password can be set from 0 to 9 and A to F.</li> </ul> </li> <li><b>Notice</b> Default password is derived from the manufacturing date and calculates as MMDD where MM are the month and DD are the days, the pump was producted. You can see the manufacturing date in the Shipping Information menu, refer to the chapter 6.6 Shipping information.</li> </ul> |
| SAVE<br>SETTING?<br>NO OK YES                                                                                                    | Caution Password "0000" is easily unlocked.<br>This may be dangerous for children.<br>Notice If forget your password number, contact your dealer.                                                                                                    |

| USER OPTION<br>11.PASSWORD<br>12.CANNULA VOL.:0.4<br>13.MODIFY RATE:245U | <ul> <li><b>12. CANNULA VOLUME</b>:<br/>Soft needle cannula has a pre-assigned volume<br/>that needs to be filled with insulin before delivery.<br/>Set the pre-set the required volume here for the<br/>specific cannula used.<br/>(Refer to 10.3 Prime Volume of infusion sets)</li> </ul> |
|--------------------------------------------------------------------------|----------------------------------------------------------------------------------------------------|
| USER OPTION<br>12.CANNULA VOL.:0.4<br>13.MODIFY RATE:245U<br>14.EXIT     | 13. MODIFY RATE:<br>This is where the remaining reservoir volume in<br>the pump can be adjusted.                                                                                                    |
| SAVE<br>SETTING?                                                         | <b>Caution</b> Changing the volume to an incorrect amount, may cause the pump to run out of insulin without alarm.                                                                                                    |
| USER OPTION<br>13.MODIFY RATE:245U<br>14.EXIT<br>1.TIME DISPLAY:12       | <b>14. EXIT</b> :<br>Press OK to exit                                                                                                    |

**Notice** When adjusting important USER OPTION settings like Language, Glucose Unit, or Shutdown, a confirmation YES/NO is required.

## 3.5 More Information Screen

The More Information screen provides a quick review of:

- Active Insulin from a previous bolus.
- Extended bolus information (if active).
- The most recent bolus delivery information including how many minutes ago the bolus was delivery and the volume of the bolus.

| MAIN MENU $\rightarrow$ $\swarrow$ $\rightarrow$ $\checkmark$ $\checkmark$ $\checkmark$ $\checkmark$ $\checkmark$ $\checkmark$ $\checkmark$ $\checkmark$ $\checkmark$ $\checkmark$ |                                                                                                    |  |
|----------------------------------------------------------------------------------------------------|----------------------------------------------------------------------------------------------------|--|
| SUB MENU                                                                                                    | MORE<br>INFORMATION HISTORY SHIPPING<br>INFORMATION                                                                                            |  |
| REVIEW<br>MORE INFORMATION                                                                                                    | <ol> <li>From the main menu select <b>REVIEW</b> press <sup>OK</sup>.</li> <li>Select <b>MORE INFORMATION</b>, press <sup>OK</sup>.</li> </ol> |  |
|                                                                                                    | <b>ACTIVE INSULIN</b><br>This is the Active Insulin sill working from previous boluses.                                                        |  |
| ACTIVE INSULINL: 4.2u                                                                                                    | <b>DAILY TOTAL</b><br>Displayed in units for the current day.                                                                                  |  |
| DAILY TOTAL: 25.0u<br>EXT. B: 10.00u/00:30<br>PRE.BOLUS: 0h03m/3.5u                                                                                                    | <b>EXT.B</b> (Extended bolus)<br>If an Extended Bolus is active, the Bolus amount<br>and time remaining is displayed.                          |  |
|                                                                                                    | <b>PRE. BOLUS</b> (Previous bolus)<br>The most recent BOLUS is displayed as time since<br>bolus and bolus amount.                              |  |

This page left blank intentionally

## 4. Loading Insulin into the Pump

## 4.1 Preparation

Loading and refilling the Insulin Pump with insulin is a technical process which involves medication (insulin) and sterile components.

It is recommended that:

- Retrieve the insulin vial from the refrigerator and let it warm up to room temperature before starting.
- Place all necessary components on a clean dry surface with good lighting.
  - ✓ DANA Insulin Pump
  - ✓ Analog insulin (room temperature)
  - ✓ DANA Reservoir (3ml)
  - ✓ DANA Infusion Set
  - ✓ DANA Easy Setter
  - ✓ Linking screw
  - $\checkmark$  Alcohol swab (x 1)
- Wash and dry hands before opening sterile packets and starting the refill process.
- Follow advice and recommended guidance from the healthcare professional and insulin pump trainer.
- The room temperature in this manual is 15°C (59°F) ~ 30°C (86°F)

Warning Disconnect the insulin pump from the infusion set and body before opening or starting any of the refill procedure. Insulin could be unintentionally delivered if the pump is opened while still connected.

**Notice** Do not reuse parts or all of an old infusion set or reservoir.

## **4.2** Filling the Reservoir with Insulin

| Reservoir Cap                                                                                                    | <ol> <li>Remove the round cap at the backend of<br/>the reservoir plunger and discard. A small<br/>white reservoir cap needs to be removed<br/>from the plunger-keep this cap for later<br/>use. Pull back on the plunger to the line<br/>marked with the 3 ml.</li> </ol> |
|----------------------------------------------------------------------------------------------------|----------------------------------------------------------------------------------------------------|
|                                                                                                    | <ol> <li>Loosen the linking screw until the shaft<br/>cap part is covered up by the head part<br/>(blue part). This is important to adjust the<br/>length accurately.</li> </ol>                                                                                           |
|                                                                                                    | <b>Caution</b> If the linking screw is wound too far, the wrong way or tight so it cannot rotate the DANA Easy Setter may not operate properly.                                                                                                    |
|                                                                                                    | <ol> <li>Insert and fit the plastic component of the<br/>linking screw into the end of the<br/>plunger/reservoir.</li> </ol>                                                                                                    |
|                                                                                                    | <b>Notice</b> The 'Blue' part needs to firmly engage and lock onto the reservoir plunger.                                                                                                    |
| and David and David and | <ol> <li>Push the plunger up and down 3-4 times<br/>to lubricate the reservoir.</li> </ol>                                                                                                    |
|                                                                                                    | <ol> <li>Clean the lid of the insulin vial with an<br/>alcohol swab. Carefully remove the clear<br/>protective needle cover and draw up the<br/>desired amount of insulin.</li> </ol>                                                                                      |

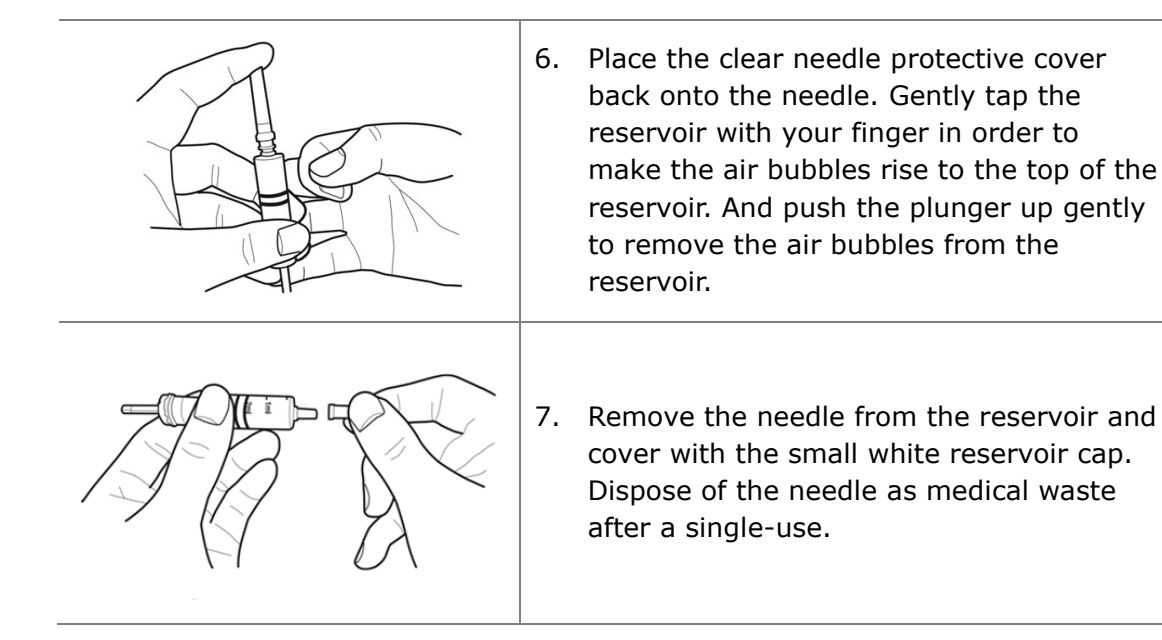

**Caution** Using insulin directly from the fridge can cause micro air bubbles in the reservoir and tubing. Allow the insulin to reach room temperature before starting the refill process. When filling the reservoir, take care to remove all air bubbles.

**Notice** When refilling from a 10 ml Insulin vial, pull down the plunger until the volume of the reservoir matches the desired volume of insulin required. Insert the needle into the insulin vial and inject the air from the reservoir into the vial. Than draw down the desired volume of insulin.

#### Suggested fill amount formula:

(The usual daily requirement x 3 days) + Extra 40u.

% For example, if a patient uses 60 units per day,

 $60 \times 3 = 180u$  and extra +40u (suggest filling with 220 units).
### 4.3 Adjust the length of link-screw with Easy Setter

The DANA Easy Setter is intended for adjusting the length of linking screw ready for the reservoir to be loaded into the pump.

#### **DANA Easy Setter**

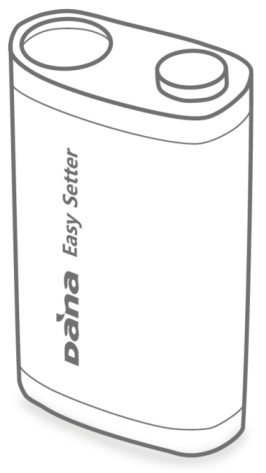

### Insert a battery into Easy Setter

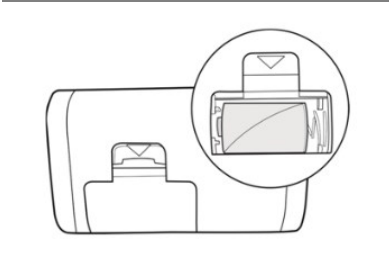

Open the battery compartment. Insert a battery positive side up. Close battery compartment.

**Notice** The DANA Easy Setter uses the same DANA 3.6V battery.

#### Caution

- The Easy Setter must be upright on a firm flat surface during usage.
- Cover the reservoir cap (with small white plastic cap) when using Easy Setter to prevent insulin leaking out.

### > Using DANA Easy Setter :

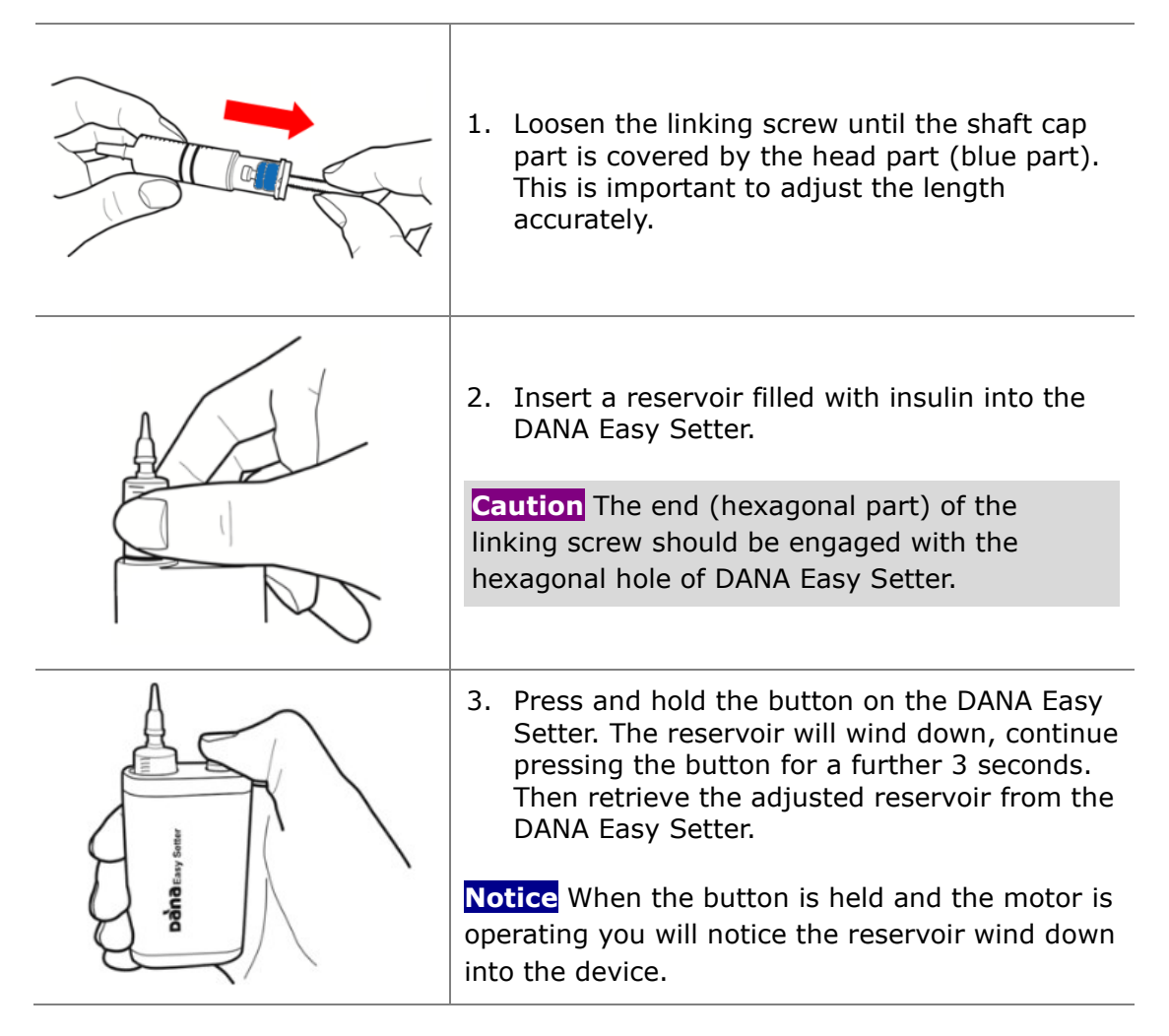

#### Notice

- Once removed read the reservoir volume from the indicators marked on the side of the reservoir (round the volume down to the nearest 20units).
- For more information on adjusting the connecting screws, see 4.2, 4.3

### 4.4 Inserting the Reservoir into the Insulin Pump

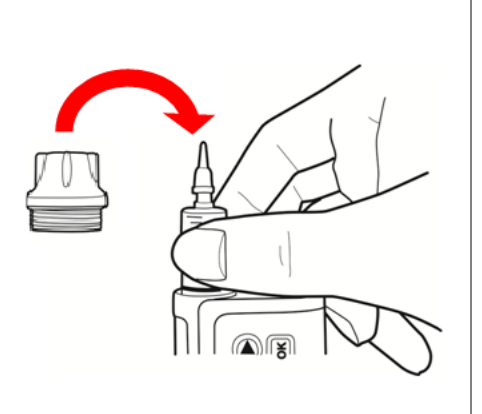

- 1. Insert the reservoir with linking screw into the Insulin Pump as shown.
- **TIP!** When inserting the reservoir, rotate the reservoir 90 degrees until the notch on the side of the reservoir slide into place within the pump. Gently let the reservoir and linking screw fall into place.
- 2. Turn (counterclockwise) the Insulin Pump Reservoir Cap so that it is firmly in place.

#### Caution

- DO NOT push or force the reservoir into the Insulin Pump as this could damage the Pump or force insulin from the reservoir.
- When reservoir cap is closed too tightly use the Battery Key to loosen it. Only close Reservoir cap firmly by hand (do not over tighten) as the pump or cap could be damaged.

#### Notice

- If repeated attempts to insert the reservoir fail, use another new reservoir.
- There is **O-ring** which protects the Reservoir Cap when it is closed. If it is not noticeable or in poor condition request a new one from the insulin pump provider.\

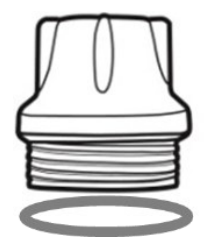

### 4.5 Connecting the Infusion Set to the Insulin Pump

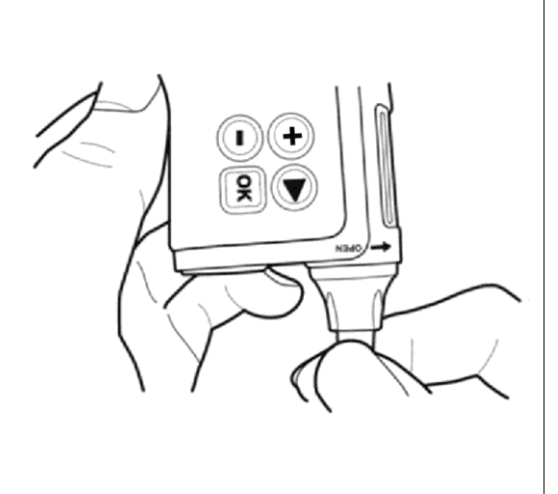

Attach the Infusion Set Tube counter clockwise into the reservoir compartment until it is firmly in place.

**TIP!** The DANA insulin pump uses a proprietary LH(Left Head) lure connection between the insulin pump and the Infusion Set tubing. Only DANA Infusion Sets will connect to the DANA insulin pump.

**Notice** Hold the Insulin Pump upside down while removing the white cap and connecting the tube to avoid insulin leaking into the Insulin Pump.

Warning DO NOT use an Infusion Set if the package is damaged, inadvertently opened or wet.

**Caution** Especially pay attention to follow correct direction which is marked on the Battery key and pump.

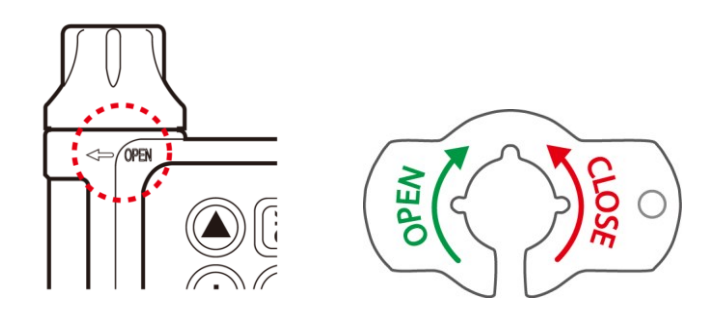

# 4.6 Refill

With the refill input, pump get to know exactly what the insulin amount is.

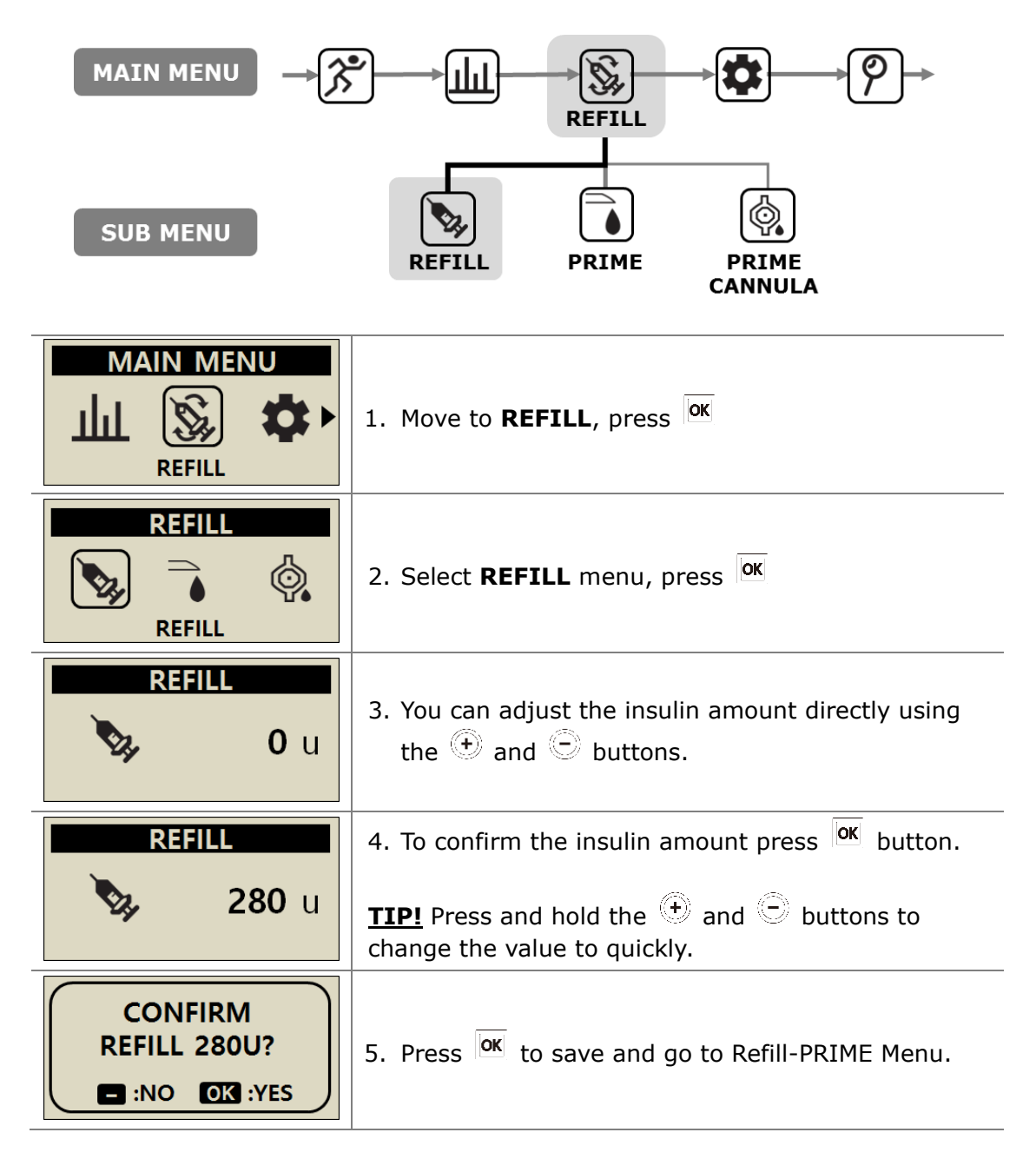

# 4.7 Prime the Infusion Set Tubing

Prime every new Infusion set tube to displace air from within the tubing. Visually confirm that all bubbles are primed from the Infusion Set tubing. Upon completion of refill process confirm the basal is active and correct.

Warning It is important to properly prime the Tube and ensure all air is removed from the system. The pump may not properly deliver insulin without this.

**Caution** PRIME is a very important process to ensure that the pump will deliver insulin accurately. Delivery problems often result due to air within the tube and occlusion alarms may be because of poor or insufficient PRIME. Patients are required to have good level understanding of how to properly PRIME and why the PRIME process is important.

**Notice** Connect the infusion set tube then position the pump upright during priming for the perfect removal of any air in the reservoir and tube.

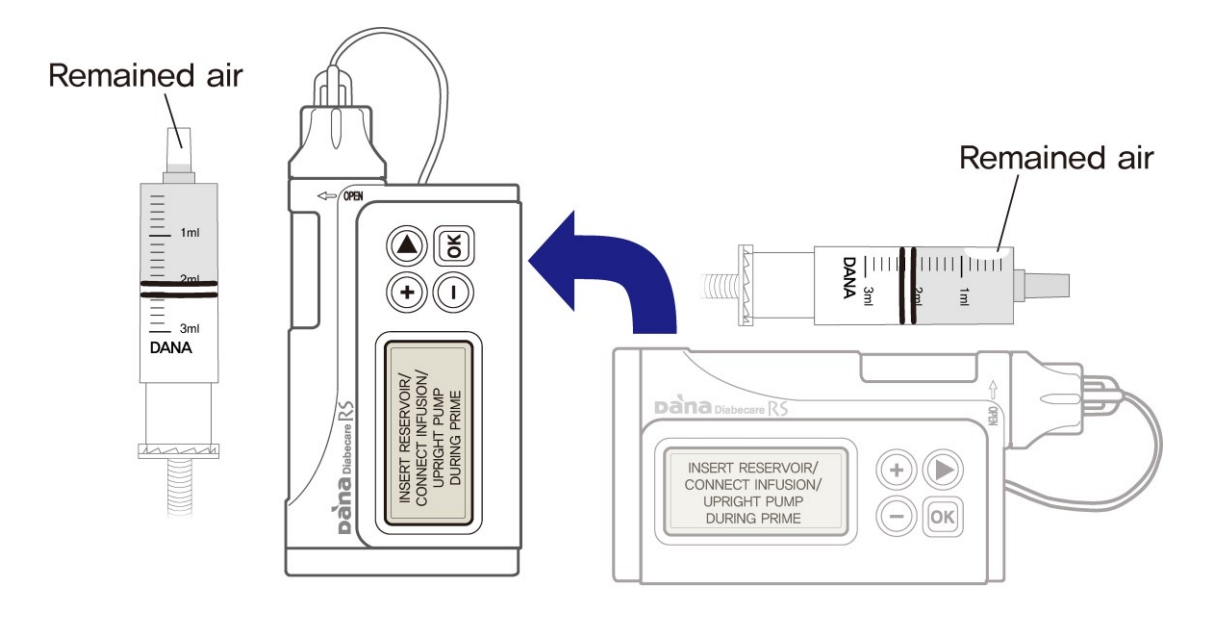

### > **PRIME** procedure:

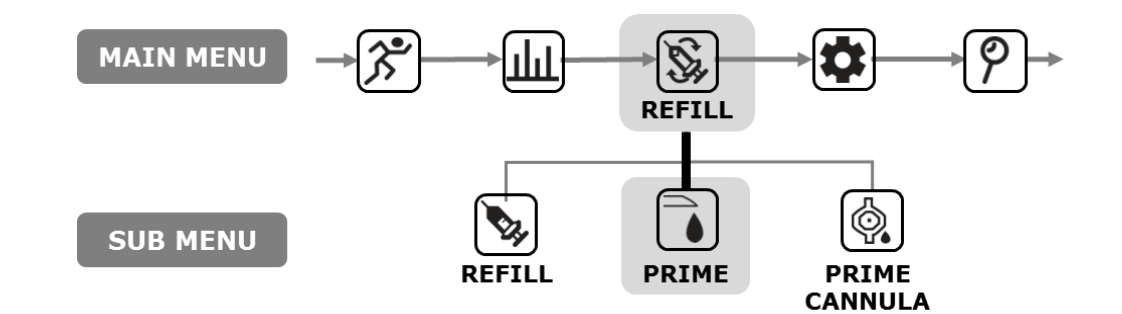

|                                                                        | 1. From the main menu select <b>REFILL</b> and press                                                                                                    |
|------------------------------------------------------------------------|----------------------------------------------------------------------------------------------------|
| REFILL<br>PRIME                                                        | 2. Select <b>PRIME</b> from the REFILL's sub menu and press or                                                                                                    |
| PRIME<br>0.0 u<br>E:EXIT OK :START                                     | <ol> <li>From the <b>PRIME</b> menu press or to start.</li> <li>Warning It is very dangerous to start a Prime whilst the Infusion set is connected to the body.</li> </ol> |
| INSERT RESERVOIR/<br>CONNECT INFUSION/<br>UPRIGHT PUMP<br>DURING PRIME | <ul> <li>4. Stand PUMP upright during PRIME, press</li> <li>ink</li> <li>Air moves upwards to top-standing pump upright helps displace all air bubbles.</li> </ul>         |
| START<br>TUBE PRIME?                                                   | 5. <b>START TUBE PRIME</b> confirmation menu, press or to start <b>PRIME</b>                                                                                               |

| PRIMING<br>0.6 u<br>PRIMING | <ol> <li>The <b>PRIMING</b> display will show the volume of insulin delivered.</li> <li><b>Notice</b> During PRIME the pump may BEEP or VIBRATE after every unit of Insulin is primed.</li> </ol>                |
|-----------------------------|----------------------------------------------------------------------------------------------------|
|                             | <ul> <li>7. When droplets of Insulin appear at the end of the <b>TUBE</b> press </li> <li>to <b>PAUSE</b>. Check the entire length of <b>TUBE</b> for any bubbles. Press</li> <li>to finish the PRIME</li> </ul> |
| PAUSE                       | Warning Ensure droplets of Insulin are clearly visible at the end of the tube / needle before stopping the prime                                                                                                 |
| 12.5 u                      | <b>Notice</b> Unless stopped already the PRIME will automatically stop after 25 units.                                                                                                    |

**Notice** If the prime amount is not enough (less than 7U), this alarm message will be displayed. Because, the minimum prime amount of the infusion set connected to the DANA pump is 7U. Refer to 10.3 Prime Volume of infusion sets and Chapter 7. Alarms and Error messages.

ALARM

PRIME AMOUNT IS NOT ENOUGH

### 4.8 Prime the Cannula

When using an infusion set with a soft needle/cannula, the hollow area within the cannula requires PRIME CANNULA after completing tube prime.

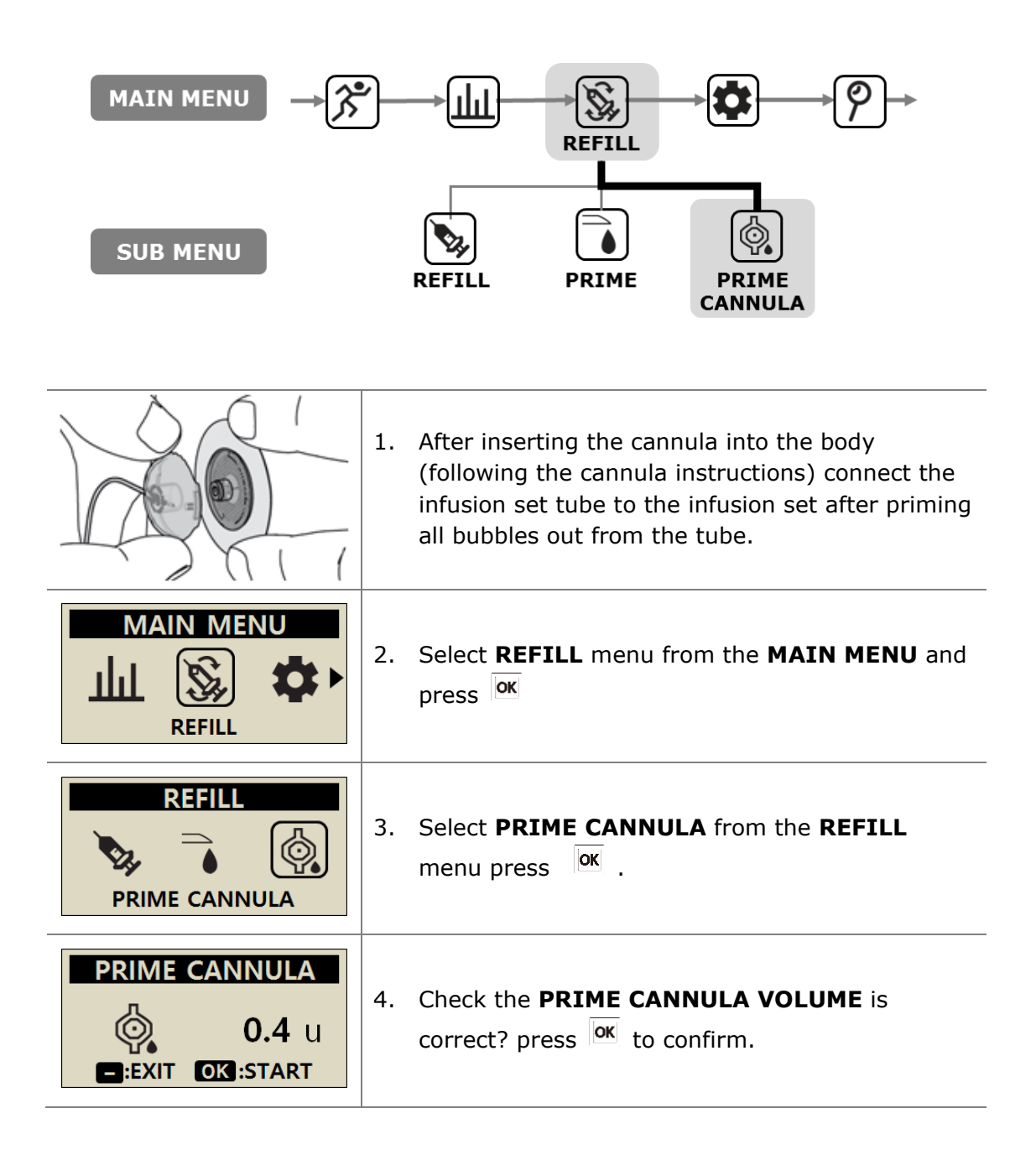

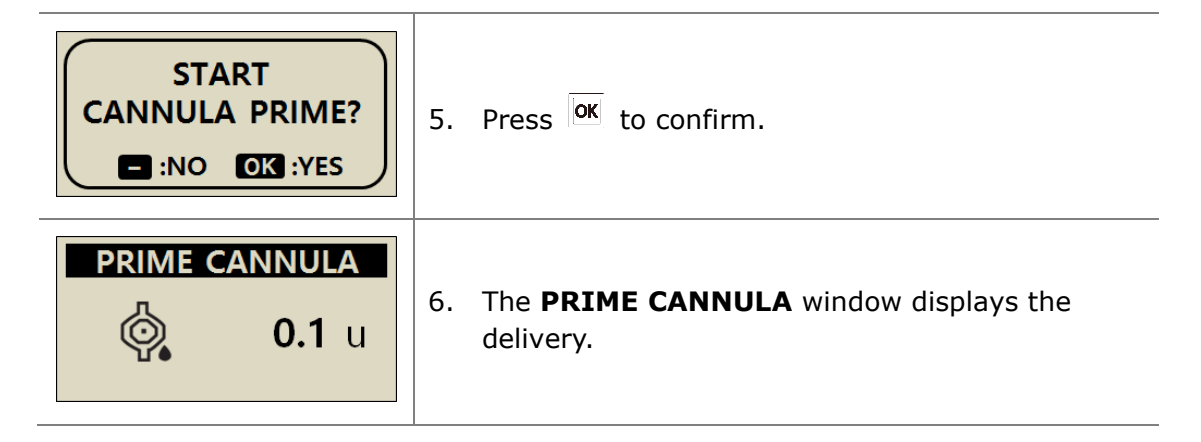

**Notice** Cannula fill volume is set in the USER OPTION menu. Cannula fill can be set between 0.1 – 0.9 units. Read cannula instructions to determine individual requirements for filling.

### > Connection of Pump & Reservoir

The following is structure of pump and reservoir through linking screw.

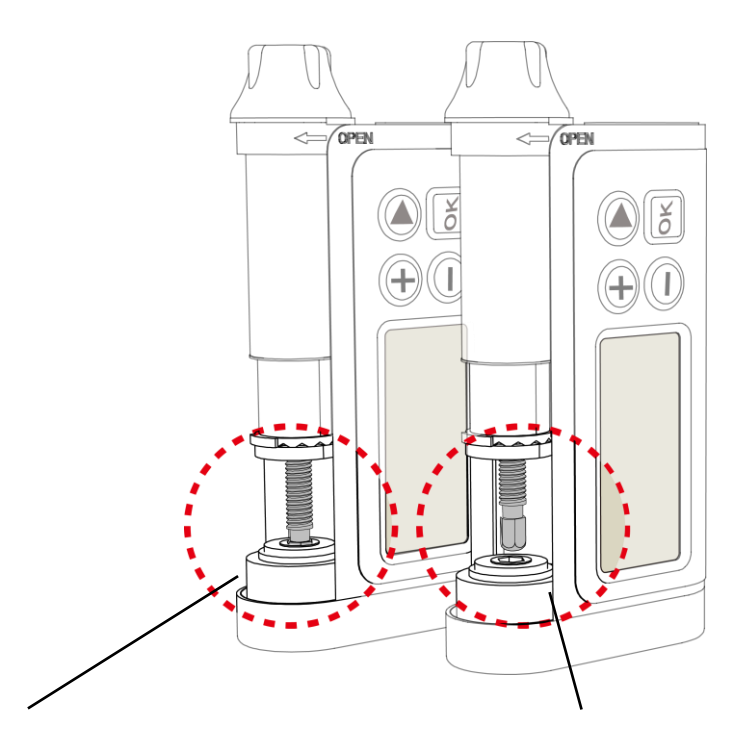

#### **Connection Success**

If after a new refill, insulin pump primes the tubing properly and insulin droplets appear at the end of the tubing, It confirms the successful mechanical connection of linking screw and gear pit of motor assembly.

#### **Connection Fail**

If the linking screw is too short, it won't engage with the pump motor and insulin delivery fails. If insulin does not come out even if you prime more than once, adjust the length of the linking screw again. Contact your healthcare professional or Pump Trainer if this occurs frequently.

**Notice** The insulin pump normally works if the length of adjusted reservoir including linking screw is 82±1 mm (3.2 inch).

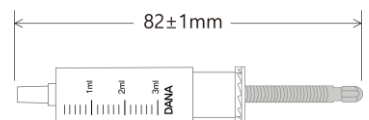

This page left blank intentionally

### 4.9 Inserting Infusion Set

Refer to instructions for the specific Infusion Set you (the patient) are using. Each Infusion Set/Cannula is made of different material and some have auto insertion tools to help with the Cannula insertion.

It is also recommended that cannula/infusion sites are inserted following a warm shower to ensure the area is clean and assist with adhesion.

**Notice** Your healthcare professional or certified Insulin Pump Trainer will be able to discuss the merits of each Infusion Set and assist you with choosing the most appropriate set and size for your insulin requirements.

### > Recommending insertion site location

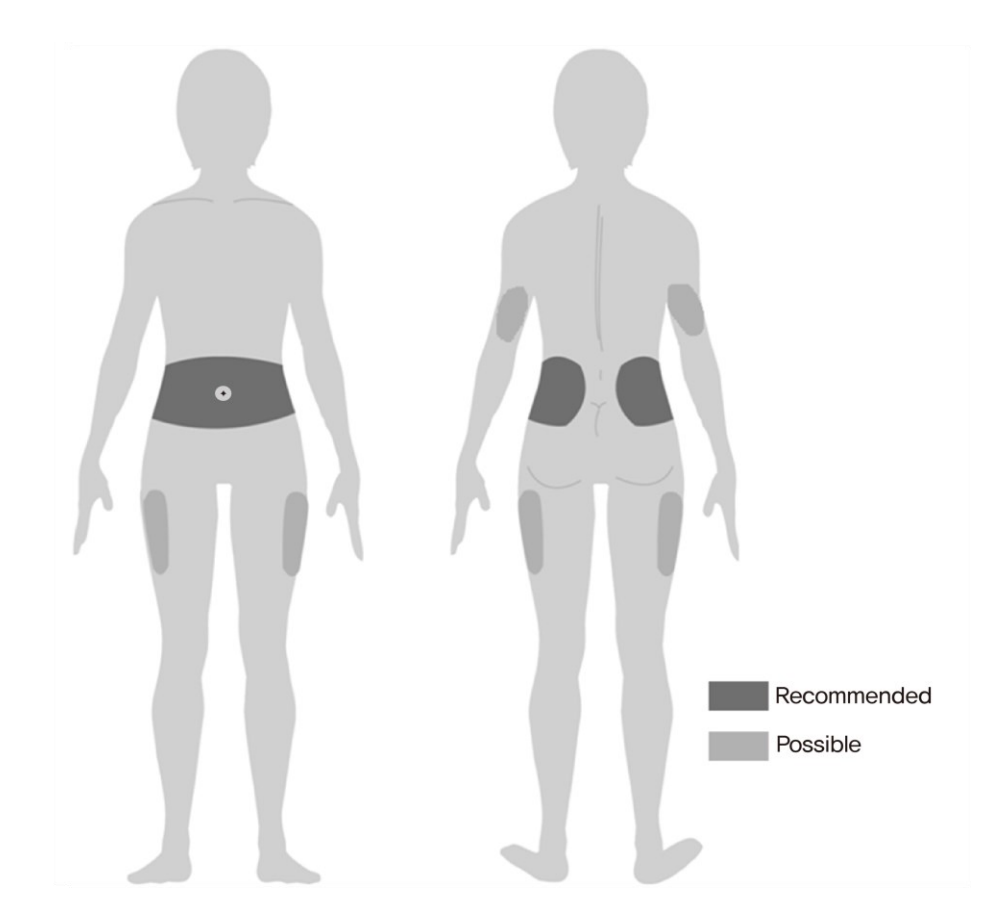

It is recommended to rotate the location of your Infusion Set sites to minimize skin damage and enable longer healing times. Consult your healthcare professional about the infusion site rotation. It is recommended that good rotation between 4 separate areas on the body – each area approximately the same size as the palm of the hand

#### Notice

- Avoid inserting Infusion Sets into any areas of recent insertion sites, scars, scar tissue or bruising.
- Infusion sites should not feel uncomfortable when touching near the insertion area after the cannula has been inserted. If discomfort is noticed it is likely the Infusion Set is not secured properly to the body.

# 5. Delivering a Bolus

The DANA Insulin Pump can deliver a bolus of insulin using different user input parameters to calculate the bolus volume.

#### > Bolus calculation parameter

- Step Bolus (Quick): This standard bolus option can be calculated by either.
  - CARBO.: Inputting grams of carbohydrate to be consumed. The pump will estimate the dosage based on the CIR specific to the time of the day the bolus is being delivered.
  - UNIT: Specifying the dosage directly in units of insulin. By selection of dose in units of insulin below.
- BG Bolus Calculator (Smart Bolus): This smart bolus option uses the bolus calculator to calculate dosage based upon current BG level, grams of carbs to be consumed and uses the pre-set CIR, CF and Ideal BG levels set within the pump for the specific time of day.

This Smart Bolus also factors in a bolus reduction for residual Active Insulin from previous boluses. Refer (5.3 Bolus Calculators) for detailed information.

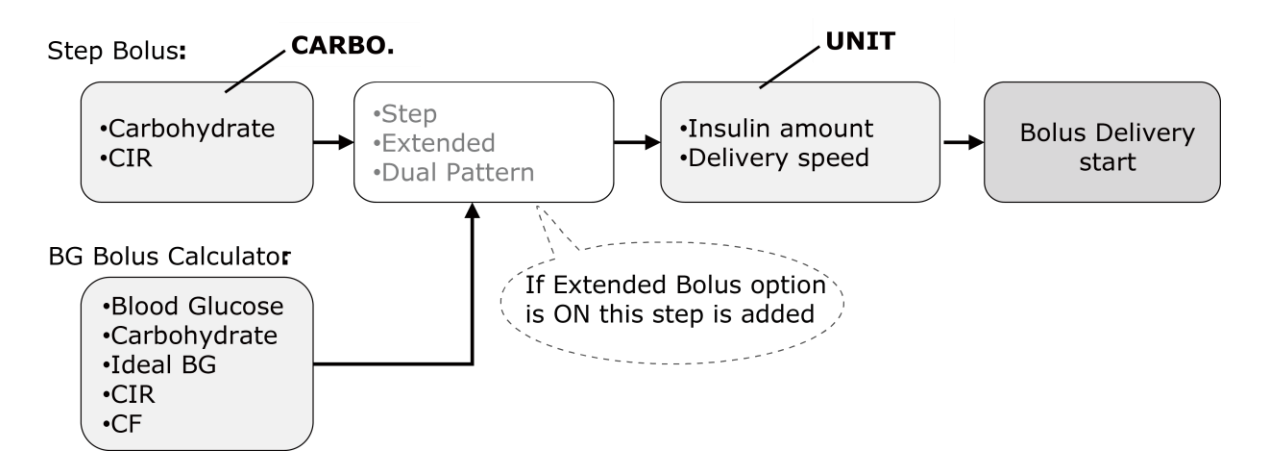

### > Three type of Bolus Delivery

After selecting one of the options on previous page to assist with calculating the required dosage - the DANA Insulin Pump can deliver three types of bolus:

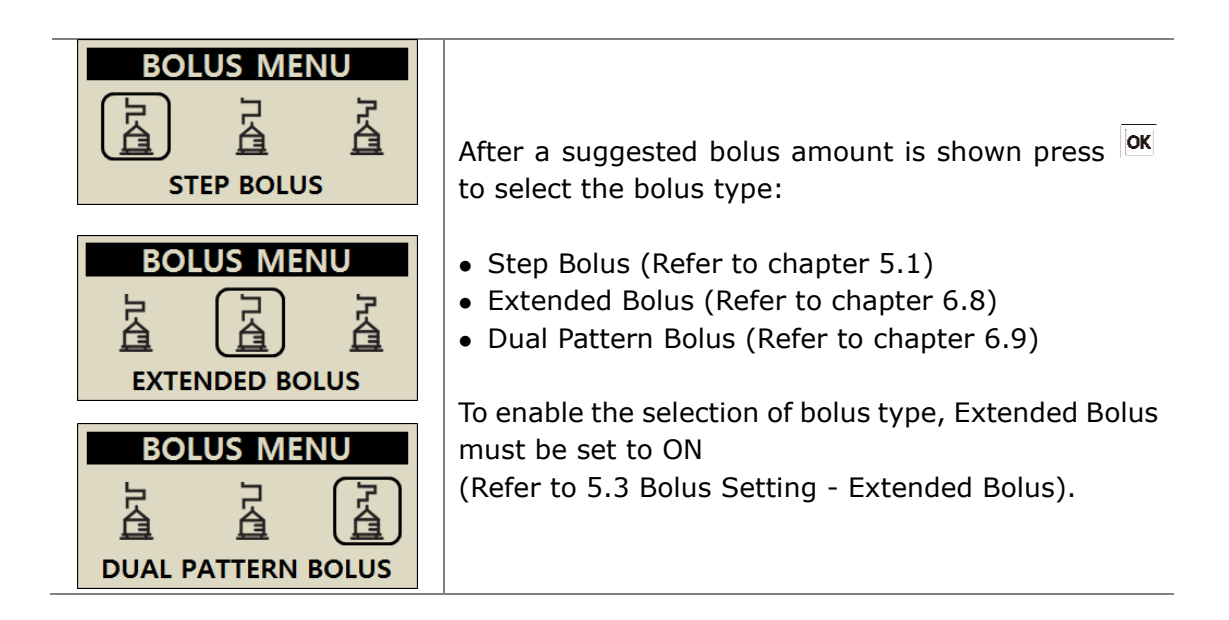

**Notice** If Calculator setting is the "BOTH", this option you can choose whether to calculate your step bolus based on carbohydrates (CARBO.) or volume of insulin (UNIT) before bolus delivery.

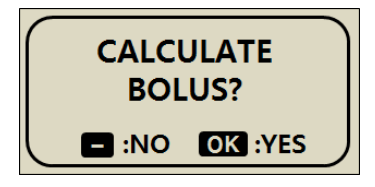

# 5.1 Bolus (Quick Bolus)

This bolus can be used to cover the carbohydrate in a meal or snack.

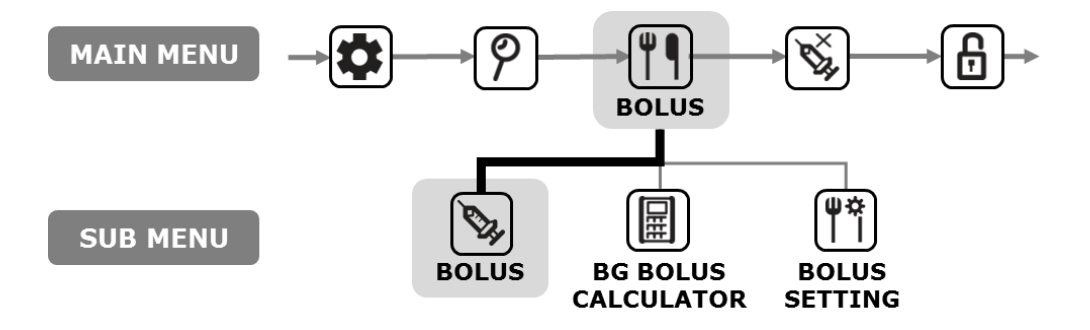

> How to start the (Quick) bolus delivery:

| BOLUS<br>BOLUS                          | 1. Select <b>BOLUS</b> from the BOLUS Sub menu press                                                                                                    |
|-----------------------------------------|----------------------------------------------------------------------------------------------------|
| BOLUS CAL.CARBO80gCIR25BOLUS3.20 u      | <ul> <li>2. Adjust the grams of carbohydrate with <sup>(+)</sup> or <sup>(-)</sup>. Move down the menu using <sup>(*)</sup> to adjust the CIR. Press <sup>(oK)</sup> for next step.</li> <li>Notice if BOLUS CALCULATION is set to "UNIT", this step has been skipped.</li> </ul> |
| STEP BOLUSBOLUS3.20 uSPEED12 sec/uBOLUS | 3. Use ⊕ and ⊖ to increase/decrease the volume or speed of Bolus. Press or speed of Bolus.                                                                                                    |
| DELIVER<br>BOLUS?<br>INO OK :YES        | 4. Press or to start.                                                                                                    |

| INSULIN INJECT<br>INJECTED 2.70 u<br>TARGET 3.20 u | <ul> <li>5. The INSULIN INJECT screen displays during the delivery and you will hear the motor run as the bolus is being delivered.</li> <li>Notice You will hear the Insulin Pump beep or vibrate for every 1.0 unit while a bolus is being delivered.</li> </ul> |
|----------------------------------------------------|----------------------------------------------------------------------------------------------------|
| STEP BOLUS<br>3.20U<br>DELIVERED                   | 6. After the BOLUS has completed the delivery the DELIVERED BOLUS message displays the BOLUS amount. Press the ok button to return to the initial screen.                                                                                                    |

### Stop delivery during bolus:

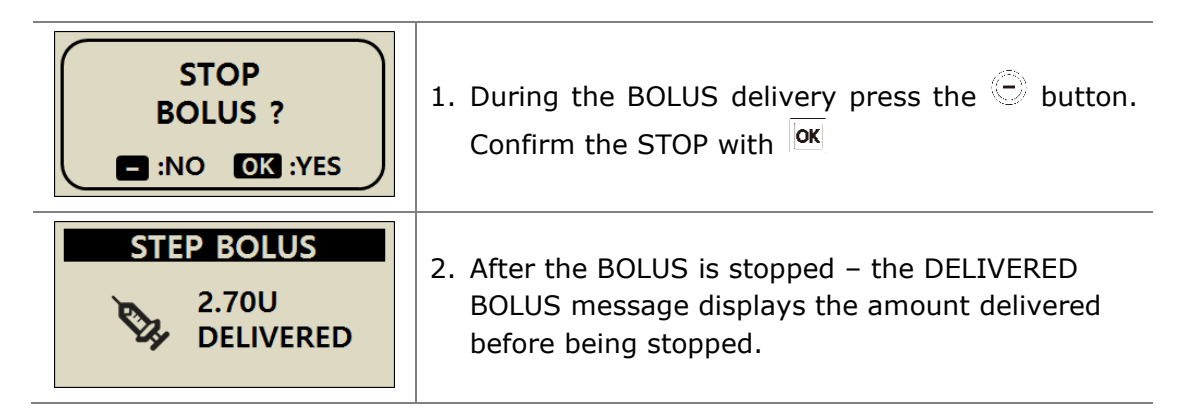

Warning Following a BOLUS delivered for carbohydrate – if the carbohydrate is not eaten, there is a risk of hypoglycemia.

**Notice** The Insulin Pump will by default give an audio reminder (Glucose Check Alarm) 2 hours after bolus begins. To stop the alert, push any button once. This 2-hour Alarm can be amended or removed by your healthcare professional or certified Insulin Pump Trainer.

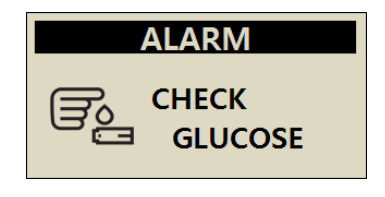

# 5.2 BG Bolus Calculator (Smart Bolus)

This type of BOLUS will calculate an estimate of insulin required for a correction bolus and/or food bolus and adjusts the suggested dose to compensate for residual Active Insulin from previous Bolus delivery.

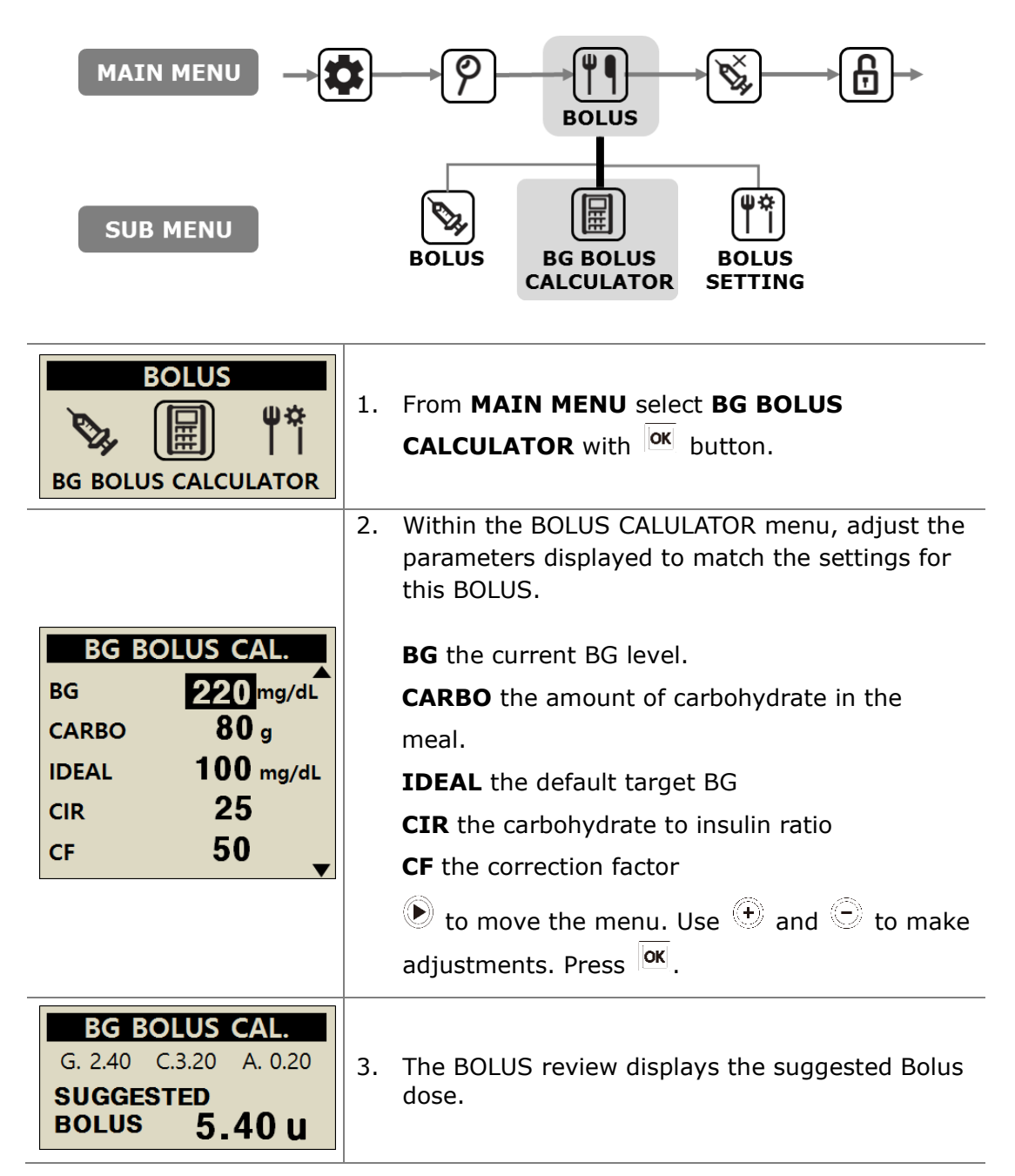

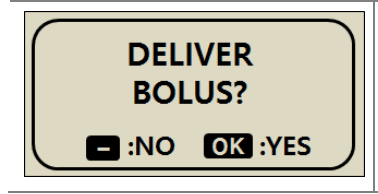

4. Start the BOLUS with or button.

Within the BOLUS review display the following values are displayed

- **G** Is the Bolus dose to adjust **G**lucose = (BG-IDEAL)/CF
- **C** Is the Bolus dose to cover **C**arbohydrate in the meal = CARBO/CIR
- **A** Is the residual Active insulin calculated from previous boluses. It is called "**A**ctive Insulin" or "Bolus on Board" or "Insulin on Board".

The suggested bolus is calculated by:

#### BOLUS = G + C - A BOLUS = CORRECTION DOSE + MEAL DOSE - ACTIVE INSULIN

Example of Smart Bolus calculation.

Patient (A) has Ideal BG of 100 mg/dl, actual BG test prior to meal is 220 mg/dl. The meal/food contains 80 grams of carbohydrate. At the time of the calculation the set CIR is 1:25 and CF is 1:50. Patient (A) had 0.2u of active insulin at the time of the bolus.

G = (220-100)/50 = 2.40 C = 80/25 = 3.20 A = 0.20Suggested bolus = 2.40 + 3.20 - 0.20 = 5.40u

**Notice** If the actual BG is lower than the IDEAL BG the correction dose will be a reduction of Insulin required for the meal. Sometimes called a **Negative Correction**.

# 5.3 Bolus Setting

The Bolus Setting menu enables personalization of all Bolus features within the insulin pump.

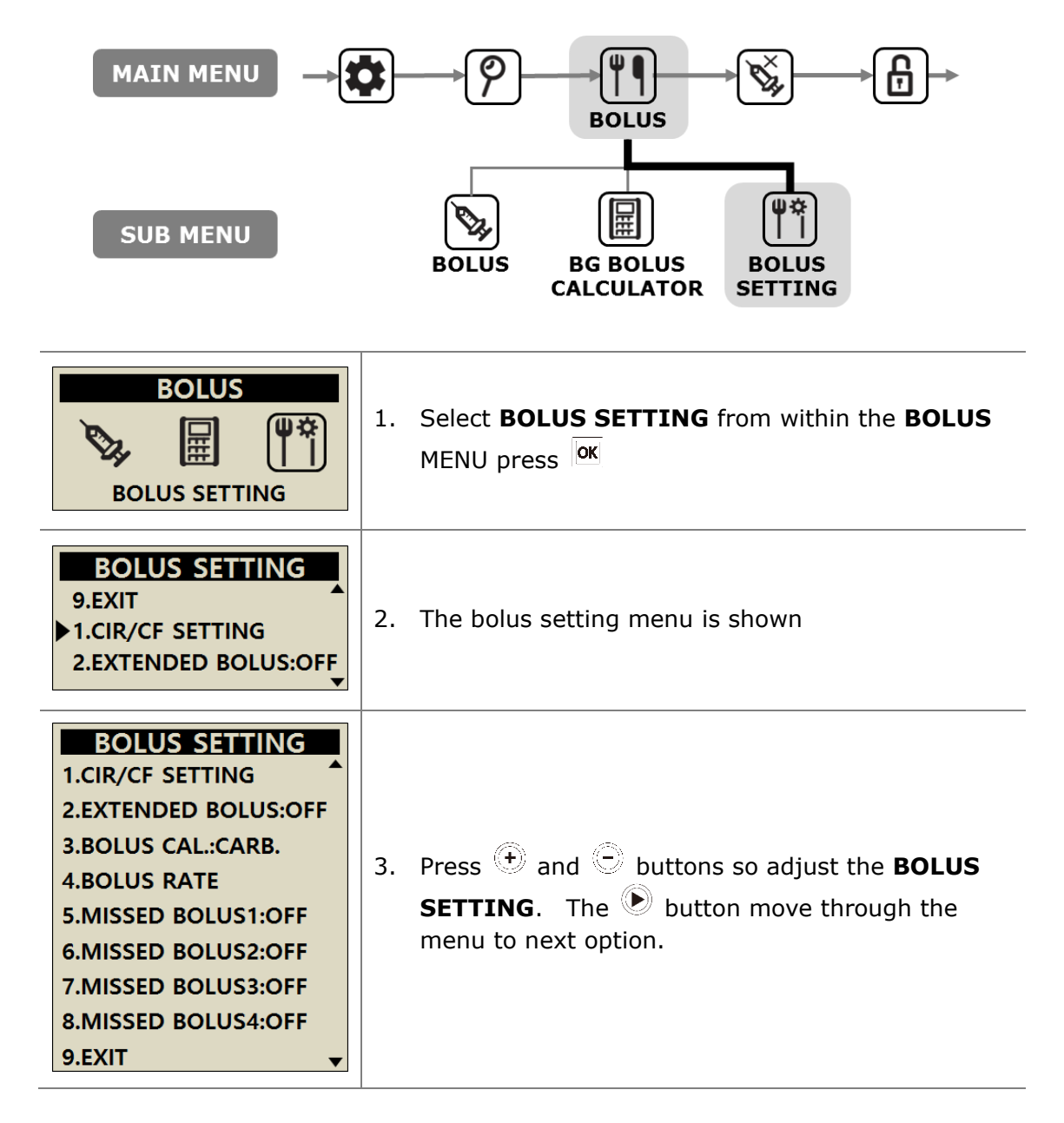

BOLUS SETTING

9.EXIT 1.CIR/CF SETTING 2.EXTENDED BOLUS:OFF

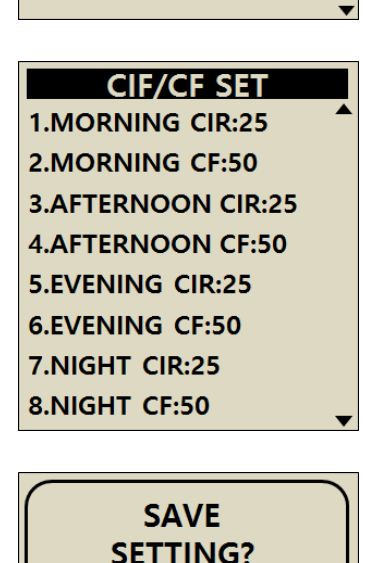

- :NO OK :YES

### 1. CIR/CF SETTING

Used in the Bolus Calculator and the Bolus (Quick) menu (when calculation is selected) to accurately calculate the appropriate bolus to deliver.

Press and  $\bigcirc$  buttons so adjust the CIR and CF rates. The button will move through the menu to next setting option.

| 06:00 - 10:59 |
|---------------|
| 11:00 - 16:59 |
| 17:00 - 21:59 |
| 22:00 - 05:59 |
|               |

After each CIR/CF rate has been adjusted press or to confirm changes. Save Setting with or .

#### **CIR** = **C**arbohydrate to **I**nsulin **R**atio

CIR and CF are ratio's - so they each reflect how much 1u of insulin will cover. CIR is a setting based on the amount of carbohydrate in grams per 1u of insulin requirement.

#### CF = Correction Factor

CF is a setting based on the expected change in Blood Glucose in mg/dl or mmol/L per 1u of insulin.

**Notice** Follow the advice and guidance from a Healthcare Professional, Nurse or Doctor when setting or changing CIR / CF ratio's.

| <b>3. BOLUS CALCULATOR</b><br>Setting changes CARB, UNIT or BOTH<br>CARB = Bolus requests grams entered<br>UNIT = Bolus by adjusting units entered<br>BOTH = every bolus asks which option?                                                                                                    |
|----------------------------------------------------------------------------------------------------|
| 4. BOLUS RATE<br>Enables the default bolus size to be adjusted to a<br>personal amount.                                                                                                    |
| <b>5. MISSED BOLUS 1-4</b><br>This is a safety reminder alarm. When turned on a time period can be set for regular meal bolus's. Once set an alarm will remind of a missed bolus if no bolus is delivered during the selected time period. Change the MISSED BOLUS to ON then the TIME SETTING option opens. |
| <ul> <li>6. EXIT</li> <li>Press or known in the BOLUS MENU.</li> </ul>                                                                                                    |
|                                                                                                    |

### > Pre-set Bolus

The value of pre-set bolus is a default value which will first appear in the bolus menu. Set the size for breakfast, lunch and dinner bolus's as an option within Bolus setting menu.

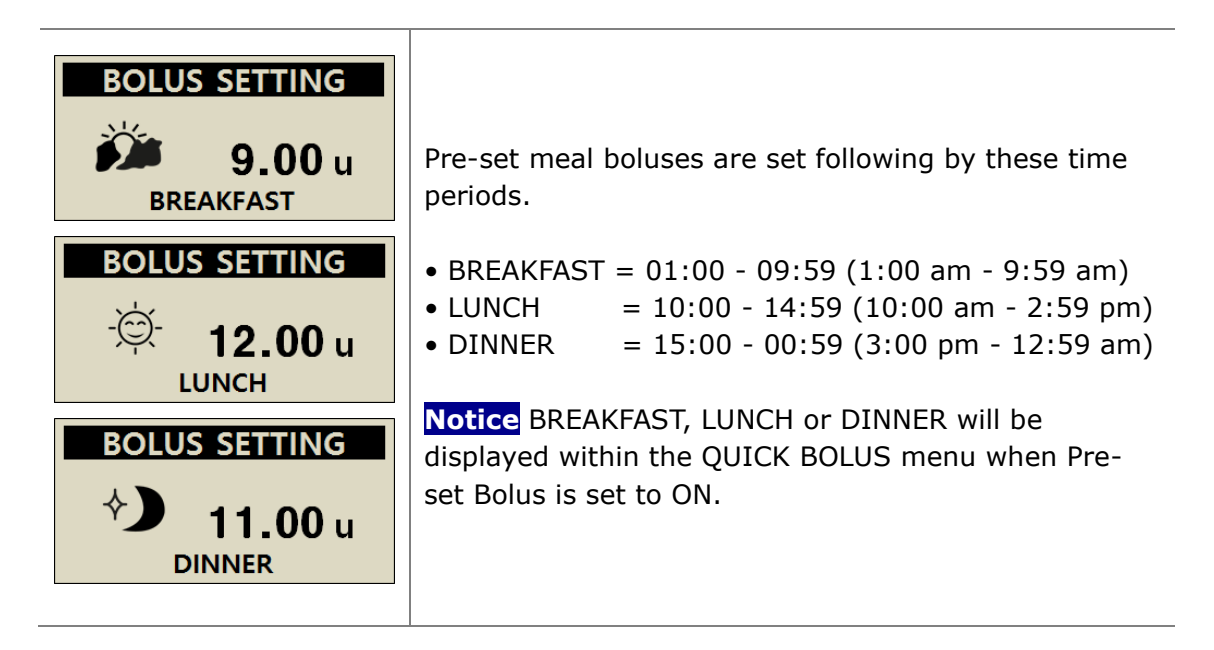

**Notice** PRESET BOLUS is activated from within Doctor Mode, only a Healthcare Professional or Insulin Pump Trainer can enable this option.

This page left blank intentionally

# 6. Advanced features within Pump

### 6.1 Temporary Basal Rates

The temporary basal rate feature is useful to manage blood glucose levels during unexpected and unusual short-term activities (sport or exercise) or conditions of illness or stress. Using the temporary basal rate enables changes to be temporary and to automatically revert to usual rates upon completion.

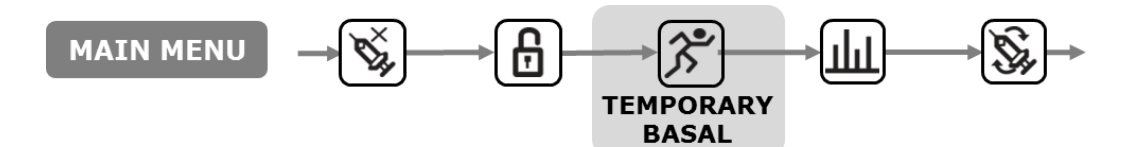

#### > Starting a Temporary Basal Rate

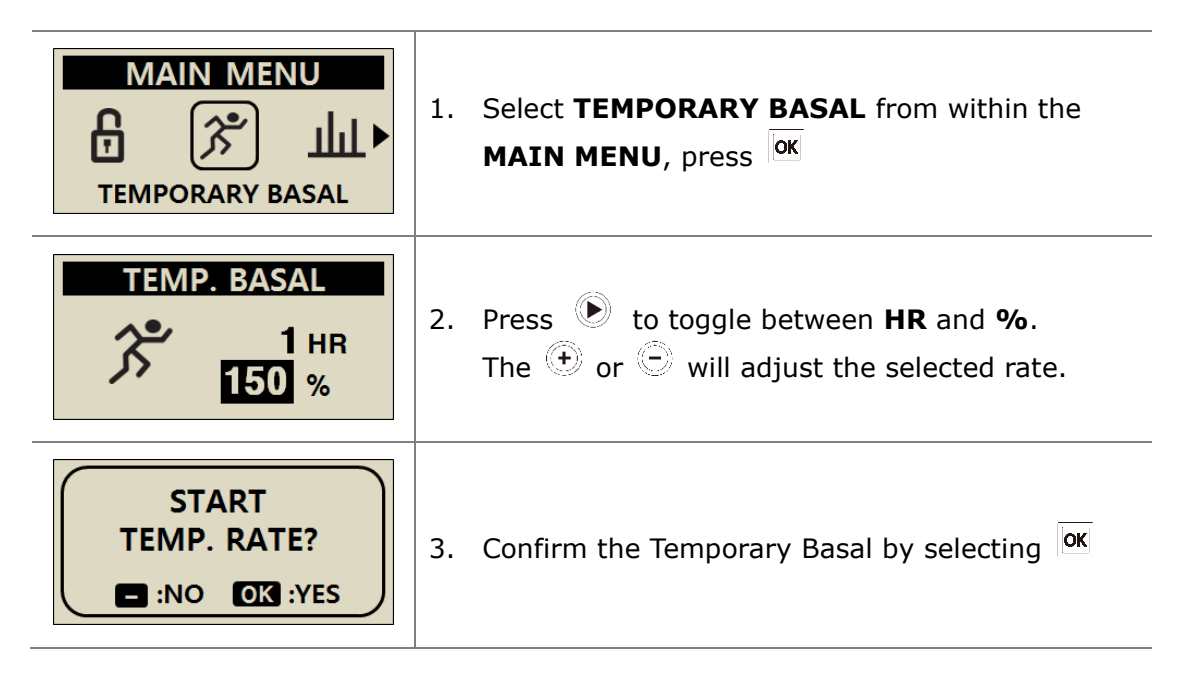

#### Notice

- Example: A temporary basal rate of 150% for 1 hour will increase the basal rate to one and a half of the regular basal rate for the next hour.
- The Temporary basal rate will not take effect if the HR is set to "0 HR" or the rate is set to "100%".
- Temporary Basal Rates can be set in 10% increments between 0 200% for between 0 – 24 hour in 1hr increments.

### > Review Temporary Basal Rate Whilst in Operation

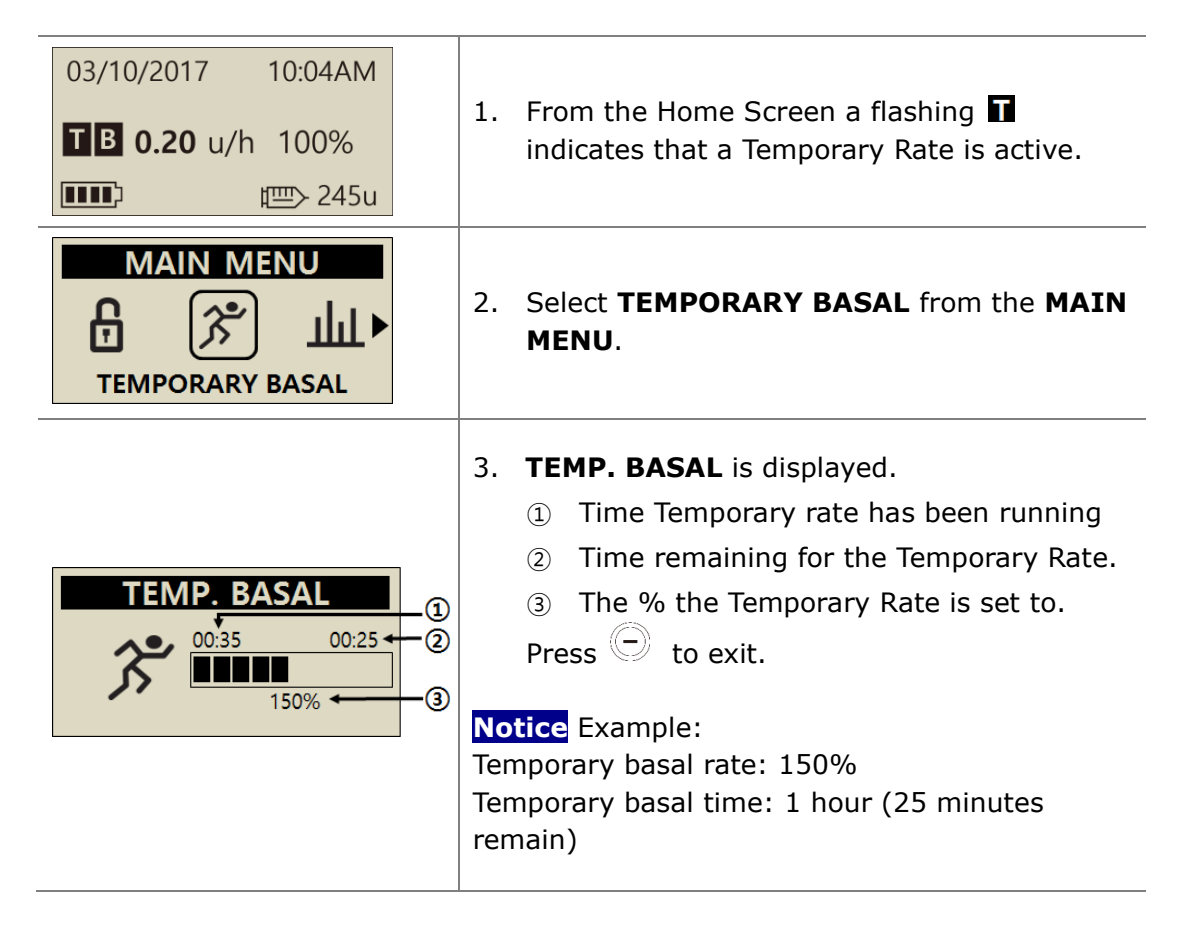

**Notice** A second temporary rate cannot be started while one is active. The current active rate needs to finish or be stopped to start a new Temporary Basal rate.

### > Stopping a Temporary Basal Rate

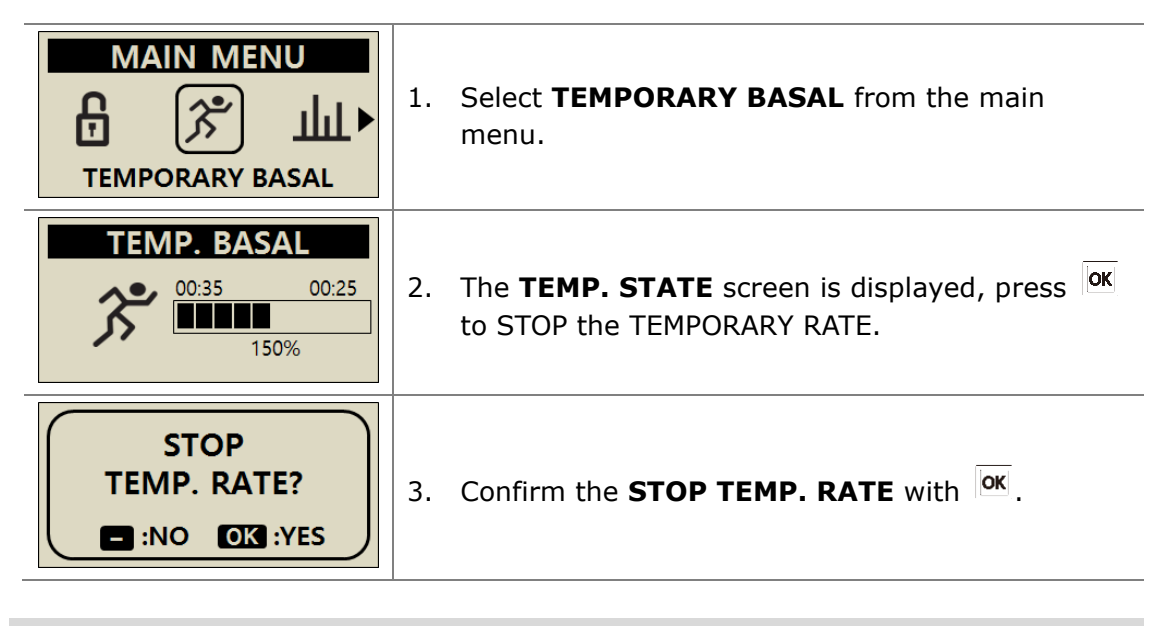

**Caution** Consult Healthcare Professional, Nurse or Doctor for advice about Temporary Basal rates prior to using them.

# 6.2 Suspend

To stop the Insulin Pump with the suspend function. Suspend stops all insulin delivery including basal and bolus. The Suspend must be off to resume basal delivery or to deliver a bolus.

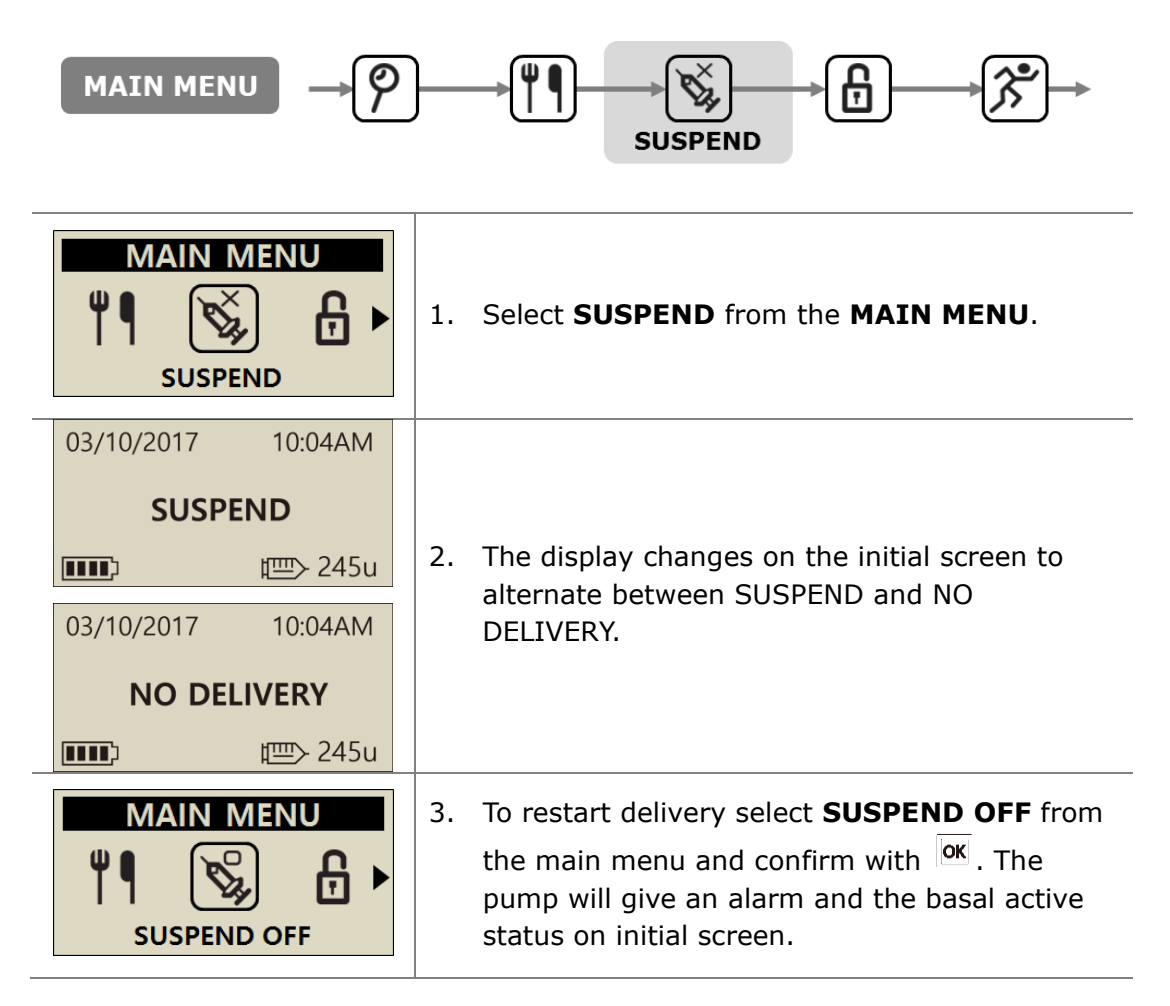

**Notice** When suspended, the insulin pump alarm will ring every 4 minutes. This is to advise that no insulin is being delivered.

# 6.3 Button Lock

Button lock prevents accidental Insulin Pump keypad presses.

It is particularly useful for:

- Pediatric patients who are not able to program their own pump.
- Patients whilst sleeping.

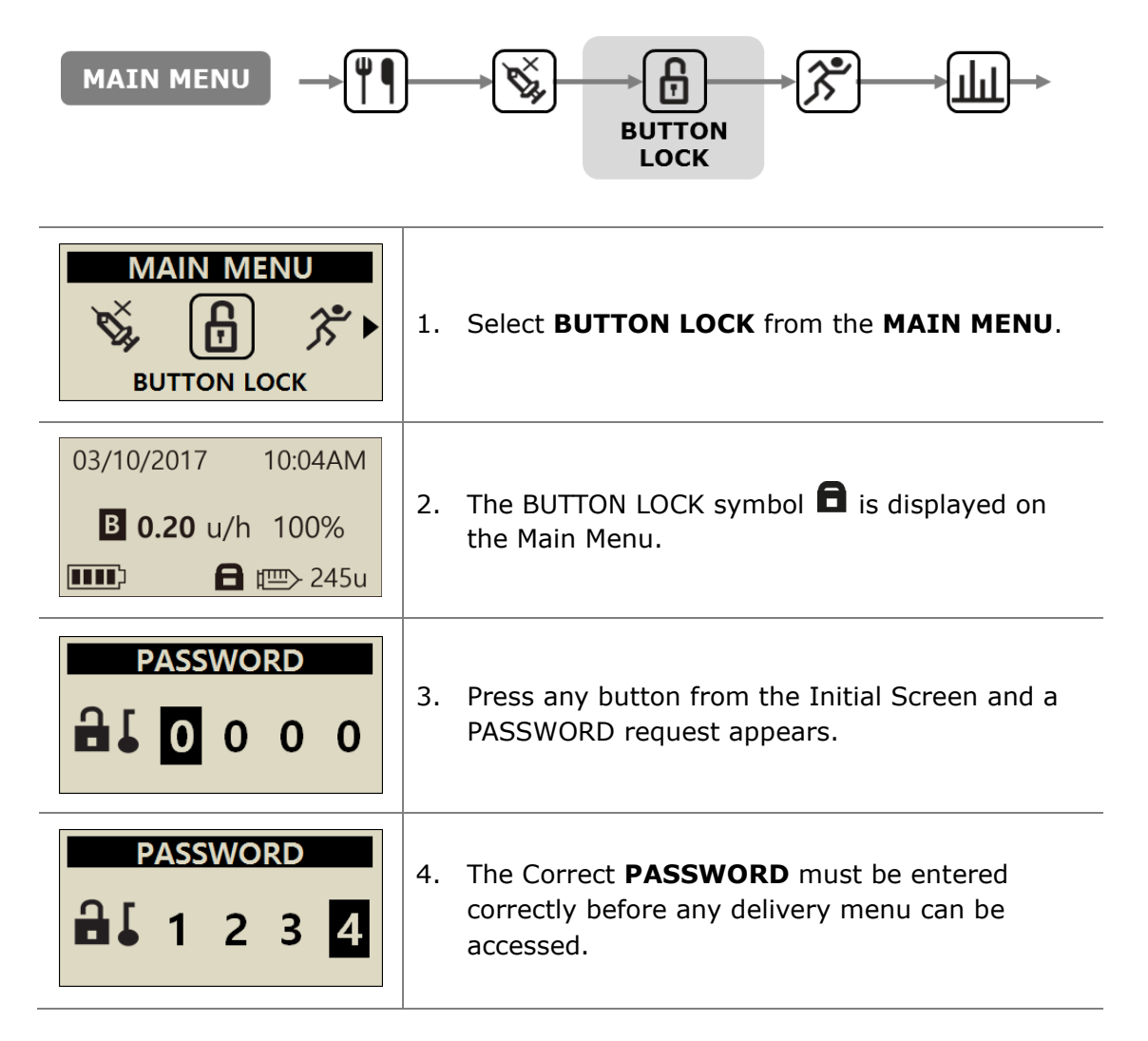

### Notice

- Default password is derived from the manufacturing date and calculates as MMDD where MM are the month and DD are the days, the pump was producted. You can see the manufacturing date in the Shipping Information menu, refer to the chapter 6.6 Shipping information.
- The PASSWORD can be changed within the USER OPTION menu.

## 6.4 Change Basal Profile

The adjusted basal rates can be saved as 4 different profiles. These are useful for sport days, sick days or specific events that may affect your insulin sensitivity.

| MAIN MENU                                | BASAL<br>BASAL<br>EDIT VIEW<br>BASAL<br>BASAL<br>BASAL<br>RATE      |
|------------------------------------------|---------------------------------------------------------------------|
| BASAL                                    | 1. Select <b>CHANGE PROFILE</b> from the <b>BASAL</b> sub menu.     |
| CHANGE PROFILE<br>A B C D<br>CURRENT : A | 2. Select the Profile that is to be selected                        |
| PROFILE B<br>TOTAL<br>BASAL<br>9.60 u    | 3. The PROFILE name is displayed confirm the change by pressing ок. |
| CONFIRM<br>PROFILE CHANGE?               | 4. Confirm the change with or .                                     |

**Notice** Default Basal profile #A is 0.2 u/h and profile (#B, #C, #D) are 0 u/h.

# 6.5 HISTORY : Displays all the Pump History

History and pump memory can be viewed either on the Insulin Pump

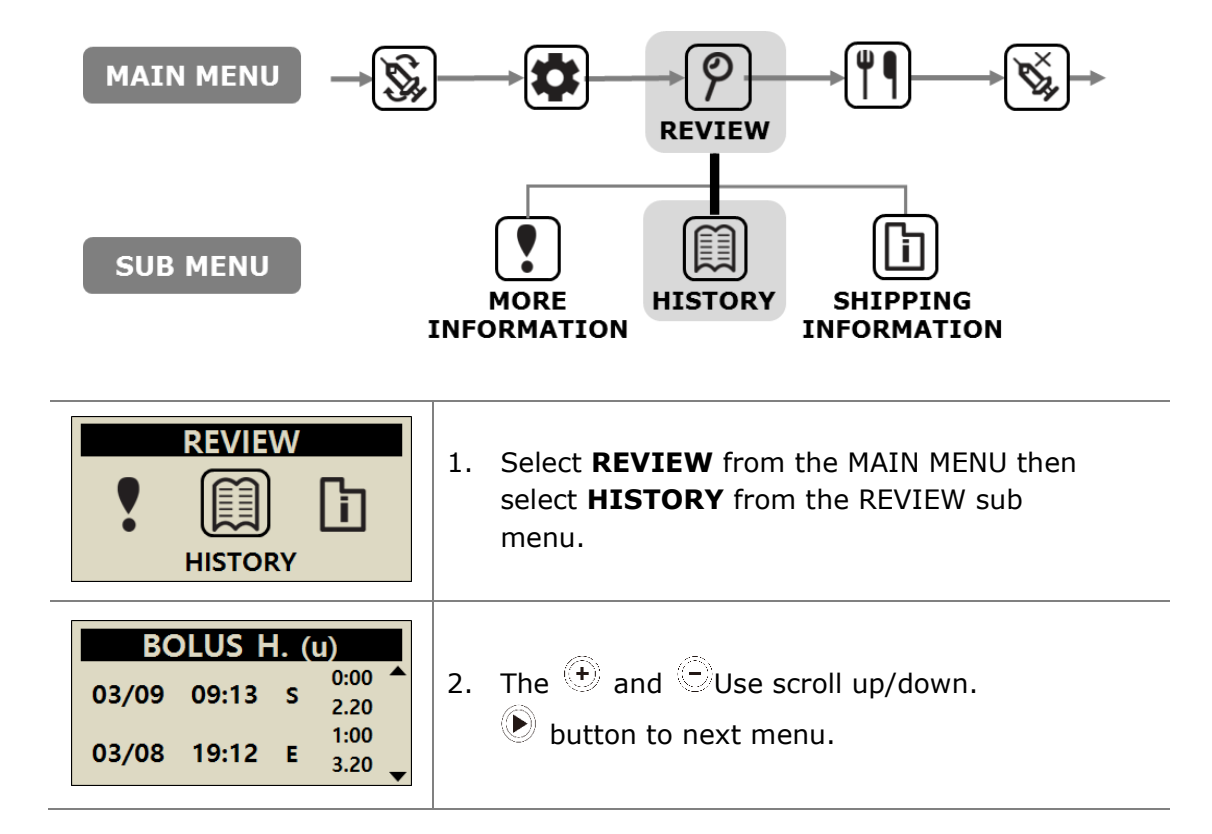

Review Menu

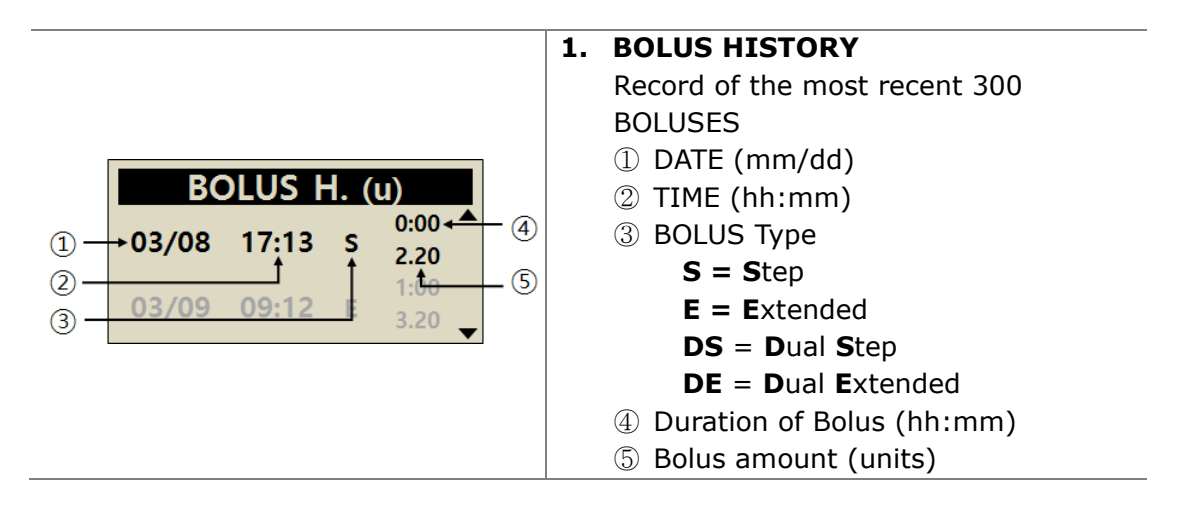

### > Review Menu

| BOLUS AVG. (u)<br>03DAYS AVG 10.2<br>07DAYS AVG 12.3<br>14DAYS AVG 11.5                                                                             | <ol> <li>BOLUS AVERAGE<br/>Daily total average bolus for 3, 7, 14 and 28<br/>days displayed in units of insulin.</li> </ol>                                                           |
|----------------------------------------------------------------------------------------------------|----------------------------------------------------------------------------------------------------|
| DAILY TOTAL (u)           03/10         2.5/10.4           03/09         2.5/12.3           03/18         2.1/14.8                                  | <b>3. DAILY TOTAL HISTORY</b><br>History of last 60 day's delivery totals<br>Displayed as date with Basal / Basal +Bolus                                                              |
| REFILL H. (u)         03/08       09:02PM       240         03/05       05:32PM       220         03/02       11:55AM       210                     | <ol> <li><b>REFILL HISTORY</b>         History of when pump has been refilled, time and volume of Insulin loaded.     </li> </ol>                                                     |
| PRIME H. (u)           03/08         09:06PM         C0.4           03/08         09:04PM         15.2           03/05         05:35PM         C0.4 | <ul> <li><b>5. PRIME HISTORY</b>         History of Pump Prime's, Date, Time, Volume     </li> <li><b>Notice</b> In volume, "C" means "Prime Cannula value"</li> </ul>                |
| CARBO H. (g)<br>03/10 05:04PM 180<br>03/10 01:35PM 250<br>03/09 07:22AM 228                                                                         | <b>6. CARBOHYDRATE HISTORY</b><br>History of carbohydrate used for bolus delivery<br>calculations. Grams of CHO                                                                       |
| B. GLUCOSE (mg/dL)         03/10       10:02AM       180         03/09       09:35PM       223         03/09       06:22PM       105                | <ul> <li>BLOOD GLUCOSE HISTORY         History of Blood Glucose using the BG Bolus calculator.         Date, Time, BG Result in mg/dL or mmol     </li> </ul>                         |
| ALARM CODE<br>03/03 11:20AM<br>LOW BATTERY<br>209U REMAIN                                                                                           | <ul> <li>8. ALARM CODE <ul> <li>History of DANA alarms and warnings</li> <li>Date &amp; Time</li> <li>Type of alarm</li> <li>Reservoir volume at time of alarm</li> </ul> </li> </ul> |
| SUSPEND H.           03/08         09:02PM         OFF           03/08         08:55PM         ON           03/05         05:30PM         OFF       | <ul> <li><b>9. SUSPEND HISTORY</b>         History of Suspend Date, Time of when         Temporary rate is started (ON) or stopped             (OFF).     </li> </ul>                 |

| TEMP. BASAL           03/09         05:50PM         OFF           03/09         05:04PM         ON           03/02         11:45AM         OFF | <b>10. TEMP. BASAL</b><br>History of Temporary Basal rates Date, Time of<br>when Temporary rate is started (ON) or stopped<br>(OFF).                                                                    |
|----------------------------------------------------------------------------------------------------|----------------------------------------------------------------------------------------------------|
| BASAL H.<br>03/10/2017<br>05PM – 06PM<br>0.20u                                                                                                 | <ul> <li><b>11. BASAL HISTORY</b>         Review of hourly basal delivery. Scrolling back hour by hour of delivered basal up to 60days history.         Press + and = to move the time.     </li> </ul> |

# 6.6 SHIPPING INFORMATION

This displays the country that the pump was originally shipped to after manufacture. Also displayed is the date of manufacture, pump serial number and the software version installed.

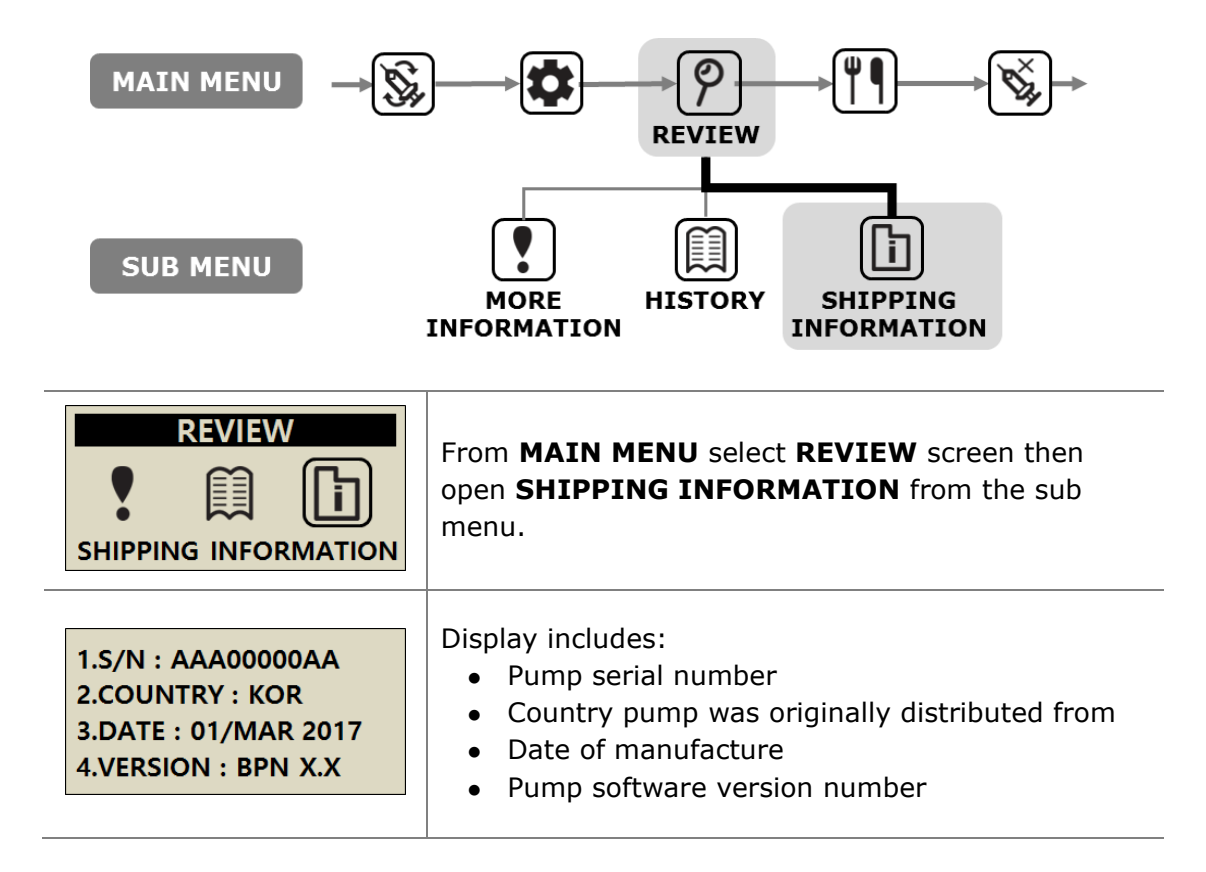

# 6.7 Airplane mode

Since it always transmits Bluetooth signal, it is necessary to switch to airplane mode when it is necessary to turn off the electronic signals such as when boarding on an airplane.

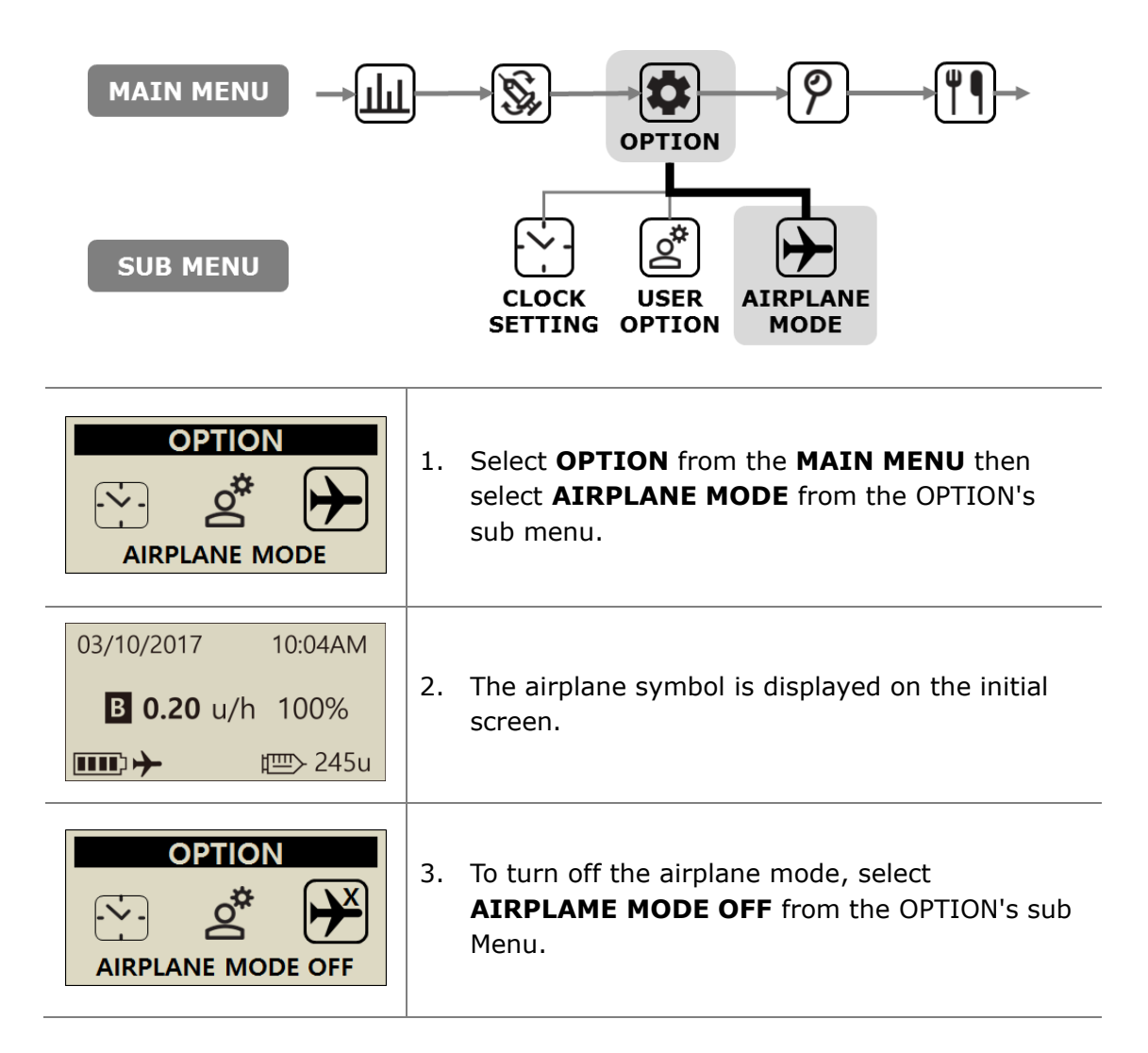

А
# 6.8 Extended Bolus

Extended or Dual bolus can be used for:

- Meals with slow absorption (high fat) i.e. pizza or lasagne
- Insulin Pump users who have other conditions such as gastroparesis which can delay/slow the absorption of carbohydrate. Refer to your Healthcare Professional about this condition and treatment.
- Insulin delivery where a meal has been eaten over a long period of time or with extended snacking.

Notice to enable EXTENDED BOLUS refer 5.3 Bolus Options.

# > Start Extended Bolus (Quick Bolus)

Bolus (Quick Bolus) using grams of carbohydrate Extended.

| BOLUS<br>BOLUS                            | 1. From <b>MAIN MENU</b> select <b>BOLUS.</b><br>From BOLUS sub menu select <b>Bolus</b> icon.                                                                                   |
|-------------------------------------------|----------------------------------------------------------------------------------------------------|
| BOLUS CAL.CARBO80gCIR25BOLUS3.20 u        | 2. Enter the grams of carbohydrate and confirm the CIR setting is correct. Press                                                                                                 |
| BOLUS CAL.                                | 3. Displays the three different bolus types. Select <b>EXTENDED BOLUS</b> press OK                                                                                               |
| EXT. BOLUS<br>BOLUS 3.20 u<br>PERIOD 1:00 | 4. The <b>EXT. BOLUS</b> menu displays the Bolus amount in units of insulin and enables the time to be adjusted. The time can be adjusted in 30 minute increments up to 8 hours. |
| DELIVER<br>BOLUS?<br>BOLUS?               | 5. Confirm BOLUS start with                                                                                                    |

# > Review Extended Bolus

| 03/10/2017 10:04AM<br>EXTENDED 1.20u/h<br>■ 0.20 u/h 100% | 1. | Extended state shown on the initial screen.                                                                                                    |
|-----------------------------------------------------------|----|----------------------------------------------------------------------------------------------------|
| BOLUS MENU                                                | 2. | From <b>MAIN MENU</b> select <b>BOLUS</b> .<br>From BOLUS sub menu select Bolus icon.<br>The three bolus types are displayed, select<br>Extended press or                                                                           |
| EXT. BOLUS ① → 00:19 00:41 ← ② ③ → 1.10u 2.10u ← ④        | 3. | The <b>EXT. BOLUS</b> displays the current active<br>Extended Bolus.<br>① Time since the Bolus started(hh:mm)<br>② Time remaining before Bolus is complete<br>③ Bolus amount delivered already<br>④ Bolus amount remaining<br>Press |

### > Stop an Extended Bolus

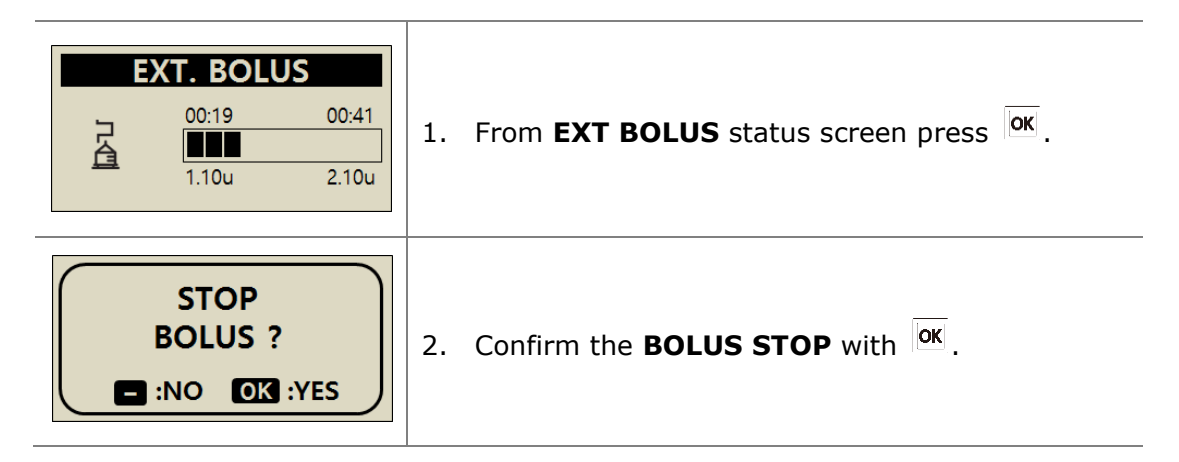

**Caution** Within the Pump History Extended Bolus history is recorded at the date and time the Bolus is finished.

# 6.9 Dual Pattern Bolus

Dual Pattern bolus delivers a combination of a Step Bolus followed by an Extended Bolus. A Dual Pattern bolus is useful for meals with a combination of fast and slow absorbed carbohydrate.

# > Starting a Dual Pattern Bolus

| BOLUS<br>BOLUS                                     | <ol> <li>From MAIN MENU select BOLUS<br/>From BOLUS sub menu select Bolus icon.</li> </ol>                                                                                                    |
|----------------------------------------------------|----------------------------------------------------------------------------------------------------|
| BOLUS CAL.CARBO80gCIR25BOLUS3.20 u                 | 2. Enter the grams of carbohydrate and confirm the CIR setting is correct. Press                                                                                                    |
| BOLUS CAL.                                         | 3. The BOLUS MENU displays the three different bolus types. Select <b>DUAL BOLUS</b> press <b>OK</b>                                                                                                    |
| DUAL PATTERNSTEP1.60 uEXTEND1.60 uPERIOD1:00       | 4. The <b>DUAL PATTERN</b> menu displays the Bolus<br>amount in units of insulin. Half is STEP and half is<br>EXTEND. Each Bolus amount can be adjusted.<br>The time can be adjusted in 30 minute increments<br>up to 8 hours. |
| DELIVER<br>BOLUS?<br>BOLUS?                        | 5. Confirm <b>BOLUS START</b> with                                                                                                    |
| INSULIN INJECT<br>INJECTED 0.70 u<br>TARGET 1.60 u | <ol> <li>The step bolus is injected immediately, and the<br/>remaining amount is deliver by Ext. Bolus.</li> </ol>                                                                                                    |

### > Stopping a Dual Pattern Bolus

To stop the extended part of a Dual Bolus from the EXT Bolus status menu.

| 03/10/2017 10:04AM<br>DUAL 1.20u/h<br><b>B</b> 0.20 u/h 100% | 1. | Dual state shown on the initial screen.       |
|--------------------------------------------------------------|----|-----------------------------------------------|
| EXT. BOLUS<br>00:17 00:43<br>0.50u 1.10u                     | 2. | From <b>EXT BOLUS</b> status screen press OK. |
| STOP<br>BOLUS ?                                              | 3. | Confirm the <b>BOLUS STOP</b> with OK.        |

**Notice** If Step Bolus is selected while an Extended Bolus or Dual Pattern Bolus is being delivered an "EXT. B. ACTIVE ADD STEP BOLUS" message is displayed.

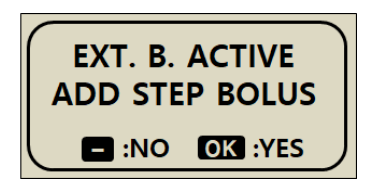

# 7. Alarms and Error Messages

This chapter describes insulin pump alarms and error messages and how to solve them. **DANA Diabecare RS** alarms and error messages are as follows.

| Туре                              | Alarm and Error Message                                                                                                    |  |  |
|-----------------------------------|----------------------------------------------------------------------------------------------------|--|--|
| <b>WARNING</b><br>(High Priority) | LOW BATTERY<br>LOW RESERVOIR<br>EMPTY RESERVOIR<br>SHUTDOWN<br>OCCLUSION                                                                       |  |  |
| <b>ERROR</b><br>(Medium Priority) | CHECK ERROR<br>SYSTEM ERROR                                                                                                    |  |  |
| <b>ALARM</b><br>(Low Priority)    | SUSPEND<br>MISSED BOLUS<br>PRIME AMOUNT IS NOT ENOUGH<br>PRIME INCOMPLETE<br>DELIVERY LESS THAN BASAL SET RATE<br>CHECK GLUCOSE<br>NO DELIVERY |  |  |

#### Notice

- **WARNING** is a critical alarm that can affect safety. Resolve an issue as soon as possible. In this case, the alarms will SOUND even though VIBRATION is selected.
- **ERROR** makes you know the problem of the insulin pump. An ERROR is less serious than an WARNING. In this case, the alarms will SOUND even though VIBRATION is selected.
- **ALARM** just informs you about the status of the insulin pump.

### LOW BATTERY

The low battery screen will appear when the battery level is not sufficient to operate the pump and deliver insulin. A continuous alarm will be activated with both sound and vibration. LOW BATTERY

#### How to solve:

Remove the battery from the Insulin Pump and replace with a new battery.

#### Low Battery warning step

| 03/10/2017 10:04AM<br><b>■ 0.20</b> u/h 100%<br>□ 245u | <b>Step.1 Recommended to change:</b><br>When battery energy is below 5%,<br>an empty battery icon appears<br>and blinks. BT communication is<br>interrupted to conserve the battery. | Notice<br>Insulin<br>Delivery is<br>not<br>affected |
|--------------------------------------------------------|----------------------------------------------------------------------------------------------------|-----------------------------------------------------|
|                                                        | <b>Step.2 Required to change soon:</b><br>when the Insulin Pump battery is<br>1%, this repeats every 10 minutes<br>or is displayed whenever the pump<br>is awoken from screen saver. |                                                     |
| WARNING<br>LOW<br>BATTERY                              | Step.3 Warning – Low Battery<br>When a battery has insufficient energy to operate<br>the pump 'Low Battery' warning is displayed with<br>a continuous alarm.                         |                                                     |
|                                                        | BATTERY warning.                                                                                                    |                                                     |

#### Notice

- If spare battery is not available, use the battery from the Easy Setter. Always ensure you keep spare batteries near.
- Refer to 8.5 Battery for DANA Insulin Pump.

### LOW RESERVOIR

When the reservoir volume is below the 'Low Reservoir' warning configured in the user options, this screen will be shown with an alarm.

#### How to solve:

The pump will revert to the Initial Display and the reservoir icon will blink/flash. After checking the actual remaining insulin volume of the reservoir in your pump, replace the reservoir and refill the pump if necessary.

**Notice** This alert/alarm message will start depending on the 'Low Reservoir' set on the User Option. Unless the pump is refilled, the Low Reservoir alarm will repeat every hour for over 20U and every 30 minutes for 20U or less. Refer to 3.4 Setting User Options and 4. Loading Insulin into the Pump.

# **EMPTY RESERVOIR**

When the reservoir volume is zero (0u), all delivery is stopped and this screen will be shown with a sound alarm.

### How to solve:

Silence the alarm by pressing any button. Immediately replace the reservoir and refill the pump

Warning The pump displaying "NO DELIVERY/EMPTY RESERVOIR" is unable to not only deliver basal and bolus but access to any delivery function.

**Notice** This alert/alarm message will repeat every 5 minutes until a complete refill is completed. Refer to chapter 4. Loading Insulin into the Pump.

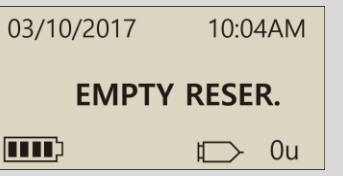

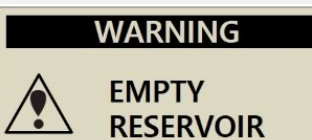

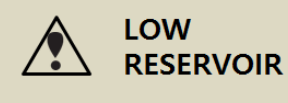

WARNING

### SHUTDOWN

The Pump will automatically give an alarm sound if no buttons are pressed after the pre-set shutdown period is exceeded. If no acknowledgment of the alarm is received (button press) following the audible alarm - the pump will suspend all insulin delivery.

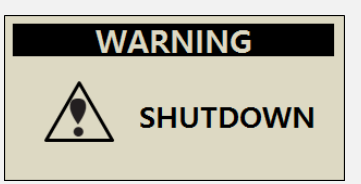

#### How to solve:

Silence by acknowledging the alert and pressing any of the buttons.

**Notice** To disable the auto off alarm refer to 3.4 Setting User Options – "SHUT DOWN" and set the time to 0 zero.

#### OCCLUSION

This warning occurs if your Insulin Pump has an occlusion or a problem which disturbs insulin delivery.

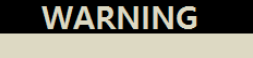

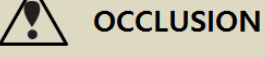

#### How to solve:

An occlusion alarm will occur when the Insulin Pump detects a blockage and cannot deliver insulin. Check for blocked or folded areas and replace the reservoir or infusion set if necessary.

**Caution** Even after resolution of the problem - check your blood glucose frequently to ensure the pump is delivering insulin properly.

#### Self-check Procedures for Occlusion Alarm Occurrence

Implement self-check procedures in the case of the following:

- An occlusion alarm occurs during replacement of the infusion set or reservoir.
- The occlusion alarm occurs frequently.

**Step.1** Safety first - check BG levels (could be Hyperglycemia)

**Step.2** Visually check if there is any area of the tubing that is folded or blocked.

**Step.3** To determine of the occlusion is in the pump or body/consumable:

- a. Disconnect infusion set from the body.
- b. Deliver a BOLUS of 5 6 units.
- c. If there is no occlusion alarm or blockage you will visually notice/see a puddle of insulin at the end of the Infusion Set tubing. This has now determined that the occlusion was in the cannula or body. Replace cannula or insertion site to resolve.

### > ERROR Message

#### **CHECK ERROR**

This alarm occurs if the Insulin Pump suspects an internal signal defect.

#### SYSTEM ERROR

This alarm occurs when the Insulin Pump detects any unusual movement of the controller.

#### How to solve:

WARNING CHECK ERROR WARNING SYSTEM ERROR

If/when either of these alarms, removal of the battery will silence the alert. Reinsert the battery after 10 seconds and the pump will perform a full self-check procedure. DANA Insulin pump is monitoring all operation for safety. Any unusual noise may cause relevant alarms to prevent any further problems.

However, if it does not occur again after resetting the pump, the pump has no problem.

Warning When the errors occur, all the delivery is stopped. Check the insulin delivery following restart when these errors occur.

Caution If WARNING persists, contact technical support from your local Insulin Pump distributor.

### SUSPEND

When you try to select any menu related to infusion (insulin delivery) whilst the Insulin Pump is in Suspend Mode, you are alerted with this message. Refer to 6.2 SUSPEND.

#### How to solve:

Turn the Suspend Mode off prior to continuing in any of the infusion (insulin delivery) menu's.

### **MISSED BOLUS**

If you missed a bolus during the time period you had set, the Insulin Pump will give you an alarm together with an alarm message.

Refer to 5.3 Bolus Setting-MISSED BOLUS

#### How to solve:

Silence the alarm by pressing any button.

Follow the prompt by determining if a food bolus was missed and administer if necessary.

### PRIME AMOUNT IS NOT ENOUGH

This alarm/alert message will be displayed if the volume delivered for tubing prime is less than 7 units.

#### How to solve:

Properly priming the infusion set tube is necessary to ensure all air is displaced and insulin is ready for infusion. Even the shortest infusion set tube will require more than 7 units to properly prime - so for safety the Insulin Pump has a minimum required Prime volume of 7 units. Refer to 10.3 Prime Volume of infusion sets for suggested minimum prime amount for each infusion set.

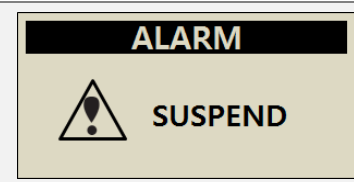

ΔΙΔΡΜ

MISSED BOLUS

01:00PM - 02:00PM

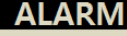

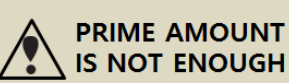

### PRIME INCOMPLETE

If the prime process is not correctly completed following a refill the "PRIME INCOMPLETE" alarm occurs every 5 minutes and message will be displayed with a beep sound.

#### How to solve:

Silence the alarm by pressing any button. In this case, insulin is not delivered until prime is properly completed. Refer to 4.7 Prime the infusion set tubing.

### **DELIVERY LESS THAN BASAL SET RATE**

If the basal is skipped and delivered less than 80% of the basal setting, this alarm will be generated.

DELIVERY LESS THAN BASAL SET RATE

#### How to solve:

Silence the alarm by pressing any button. If you operate the pump at basal delivery interval, the basal may occasionally skip. For a stable basal delivery, avoid long-time pump button operation.

× Basal Insulin delivery intervals very based on the size of the set basal rates.

| Size of BASAL Rate (u/hr) | BASAL delivery interval                      |
|---------------------------|----------------------------------------------|
| $\geq$ 0.1 U/h (Basal)    | Every 4 minutes (1/15) of the hourly rate is |
| Extended bolus            | delivered. 15 deliveries per hour.           |
| < 0.09 11/b (Basal)       | Basal delivery will occur once at 56min the  |
|                           | hour. (hourly)                               |

**Warning** The individual small basal delivery increments maybe interrupted during Bluetooth pairing or during changes being made to configuration or pump settings. These increments of basal delivery in very low basal delivery rates such as  $\leq 0.09$  U/h patients need to be monitored carefully to avoid unexpected hyperglycemia which it could lead to ketoacidosis

# ALARM

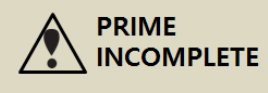

# ALARM

# CHECK GLUCOSE

This alarm is to remind you to check your blood glucose level after a bolus.

#### How to solve:

A melody will play for 30 seconds. You can silence by depressing any button.

**Notice** The default is 2 hours and can be adjusted by your health care professional in the Dr. Mode.

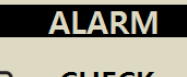

CHECK

GLUCOSE

### > ALARM Message

### **NO DELIVERY**

The pump cannot deliver insulin for one or more of different reasons. This message is shown on initial display and may blink/flash with additional information

03/10/2017 10:04AM

NO DELIVERY

ლ> 245u

#### How to solve:

Detail message is blink alternately. Refer to follow Reason of NO DELIVERY.

#### **※** Reason of NO DELIVERY

| 03/10/2017 10:04AM<br><b>NO PRIME</b><br>IⅢ 245u  | If do not prime, the pump does not delivery insulin.<br>Refer to 4.7 Prime the infusion set tubing.                                                 |
|---------------------------------------------------|----------------------------------------------------------------------------------------------------|
| 03/10/2017 10:04AM<br>0.00 u/h 100%<br>Ⅲ 245u     | If basal setting is 0.0 u/h, NO DELIVERY is displayed during that time.<br>Refer to 3.2 Setting the Basal rate.                                     |
| 03/10/2017 10:04AM<br><b>SUSPEND</b><br>↓ 245u    | Suspend mode is on.<br>Refer to 6.2 suspend                                                                                                    |
| 03/10/2017 10:04AM<br><b>EMPTY RESER.</b><br>↓ 0u | If there is no insulin in the reservoir, EMPTY<br>RESERVOIR is displayed and insulin is not injected.<br>Refer to 4. Loading Insulin into the Pump. |

This page left blank intentionally

# 8. Troubleshooting

# 8.1 Hypoglycemia (low blood sugar)

# > What is hypoglycemia (low blood sugar)?

Hypoglycemia occurs when the blood sugar level is low. Anyone using insulin should be familiar with the symptoms and treatment of hypoglycemia. The symptoms are:

- Headache and dizziness
- Sweating
- Shaking
- Hunger
- Tingling / numbness
- Nausea or vomiting
- Fast heart rate
- Confusion

### > Reasons for Hypoglycemia

- Not enough food
- Too much insulin
- More exercise than usual
- Drinking alcoholic beverages

### > What to do in case of hypoglycemia

- 1. Check your blood sugar level.
- 2. If the blood sugar level is low, treat with fast acting carbohydrates in accordance with the instructions of your diabetes professional. Recheck BG level as advised.
- 3. If hypoglycemia appears prior to a meal, consider a bolus while you consume your meal rather than before.
- 4. In cases of severe hypoglycemia, it is recommended to suspend delivery by disconnecting the Infusion Set.

**Notice** If hypoglycemia occurs frequently, or is difficult to resolve, contact your health care professional.

# > Hypoglycemia Troubleshooting

| POSSIBLE CAUSE                 | SUGGESTED RESPONSE                                                                                                    |  |
|--------------------------------|----------------------------------------------------------------------------------------------------|--|
| Increased physical<br>activity | Consult with your healthcare professional to make<br>adjustments for increased physical activity. You may<br>choose to use or modify temporary basal rates or<br>decrease meal boluses prior to activity. |  |
| Eating less                    | Consult with your healthcare professional to adjust basal<br>rates or meal boluses to more accurately reflect your<br>current intake.                                                                     |  |
| Alcohol<br>consumption         | Caution required when consuming alcohol, as the liver metabolizes alcohol making you vulnerable to hypoglycemia.                                                                                          |  |
| User setting error             | Check and review your bolus history and basal rates.<br>Check with your healthcare professional to make sure<br>your Bolus, Time, CIR, CF, Target BG and Basal are<br>correctly programmed.               |  |

# 8.2 Hyperglycemia (high blood sugar)

# > What is hyperglycemia (high blood sugar)?

Hyperglycemia (high blood sugar) can occur due to any interruption in the delivery of insulin. It is important to know that if there is no insulin delivery you may experience an increase in your blood sugar which, if undetected or untreated, may cause DKA (diabetic ketoacidosis). The symptoms are:

- Nausea
- Vomiting
- Increased drowsiness
- Difficulty breathing
- Dehydration
- Fruity odor to the breath
- Dry cracked lips, mouth or tongue

# > Reasons for Hyperglycemia

- Too much food
- Not enough insulin
- Loss of insulin strength
- Disruption of insulin delivery from the pump

### > What to do in case of High Blood Sugar

- 1. Check your blood sugar level.
- 2. Check your Pump even if it does appear to be in good order. If the insulin pump and linking screw are not connected, even though pump is seen normally to be working, insulin is not delivered. Refer to chapter 4. Loading Insulin into the Pump.
- 3. If your blood sugar remains high, treat as prescribed by your healthcare professional and /or contact your healthcare professional immediately.

# > Troubleshooting for Hyperglycemia

| POSSIBLE CAUSE                                                                                | SUGGESTED RESPONSE                                                                                                    |
|-----------------------------------------------------------------------------------------------|----------------------------------------------------------------------------------------------------|
| Empty reservoir                                                                               | Visually check display screen for remaining insulin and also visually check reservoir in Pump. Replace reservoir if required.                                                                                                    |
| Insulin leakage at<br>infusion site,<br>disconnection at the<br>site or connection<br>to Pump | Examine infusion site to make sure that there is no<br>leakage. Examine the connection of the Infusion Set to<br>the Pump and the Infusion Set connector.<br><b>Notice</b> Insulin has a strong pungent smell – if you smell<br>insulin anywhere it may be leaking. |
| Pinched or<br>obstructed<br>Infusion Set                                                      | Change the Infusion Set.                                                                                                    |
| User setting error                                                                            | Check and review your bolus history and basal rates.<br>Check with your healthcare professional to make sure<br>your Bolus, Time, CIR, CF, Target BG and Basal are<br>correctly programmed.                                                                         |

# 8.3 Occlusion Alarm

An occlusion is a blockage or interruption in insulin delivery from the DANA Diabecare Insulin Pump. If the pump detects an occlusion, the 'Occlusion Alarm' occur.

# > Occlusion Alarm threshold

|                                        | Typical time and delivered insulin to occlusion detection |                     |                    |  |
|----------------------------------------|-----------------------------------------------------------|---------------------|--------------------|--|
| Block sensitive                        | L                                                         | М                   | Н                  |  |
| At minimum<br>basal rate<br>(0.04 u/h) | 256h 33m<br>(10.26U)                                      | 144h 18m<br>(5.77U) | 53h 16m<br>(2.13U) |  |
| At medium<br>basal rate<br>(2 u/h)     | 4h 34m<br>(9.13U)                                         | 2h 58m<br>(5.93U)   | 2h 02m<br>(4.07U)  |  |
| Bolus<br>(10 units)                    | 1m 13s                                                    | 46s                 | 11s                |  |

The test is conducted with the SUPERLINE SU201 model in the infusion set. Specifications: Needle length 6.5mm, Tube length 550mm.

### Notice

The data in the table above may vary depending on the infusion set used and the environment of use.

The causes of occlusion alarms are very variety. The tube may be blocked by uncertain materials or may be caused by other external factors. The various causes of occlusion are described as follows.

| OCCLUSION CAUSES                                                                                                    | WHAT TO DO                                                                                                |  |
|----------------------------------------------------------------------------------------------------|----------------------------------------------------------------------------------------------------|--|
| Use of the reservoir or Infusion Set for more than 72 hours.                                                                                                    | Replace Infusion Set and reservoir,<br>complete refill and prime.                                         |  |
| Infusion Sets or reservoir is re-used.                                                                                                    |                                                                                                    |  |
| Skin cell tissue or tiny substance in flow.                                                                                                    |                                                                                                    |  |
| Bent, folded or damaged Cannula.                                                                                                    | Insert new Infusion Set Cannula, in new location.                                                         |  |
| Bent, folded or distorted tubing.                                                                                                    | Straighten to allow easy flow.                                                                            |  |
| Denatured insulin (crystallized, changed<br>color) This is more common in hot<br>climates! Sometimes it is best to only<br>partly fill reservoir and replace more<br>frequently to prevent Insulin<br>deterioration. | Change insulin from new vial.<br>Refill pump replacing the tubing,<br>reservoir and Infusion Set Cannula. |  |

# > Real Occlusion (Usually within the Cannula or tube)

### > Occlusion caused by external factor

| OCCLUSION CAUSES                                                                                                    | WHAT TO DO                                                                                                    |
|----------------------------------------------------------------------------------------------------|----------------------------------------------------------------------------------------------------|
| Linking screw has previously been affected by insulin leakage. (seldom)                                                                                                    | Wash linking screw in warm water<br>with mild detergent, thoroughly dry<br>then reinstall the linking screw into<br>the pump.                                 |
| The end of insulin delivery.<br>(The correct linking screw placement)                                                                                                    | Adjust and fully loosen the linking<br>screw to the end, then complete<br>refill of pump with a new reservoir.                                                |
| Cold insulin used during refill.<br>(Air-bubbles in reservoir or tubing could<br>occur when Insulin warms to room<br>temperature)                                                                  | Let the insulin adjust to room temperature for 30 minutes, then complete refill and prime.                                                                    |
| Lumpy fat or stiff muscle.<br>Improper sites to inject.<br>Needle-subtracted area, chapped skin,<br>wrinkled area or frequently inserting at<br>the same site location causing<br>lipohypertrophy. | Frequently change site locations<br>Massage to smooth skin.                                                                                                   |
| Not good angle to insert Cannula according to the sort/length of Cannula                                                                                                    | Consult medical professional or<br>Insulin Pump Trainer for guidance<br>for the best Infusion Set type and<br>size and how to properly insert the<br>Cannula. |

Warning If Occlusion Warning persists, contact technical support from your local Insulin Pump distributor.

**Caution** You should to check your blood glucose frequently following an occlusion.

# 8.4 Troubleshooting the Insulin Pump

| PROBLEM                                                          | CORRECTIVE ACTION                                                                                                    |  |  |
|------------------------------------------------------------------|----------------------------------------------------------------------------------------------------|--|--|
|                                                                  | An abnormal LCD can occur when the battery charge is<br>low. Check the remaining battery charge after you<br>administer a bolus dose.                                                                                                    |  |  |
| Abnormal LCD                                                     | The life span of the battery is between 3-6 weeks, but varies among users. Some batteries are known to still show a full charge after two months.                                                                                                    |  |  |
|                                                                  | To avoid any battery mishaps we recommend that you<br>change the battery every two months, when the pump<br>alerts to low battery reserve or whenever there is a<br>display problem with your screen.                                                                          |  |  |
| Insulin Pump does<br>not function<br>following CT or MRI<br>scan | It is possible that the pump is damaged by CT or MRI scan. contact technical support                                                                                                    |  |  |
| Abnormal BLE                                                     | If the "X" mark is displayed on the screen, your pump had<br>problems in the Bluetooth module. After removing the<br>battery from the pumps, reinsert it after 10 seconds. If<br>the "X" mark persists, contact technical support from<br>your local Insulin Pump distributor. |  |  |
| Module                                                           | 03/10/2017 10:04 AM<br><b>B</b> 0.20 u/h 100%<br><b>E</b> 245u                                                                                                    |  |  |

**Warning** In case of device malfunction, stop using the Insulin Pump immediately and contact your local distributor for technical support.

# 8.5 Battery for DANA Insulin Pump

DANA Insulin Pump Battery is a Lithium 1/2 AA size.

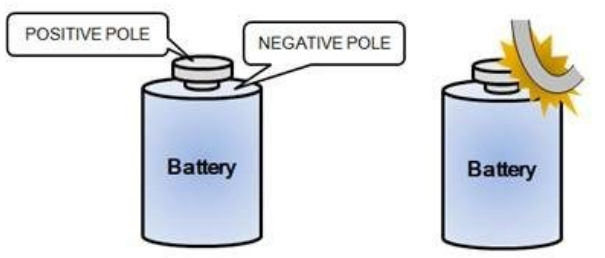

**Caution** Do not store or transport the unpackaged battery with any conductor such as coin, metal key or metal clip. The Battery has a high-risk of starting a fire if the battery poles are shorted.

**Passivation film**: In physical chemistry and engineering, "passive" refers to a material that is less affected by environmental factors such as air and water. Passivation involves the shielding outer-layer of base material, which can be applied as a micro-coating, or which occurs spontaneously in nature.

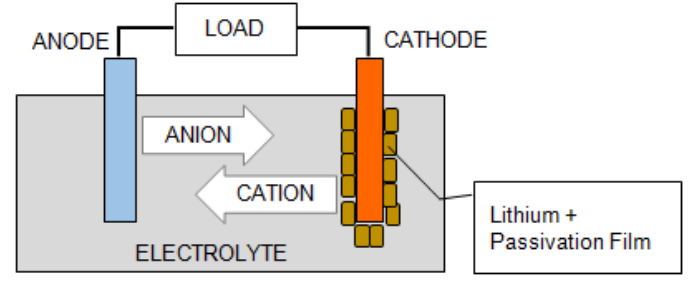

The passivation film is naturally generated on the DANA insulin pump's Lithium Battery as time proceeds. The Passivation film is not related to the battery capacity and will not reduce the discharge rate, but it might cause the pump to display less than 100% capacity when a new battery is first inserted.

When first installing a new battery within the DANA insulin pump, the pump draws a higher than usual current whilst performing self-checks. This should break any passivation film. If however the battery doesn't immediately display 100%, removing the battery and repeating the installation 2-3 times will successfully break the passivation film and enable the battery to display the expected 100% battery capacity. This page left blank intentionally

# 9. Maintenance of Pump & Accessory

# 9.1 Caring for the Insulin Pump

Use a soft cloth or tissue to wipe the exterior of the Insulin Pump. If necessary, a small amount of mild alcohol on a soft cloth or tissue may be used. Organic solvents such as benzene, acetone and household industrial cleaners can cause irreparable damage to the Insulin Pump.

It's important to

- Not expose the Insulin Pump to direct sunlight or heat for an extended period of time.
- Not drop the Insulin Pump.
- Not try to fix, open or alter the Insulin Pump in any way.
- Avoid acid or alkali environment.
- Keep the Insulin Pump away from strong electromagnetic fields such as cell phone and microwave ovens.

**Caution** The Insulin Pump must not be used in the presence of intense electromagnetic fields, such as those generated by certain electrically powered medical devices. The Pump should be removed prior to the user having a CT Scan, MRI or X-ray. The pump usage can generate and radiate radio frequency energy which may cause harmful interference to other devices nearby.

# > Transport and Storage Condition

For safe transport and storage of the **DANA Diabecare RS** Insulin Pump kit avoid the following conditions:

- Storage Temperatures below -20°C (-4°F) or above 50°C (122°F).
- Operation Temperatures below 1°C (34°F) or above 40°C (104°F).
- Humidity above 95%.
- Exposure to excessive dust or a salty environment.
- Exposure to explosive gas.
- Exposure to direct sunlight.
- Environments where an intense electromagnetic field is generated.
- Atmospheric pressure below 500 hPa or above 1060 hPa.

| 500 hPa =  | 500 mbar,  | 50 kPa,  | 375 mmHg, | 7.3 psi  |
|------------|------------|----------|-----------|----------|
| 1060 hPa = | 1060 mbar, | 106 kPa, | 795 mmHg, | 15.4 psi |

# > Cleansing the pump & accessories

- 1. The outside of the Insulin Pump and Accessory should be cleaned monthly.
- 2. When cleansing, use a cloth moistened with water or a neutral pH detergent and afterwards wipe, with a dry cloth.
- 3. **DO NOT USE** thinner, acetone, benzene or similar solvents.

**Notice** It is recommended to wipe and clean the rubber O-ring of the battery cap each time a new battery is fitted to the Insulin Pump. During normal usage small amounts of lint and dirt can accumulate around this O-ring.

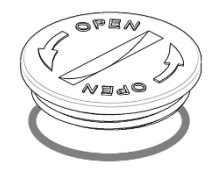

# 10. Specification

# 10.1 Insulin Pump

| SPEC                                                                                                 | INSULIN PUMP                                                                                                    |
|----------------------------------------------------------------------------------------------------|----------------------------------------------------------------------------------------------------|
| Product Name<br>Model Name                                                                           | DANA Diabecare<br>DANA Diabecare RS                                                                                                    |
| Size<br>Net Weight<br>Insulin Reservoir                                                              | 3.6× 1.8× 0.8inch (91× 45.5× 20mm)<br>**including reservoir cap<br>53g (without battery), 62g (including battery)<br>3ml (300 Units) insulin compatible reservoir |
| Meal Bolus Setting<br>Basal Rate Setting<br>Basal Profile<br>Minimum Basal Rate<br>Minimum Increment | 0 - 80u<br>0, 0.04 ~ 16.0 u/h<br>4 Types of 24 hours period<br>0.04 u/h<br>0.01 unit                                                                              |
| Motor<br>Bolus Duration for<br>1 Unit                                                                | Swiss Micro DC motor (3V, 5.75mA)<br>12 / 30 / 60 seconds (optional settings)                                                                                     |
| Power Supply                                                                                         | 3.6V DC Lithium 1/2AA size Battery                                                                                                    |
| Energy Saver                                                                                         | Sleep Mode, Airplane Mode                                                                                                    |
| Alarm                                                                                                | Alarm type: visual, audible and vibratory<br>Audio Frequency: 300Hz to 3000Hz                                                                                     |
| Wireless                                                                                             | Bluetooth Specifications V4.X BLE                                                                                                    |
| Operation Condition                                                                                  | Temperature: 1 - 40°C / 34 - 104°F<br>Relative Humidity: 10-90 %<br>Atmospheric Pressure: 700 - 1060 hPa                                                          |
| Transport and storage<br>Condition                                                                   | Temperature: -20 - 50°C / -4 - 122°F<br>Relative Humidity: 0 - 95 %<br>Atmospheric Pressure: 500 - 1060 hPa                                                       |
| Unique Device<br>Identification                                                                      | Kit set: 08809220582981<br>Bulk type: 08809220582998                                                                                                    |

# **10.2 Infusion Sets**

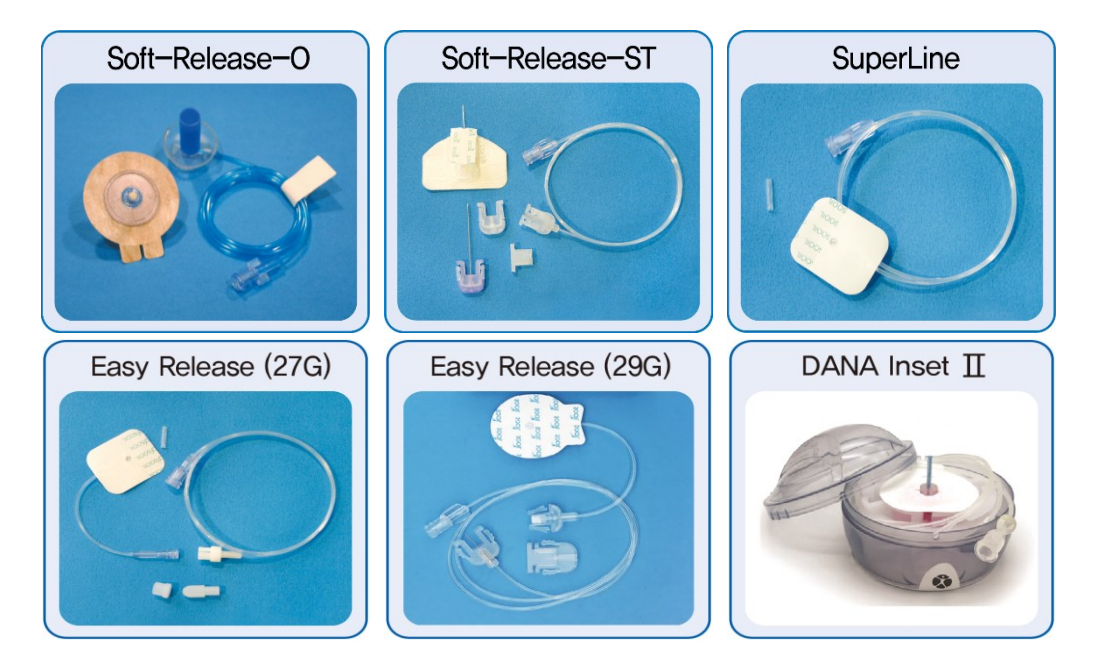

|                    | Soft-<br>Release-O | Soft-<br>Release-ST | Super Line         | Easy<br>Release    | DANA<br>Inset II |
|--------------------|--------------------|---------------------|--------------------|--------------------|------------------|
| Needle<br>gauge    | 26G                | 26G                 | 27G                | 27G/29G            | 27G              |
| Needle type        | Teflon             | Teflon              | Stainless<br>Steel | Stainless<br>Steel | Teflon           |
| Insertion<br>angle | 90°                | 15-30°              | 0°, 90°            | 90°                | 90°              |
| Disconnect         | Yes                | Yes                 | No                 | Yes                | Yes              |

**Notice** Each type of Infusion Set is unique. Healthcare Professional and your Insulin Pump Trainer will help provide assistance with the most appropriate Infusion Set to use.

# **10.3 Prime Volume of Infusion Sets**

New unopened Infusion Sets are sterile and the tubing is filled with air/empty. Once connected to the Insulin Pump it is necessary to prime the tubing (fill it with insulin and remove the air) before the tube is connected to the Cannula or patient.

The following shows the estimated volume of insulin required to fill tubing for each of the Infusion Sets below:

Notice Volumes are approximate

#### > Prime tube

| Infusion Set    | Tube length | Minimum required<br>Insulin amount |
|-----------------|-------------|------------------------------------|
| SUPER LINE      | 550 mm      | 10 Units                           |
| Easy Release    | 700 mm      | 15 Units                           |
| Soft Release ST | 1,100 mm    | 20 Units                           |
| Coff Delayer O  | 300 mm      | 7 Units                            |
|                 | 600 mm      | 14 Units                           |
| SUIT-Release-O  | 800 mm      | 19 Units                           |
|                 | 1,000 mm    | 22 Units                           |
| DANA Inset II   | 450 mm      | 12 Units                           |
|                 | 600 mm      | 15 Units                           |
|                 | 800 mm      | 18 Units                           |
|                 | 1100 mm     | 22 Units                           |

### Cannula prime

| Infusion Set    | needle length         | Minimum required<br>Insulin amount |
|-----------------|-----------------------|------------------------------------|
| Soft Release ST | 19mm needle with base | 0.6 Units                          |
| Soft-Release-O  | 6 mm needle with base | 0.3 Units                          |
|                 | 9 mm needle with base | 0.4 Units                          |
| DANA Incot II   | 6 mm needle with base | 0.1 Units                          |
| DANA INSEL II   | 9 mm needle with base | 0.2 Units                          |

**Notice** Because the air is lighter than insulin, the insulin pump should be kept in an upright position during the priming process. This can help displace any air in the tubing.

# 10.4 Delivery accuracy

Delivery Intervals: 4 minutes when a basal setting is not lower than 0.1u/h 60 minutes when basal delivery setting is 0.04 - 0.09u/h

Delivery Accuracy:  $\pm 4\%$ 

Trumpet Curve for Delivery Accuracy (-1.94 %) at the basal setting of 8u/h (the intermediate rate)

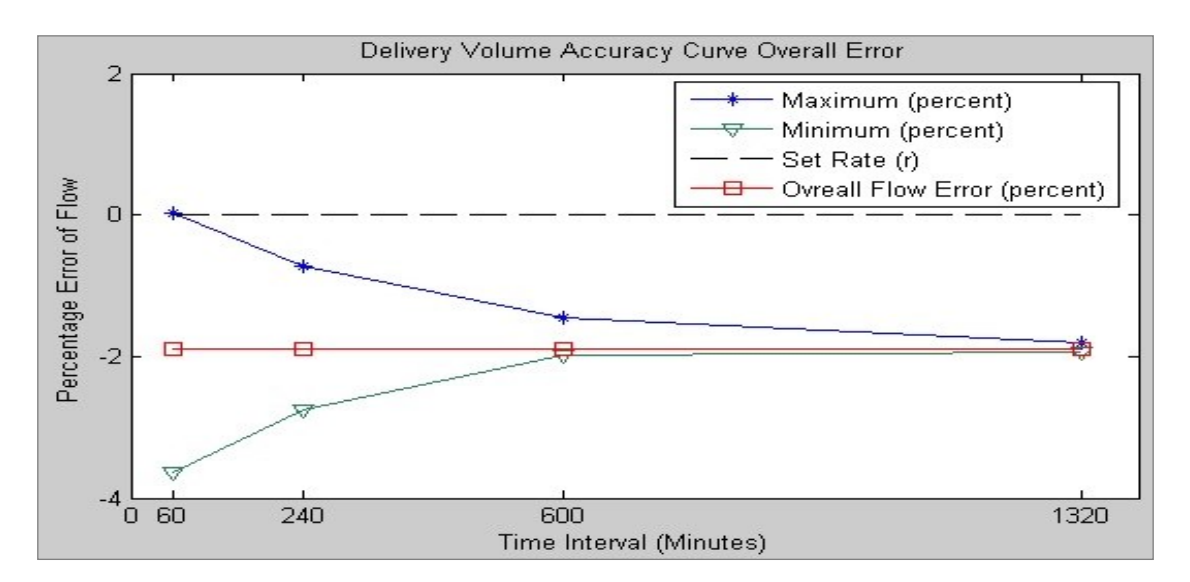

# **10.5** Classification and Compliance with Standards

- The DANA Diabecare RS is classified as an internal powered equipment BF type under the standard of IEC 60601-1 (Medical Electrical Equipment, General Requirements for Safety).
- It is not suitable for use in the presence of a flammable anesthetic mixture by the standard of IEC 60601-1.
- The System will continuously operate according to the user defined settings.

# **10.6 Essential Performance**

The Insulin infusion pump maintains insulin delivery accuracy in the specified environmental conditions.

# **10.7** Cyber Security

The DANA Diabecare RS insulin pump encrypts all BLE communication.

If you do not want to use remote control, it is suggested to turn the BLE off by activating 'Airplane Mode' in the Main Menu. Refer to chapter 6.7 Airplane Mode.

To prevent unintentional delivery of insulin from cyber-security hacking, 'Bolus Block' and 'Safety Ratio' can be turned on in Doctor Mode. Additionally, the DANA RS Insulin Pump includes safety limits to bolus size, Basal rate, and Daily total Dose. These should be personalized by your healthcare professional in Doctor Mode.

The DANA Diabecare RS Insulin Pump only allows pairing with one device at a time.

# **10.8 Adverse Event Reporting**

If you experience any malfunction or deterioration in the characteristics and/or performance of a device which, directly or indirectly might lead to the death of a patient, or to a serious deterioration in their state of health, report to the manufacturer and the competent authority of the Member State in which the user and/or patient is established.

# **10.9 Declaration of EMC compatibility**

The DANA Diabecare RS insulin pump is intended for use in the electromagnetic environment specified below. The customer or the user of the DANA Diabecare RS insulin pump should assure that it is used in such an environment.

| Electromagnetic emissions                                                    |                   |                                                                                                    |  |  |
|------------------------------------------------------------------------------|-------------------|----------------------------------------------------------------------------------------------------|--|--|
| Emissions test                                                               | Compliance        | Electromagnetic environment                                                                                                    |  |  |
| RF emissions<br>EN 55011                                                     | Group 1           | The DANA Diabecare RS insulin pump<br>uses RF energy only for its internal<br>function. Therefore, its RF emissions are<br>very low and are not likely to cause any<br>interference in nearby electronic<br>equipment. |  |  |
| RF emissions<br>EN 55011                                                     | Class B           | The DANA Diabecare RS insulin pump is suitable for use in all establishments                                                                                                    |  |  |
| Harmonic emissions IEC 61000-3-2                                             | Not<br>applicable | including domestic establishments and<br>those directly connected to the public                                                                                                    |  |  |
| Voltage fluctuations/<br>Flicker emissions<br>IEC 61000-3-3                  | Not<br>applicable | low-voltage power supply network that supplies buildings used for domestic purpose.                                                                                                    |  |  |
| NOTE The preceding statement is required by IEC 60601-1-2 for Group 1, Class |                   |                                                                                                    |  |  |

B devices. However, since the DANA Diabecare RS insulin pump is battery powered, its emissions will not be affected by the establishment power supply.

| Electromagnetic immunity – for all ME equipment and ME systems                                                                                                    |                                                                                                    |                                                                                                    |  |  |
|----------------------------------------------------------------------------------------------------|----------------------------------------------------------------------------------------------------|----------------------------------------------------------------------------------------------------|--|--|
| IEC 60601 test level                                                                                                    | Compliance                                                                                                    | Electromagnetic<br>environment                                                                                                    |  |  |
| ±8kV contact<br>±15kV air                                                                                                    | ±8kV<br>contact<br>±15kV air                                                                                                    | The DANA Diabecare<br>RS should not be<br>affected by<br>electrostatic discharge<br>that might occur<br>under normal<br>conditions of use.                                                                                                    |  |  |
| ±2kV for power supply<br>lines<br>±1kV for input/output<br>lines                                                                                                    | Not<br>applicable                                                                                                    | Not applicable                                                                                                    |  |  |
| <pre>±1 kV line(s) to line(s)<br/>±2 kV line(s) to earth</pre>                                                                                                    | Not<br>applicable                                                                                                    | Not applicable                                                                                                    |  |  |
| <5% UT<br>(>95% dip in U <sub>T</sub> )<br>For 0, 5 cycles<br>40% UT<br>(60% dip in U <sub>T</sub> )<br>For 5 cycles<br>70% UT<br>(30% dip in U <sub>T</sub> )<br>For 25 cycles<br><5% UT<br>(>95% dip in U <sub>T</sub> )<br>for 5 seconds | Not<br>applicable                                                                                                    | Not applicable                                                                                                    |  |  |
| 30 A/m                                                                                                    | 30 A/m                                                                                                    | Power frequency<br>magnetic fields should<br>be at levels<br>characteristic of a<br>typical location in a<br>typical commercial or<br>hospital environment.                                                                                                    |  |  |
|                                                                                                    | c immunity – for all MI<br>IEC 60601 test level<br>±8kV contact<br>±15kV air<br>±2kV for power supply<br>lines<br>±1kV for input/output<br>lines<br>±1 kV line(s) to line(s)<br>±2 kV line(s) to earth<br><5% UT<br>(>95% dip in U <sub>T</sub> )<br>For 0, 5 cycles<br>40% UT<br>(60% dip in U <sub>T</sub> )<br>For 5 cycles<br>70% UT<br>(30% dip in U <sub>T</sub> )<br>For 25 cycles<br><5% UT<br>(>95% dip in U <sub>T</sub> )<br>for 5 seconds<br>30 A/m | c immunity – for all ME equipmentIEC 60601 test levelCompliance±8kV contact<br>±15kV air±8kV<br>contact<br>±15kV air±2kV for power supply<br>lines<br>±1kV for input/output<br>linesNot<br>applicable±1 kV line(s) to line(s)<br>±2 kV line(s) to earthNot<br>applicable<5% UT<br>(>95% dip in UT)<br>For 0, 5 cycles<br>40% UT<br>(60% dip in UT)<br>For 5 cycles<br><5% UT<br>(>95% dip in UT)<br>For 5 cycles<br><5% UT<br>(>95% dip in UT)<br>for 5 secondsNot<br>applicable30 A/m30 A/m30 A/m |  |  |

| Emissions<br>test                    | IEC<br>60601<br>test<br>level     | Compliance        | Electromagnetic environment                                                                                                    |
|--------------------------------------|-----------------------------------|-------------------|----------------------------------------------------------------------------------------------------|
|                                      |                                   |                   | Portable and mobile RF communications<br>equipment should be used no closer to any<br>part of the DANA Diabecare RS insulin<br>pump, including cables, than the<br>recommended separation distance<br>calculated from the equation applicable to<br>the frequency of the transmitter.                                                                                                    |
| Conducted<br>RF<br>IEC 61000-<br>4-6 | 3 Vrms<br>150 kHz<br>to 80<br>MHz | Not<br>applicable | <b>Recommended separation distance</b><br>$d = \left[\frac{3,5}{3}\right] \sqrt{P}$ $d = \left[\frac{3,5}{2}\right] \sqrt{P} 80 \text{ WHz to } 800 \text{ WHz}$                                                                                                    |
| Radiated RF<br>IEC 61000-<br>4-3     | 10 V/m<br>80 MHz<br>to 2.7<br>GHz | 10 V/m            | $d = \left[\frac{7}{3}\right] \sqrt{P} \ 800 \ \text{Wz} \text{ to } 2.7 \ \text{GWz}$ where <i>P</i> is the maximum output power<br>rating of the transmitter in watts (W)<br>according to the transmitter manufacturer<br>and <i>d</i> is the recommended separation<br>distance in meters (m). Field strengths from fixed RF transmitters,<br>as determined by an electromagnetic site<br>survey <sup>a</sup> , should be less than the compliance<br>level in each frequency range <sup>b</sup> . Interference may occur in the vicinity of<br>equipment marked with the following<br>symbol: |

**NOTE.1** At 80 Mb and 800 Mb, the higher frequency range applies.

**NOTE.2** These guidelines may not apply in all situations. Electromagnetic propagation is affected by absorption, and reflection from structures, objects and people.

<sup>a</sup> Field strengths from fixed transmitters, such as base stations for radio (cellular/cordless) telephones and land mobile radios, amateur radio, AM and FM radio broadcast and TV broadcast cannot be predicted theoretically with accuracy. To assess the electromagnetic environment due to fixed RF transmitters, an electromagnetic site survey should be considered. If the measured field strength in the location in which the DANA Diabecare RS insulin pump is used exceeds the applicable RF compliance level above, the DANA Diabecare RS insulin pump should be observed to verify normal operation. If abnormal performance is observed, additional measures may be necessary, such as re-orienting or relocating the DANA Diabecare RS insulin pump.

 $^{\rm b}$  Over the frequency range 150 kHz to 80 MHz, field strengths should be less than 3 V/m.

# Recommended separation distance between portable and mobile RF communications equipment and the DANA Diabecare RS

The DANA Diabecare RS insulin pump is intended for use in an electromagnetic environment in which radiated RF disturbances are controlled. The customer or the user of the DANA Diabecare RS insulin pump can help prevent electromagnetic interference by maintaining a minimum distance between portable and mobile RF communications equipment (transmitters) and the DANA Diabecare RS insulin pump as recommended below, according to the maximum output power of the communications equipment.

| Dated maximum                      | Separation distance according to frequency of<br>transmitter [m] |                                                               |  |
|------------------------------------|------------------------------------------------------------------|---------------------------------------------------------------|--|
| output power of<br>transmitter [W] | 80 MHz to 800 MHz<br>$d = \left[\frac{3,5}{3}\right] \sqrt{P}$   | 800 MHz to 2.5 GHz<br>$d = \left[\frac{7}{3}\right] \sqrt{P}$ |  |
| 0.01                               | 0.117                                                            | 0.233                                                         |  |
| 0.1                                | 0.369                                                            | 0.738                                                         |  |
| 1                                  | 1.167                                                            | 2.333                                                         |  |
| 10                                 | 3.689                                                            | 7.379                                                         |  |
| 100                                | 11.667                                                           | 23.333                                                        |  |

For transmitters rated at a maximum output power not listed above, the recommended separation distance d in meters (m) can be estimated using the equation applicable to the frequency of the transmitter, where P is the maximum output power rating of the transmitter in watts (W) according to the transmitter manufacturer.

**NOTE.1** At 80 MHz and 800 MHz, the separation distance for the higher frequency range applies.

**NOTE.2** These guidelines may not apply in all situations. Electromagnetic propagation is affected by absorption and reflection from structures, objects and people.

This page left blank intentionally
# **10.10 Explanation of Universal Symbols**

On the packaging and on the type plate of **DANA Diabecare RS** System you may encounter the following symbols shown here with their meanings:

| MD                | Medical Devices                                                                   |
|-------------------|-----------------------------------------------------------------------------------|
| <b>(</b>          | Follow instructions for use                                                       |
| $\triangle$       | Caution. Refer to safety-related notes in the manual accompanying this instrument |
|                   | Date of manufacture                                                               |
|                   | Manufacturer                                                                      |
| REF               | Catalogue or model number                                                         |
| LOT               | LOT Number (Batch Code)                                                           |
|                   | Expiration Date (Use by date)                                                     |
| <b>CE</b><br>1639 | CE Marking                                                                        |
| 2                 | Do not reuse                                                                      |
| SN                | Serial Number                                                                     |
| ×                 | Type BF applied part (protection from electrical shock)                           |
| EC REP            | European Authorized Representative                                                |
| STERILE EO        | Sterilized with ethylene oxide                                                    |
| IP28              | International Protection Code.<br>Dustproof degree: 2 / Waterproof degree:8       |
|                   | Direct current                                                                    |

| X        | Disposal (WEEE marking)                     |
|----------|---------------------------------------------|
| X        | Non-Pyrogenicity                            |
| Ť        | Keep dry                                    |
| X        | Storage temperature range                   |
|          | Do not use if package is damaged            |
| <u>%</u> | Storage humidity range                      |
| \$•\$    | Atmospheric pressure limitation             |
|          | Importer                                    |
| RxOnly   | Requires prescription in the United States. |

# 11. Index

#### Α

Accessories 9 Active Insulin 52 Airplane Mode 68 Alarm and Error 73

## В

Basal Profile 63 Basal Setting 21 Battery Installing a battery 11 Battery for Insulin pump 91 Bolus Step Bolus(Quick) 49 BG Bolus Calculator(Smart) 51 Bolus Setting 53 Button lock 62

## С

Calculation 51 Change Profile 63 CIR/CF setting 54 Cleansing the pump 94 Clock setting 18

## D

Daily total 65 Doctor Mode 16 Dual pattern Bolus 71

## Е

Easy Setter 33 Edit Basal 21 Error message 77 Extended Bolus 69

## G

Glucose Unit Change 26

#### Н

History 64 Hyperglycemia 85 Hypoglycemia 83

## Ι

Infusion Sets96Initial Display13Insertion site45Interval of basal79

L

Language setting 25

#### Μ

Menu structure17Missed bolus55More information28

## 0

Occlusion Warning 76, 87 Option 24

#### Ρ

Password 26 Preset Bolus 56 Prime the cannula 41 Prime the infusion sets 39 User option 24

## V

U

View Basal Rate 23 Volume of infusion set 97

#### W

Warning message 74

## R

Refill procedure 37 Reservoir (Filling with insulin) 31 Review 65

## S

Shipping Information 67 Specification 95 Structure of Menu 17 Suspend 61 Symbol 105

# Т

Temporary basal58Time and date setting18Transport and storage94Troubleshooting83

# 12. Warranty

SOOIL Development Company Limited warrants that the DANA Diabecare System is free from defects in material and workmanship under normal use and conditions and will warrant this for a period of four (4) years from the date of purchase by the original purchaser. This limited warranty extends only to the original purchaser.

Should the System fail to operate properly due to defect in material or workmanship during the warranty period, it may be returned to SOOIL Development Co. Ltd., by shipment to its designated Distributor. The System will be repaired or replaced at SOOIL's option without charge to the purchaser. Freight and other charges, where applicable, incurred in shipping a System for repair date is covered under this warranty. The warranty period shall not be extended from the original purchase.

This limited warranty is valid only if the DANA Diabecare System is used in accordance with all of the manufacturer's instructions. Note that this warranty does not extend to damage as a result of the following:

- Service or repairs performed by any person or entity other than a SOOIL authorized technician.
- Modifications or changes to the System by the user or any other person after the date of manufacture.
- A force majeure or other event beyond the control of SOOIL or acts of negligence, misuse, or mishandling of the System by the user or any other person including but not limited to physical abuse of the product such as dropping or otherwise damaging the DANA Diabecare System.
- Failure to follow the manufacturer's instructions, including those for storage, transport or cleaning for the DANA Diabecare System.
- This warranty does not cover batteries, Infusion Sets, cartridges or other accessories of the DANA Diabecare System.

WARNING: Use of Infusion Sets, cartridges and batteries not specifically indicated by the manufacturer may result in harm or injury to the user or the device.

Except as expressly set forth in this limited warranty, all other warranties are expressly disclaimed and excluded including, without limitation, any warranties of fitness or merchantability for a particular purpose.

The remedies provided herein are the exclusive remedies available in the event of any breach hereof. Except for such remedies, SOOIL Development Co. Ltd., its distributors, suppliers and agents shall not be liable for any losses, liabilities, claims, or damages of any kind or nature whatsoever including, without limitation any indirect, consequential, incidental or special damages caused by or arising from a defect of the System.

EC REP

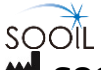

## SOOIL Development Co., Ltd.

62, Yonggu-daero 2325beon-gil, Giheung-gu, Yongin-si, Gyeonggi-do, 16922, Republic of Korea Tel: +82(2)3463-0041

Fax: +82(2)3463-7707 Email: sooil@sooil.com www.sooil.com

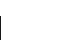

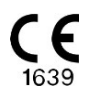

**MT Promedt Consulting GmbH** Ernst-Heckel-Straße 7, 66386 St. Ingbert, Germany

Sales Representative:

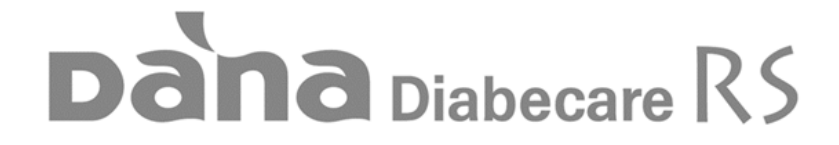

IFU-120-EN (rev.11.1\_230110)

SOOIL DEVELOPMENT Co., LTD